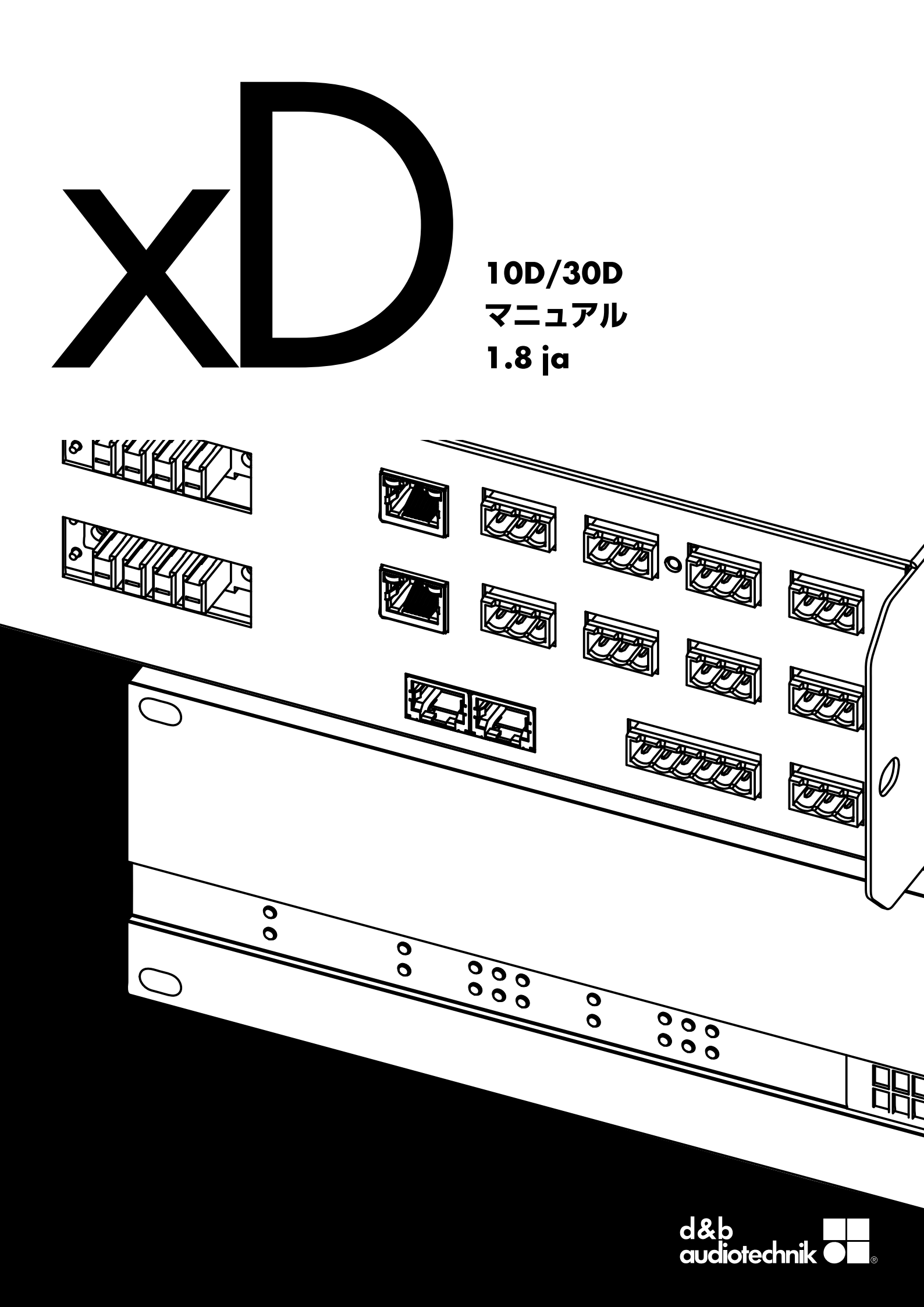

#### 概説

10D/30D マニュアル

バージョン 1.8 ja, 07/2024, D2026.JP.01

Copyright © 2024 by d&b audiotechnik GmbH & Co. KG; all rights reserved.

#### 本マニュアルは製品と共に保管するか、常に参照できる安全な 場所に保管してください。

本説明書の最新版が発行されていないか、d&b ウェブサイトで 定期的にチェックされることをお勧めします。

本製品を再販される場合には、製品と共に本マニュアルを販売 先にお渡しください。

d&b 製品を販売される時は、お客様に対して本マニュアルを使用前に十分読んでおくことを喚起してください。必要なマニュアルは製品に同梱されています。もし追加のマニュアルが必要な場合には、d&b に注文してください。

d&b audiotechnik GmbH & Co. KG Eugen-Adolff-Str. 134, D-71522 Backnang, Germany T +49-7191-9669-0, F +49-7191-95 00 00 docadmin@dbaudio.com, www.dbaudio.com

#### シンボルについて

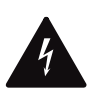

三角形の中に稲妻があるマークは、感電の危険がある 絶縁されていない「危険な電圧」がケース内に存在して いることを警告しています。

本製品をご使用になる前に、以下の安全上の注意をよくお読み ください。

- 1. 後日必要な時に参照できるよう、この文書を安全な場所に 保管してください。
- 2. この文書をお読みください。
- 3. 警告事項に留意してください。
- 4. 全ての指示に従ってください。
- 5. 本機を水分や液体から保護してください。飲料などの液体 が入った容器を本機の上に置かないでください。
- 本機が濡れている場合や液体中にある場合には、本機を作動しないでください。
- 7. 必ず筐体のアース線を接地してから本機を運転してください。アースプラグの安全機能を解除しないでください。アースプラグにはブレードが2本とアース用の端子が付いています。アースプラグ(設置型プラグ)のアースは安全のために備わっています。備え付けのプラグがお使いのコンセントに適合しない場合は、電気技術者に依頼し、古いコンセントを新しいものと交換してください。
- 8. 本器を使用する際には、付属の電源コードのみを使用して ください。
- 電源コードが破損したり、擦り切れたりしている場合、本 機を使用しないでください。電源コードを踏んだり、プラ グや機器から出た部分がはさまれたりしないように保護し てください。
- 本機は19インチラック用です。取り付けの指示に従ってください。キャスター付きのラックを使用する場合、転倒して負傷しないよう、ラックを慎重に移動させてください。
- 11. 雷が鳴っている時や長期間使用しない場合には電源プラグ をコンセントから抜いてください。

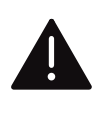

三角形の中に感嘆符があるマークは、本製品に添付し てある取扱説明書に記述してある操作と保守(サービ ス)に関する重要な指示を参照するようユーザーに示 しています。

- 12. アンプの出力ピンを他の入出力コネクターピンやアース (グラウンド)に絶対に接続しないでください。機器の破 損や感電の原因となることがあります。
- 13. 機器に接続された全てのケーブルは、車両が上を通過した り他の機器の下敷きになったり、人に踏まれたりしないよ うにしてください。
- 14. サービス業務は相応の資格を有するサービススタッフにご 依頼ください。次のような破損が生じた場合、サービス業 務が必ず必要となります。
  - 電源コードまたはプラグが破損してしまった場合
  - 本機の内部に液体が入ってしまった場合
  - 本機の内部に異物が入ってしまった場合
  - 本機が雨中または湿気にさらされた場合
  - 本機が正常に動作しない場合
  - 本機が落下した場合、または筺体が破損した場合
  - 天板または底板を外さないでください。カバーを外すと危険な電圧が露出します。内部にはユーザー自身が修理できる部品はありません。部品を取り外すと保証対象外となります。
- 15.
- 16. 経験豊かなユーザーが常に機器の監督を行なってくださ い。特に経験の浅いユーザーや未成年者が本機を使用する 場合には、注意を払ってください。

| 1 付属品                                         | 5        |
|-----------------------------------------------|----------|
| 2 使用用途                                        | 5        |
| 2.1 ラウドスピーカーの機種 6                             | 5        |
| 3 10D/30D コンセプト                               | 7        |
| 4 技術仕様                                        | <b>?</b> |
| 5 概要                                          |          |
| 5.1 コネクター11                                   | 1        |
| 5.2 制御および表示 - ユーザーインターフェイス11                  | 1        |
| 6 設置                                          | 2        |
| 6.1 ラックへの取付と冷却12                              | 2        |
| 6.2 コネクター                                     | 3        |
| 6.2.1 電源接続                                    | 3        |
| 6.2.2 オーディオ INPUT と LINK コネクター 14             | 4        |
| 6.2.3 出力コネクター15                               | 5        |
| 6.2.4 ETHERNET (デュアル・イーサネット・ポート)              | 6        |
| 6.2.5 CAN (CAN-バス)                            | 7        |
| 626 GPIOs (ハードウェアの説明) 18                      | 8        |
| 62.7 FAUIT接点 18                               | 8        |
| 6.3 制御および表示 10                                | 9        |
| 6.3 雷頂パワースイッチ 10                              | ,<br>D   |
| 6.3.2 RESET (システムリセット) 10                     | ò        |
| 6.3.2 KLOLT (ノベノムシビノト)                        | י<br>ר   |
| 0.5.5 仮想「フラク」 - ター (ビレ)                       |          |
| / 初めし起動9 る場合                                  |          |
| 8 ユーサーインターフェイス                                | 2        |
| 8.1 操作方法の概要                                   | 2        |
| 8.1.1 Web Remote インターフェース                     | 2        |
| 8.2<br>画面レイアワトについて                            | 5        |
| 8.3 画面アイテムとビュー                                | 5        |
| 8.3.1 機能ボタン                                   | 5        |
| 8.3.2 ナビゲーションボタン 26                           | 5        |
| 8.3.3 入力フィールド 27                              | 7        |
| 8.3.4 入力画面                                    | 7        |
| 8.3.5 情報フィールド 27                              | 7        |
| 9 Home screen (ホーム画面) 28                      | 8        |
| 9.1 ヘッダー領域 - デバイス 29                          | 7        |
| 9.2 データ領域 - チャンネルストリップ 29                     | 7        |
| 10 チャンネルストリップ                                 | 0        |
| 11 基本設定 - クイックリファレンス                          | 2        |
| 12 Device setup (デバイスセットアップ)                  | 4        |
| 12.1 デバイス名                                    | 5        |
| 12.2 入力                                       | 6        |
| 12.2.1 入力モード                                  | 6        |
| 12.2.2 入力設定 38                                | 8        |
| 12221 Input monitoring 38                     | 8        |
| 12222 Input agin 40                           | 5        |
| 12.2.2.3 Fallback /1                          | 1        |
| 12.2.2.4 Override                             | י<br>ג   |
| 123 出力 // // // // // // // // // // // // // | 5        |
| 12.3 山/J                                      | ر<br>د   |
|                                               | с<br>о   |
| 12.4 リモート                                     | 5        |
| 12.4.1 IP設正                                   | 3        |
| 12.4.2 リモートID 49                              | <b>,</b> |
| 12.5 More                                     | )        |
| 12.5.1 Preferences                            | C        |
| 12.5.1.1 Display 50                           | C        |

| 5                                                                                                    | 12.5.1.2 Lock                                                                                                    | 50                                                                                                    |
|----------------------------------------------------------------------------------------------------|----------------------------------------------------------------------------------------------------|----------------------------------------------------------------------------------------------------|
| . 6                                                                                                    | 12.5.1.3 Preferences/More                                                                                                    | 51                                                                                                    |
| 6                                                                                                    | 12.5.1.3.1 システムリセット                                                                                                    | 51                                                                                                    |
| . 7                                                                                                    | 12.5.2 Info                                                                                                    | 52                                                                                                    |
| . 9                                                                                                    | 12.5.3 Levels                                                                                                    | 52                                                                                                    |
| 11                                                                                                    | 12.5.4 GPIOs (設定)                                                                                                    | 53                                                                                                    |
| 11                                                                                                    | 12.5.5 AmpPresets                                                                                                    | 54                                                                                                    |
| 11                                                                                                    | 12.5.6 Scope                                                                                                    | 55                                                                                                    |
| 12                                                                                                    | 12.5.7 AutoStandby                                                                                                    | 56                                                                                                    |
| 12                                                                                                    | 13 Channel setup(チャンネルセットアップ)                                                                                                    | 57                                                                                                    |
| 13                                                                                                    | 13.1 チャンネル名                                                                                                    | 58                                                                                                    |
| 13                                                                                                    | 13.2 構成スイッチ - フィルター_1, _2, _3                                                                                                    | 59                                                                                                    |
| 14                                                                                                    | 13.3 Level                                                                                                    | 59                                                                                                    |
| 15                                                                                                    |                                                                                                    | 60                                                                                                    |
| 16                                                                                                    | 13.5 DLY - テイレイ                                                                                                    | 62                                                                                                    |
| 17                                                                                                    | 13.6 Input routing                                                                                                    | 03                                                                                                    |
| 18                                                                                                    | 13.7 System check/LM                                                                                                    | 00                                                                                                    |
| 18                                                                                                    | 13.7.1 System check                                                                                                    | 03<br>44                                                                                                    |
| 19                                                                                                    | 13.7.2 Loda moniforing (LM)                                                                                                    | 60<br>67                                                                                                    |
| 19                                                                                                    | 13.8.1 ArrayProcessing (AP)                                                                                                    | 607                                                                                                    |
| 19                                                                                                    | 13.8.2 LoadMatch                                                                                                    | 70                                                                                                    |
| 20                                                                                                    | 13.8.3 UNFAR セットアップ                                                                                                    | 71                                                                                                    |
| 21                                                                                                    | 13.9 Channel linking                                                                                                    | 72                                                                                                    |
|                                                                                                    |                                                                                                    |                                                                                                    |
| 22                                                                                                    |                                                                                                    | 73                                                                                                    |
| 22<br>22<br>22                                                                                                    | 13.10 周波数発生器 - Freq. gen<br>14 オペレーション(ハードウェアリファレンス)                                                                                                    | 73<br><b>74</b>                                                                                                    |
| 22<br>22<br>22<br>26                                                                                                    | 13.10 周波数発生器 - Freq. gen<br><b>14 オペレーション(ハードウェアリファレンス)</b><br>14.1 電源                                                                                                    | 73<br><b>74</b><br>74                                                                                                    |
| 22<br>22<br>22<br>26<br>26                                                                                                    | <ul> <li>13.10 周波数発生器 - Freq. gen</li> <li>14 オペレーション (ハードウェアリファレンス)</li> <li>14.1 電源</li> <li>14.1.1 アクティブ力率補正 (PFC)</li> </ul>                                                                                                    | 73<br><b>74</b><br>74<br>74                                                                                                    |
| 22<br>22<br>22<br>26<br>26<br>26                                                                                                    | <ul> <li>13.10 周波数発生器 - Freq. gen</li> <li>14 オペレーション (ハードウェアリファレンス)</li> <li>14.1 電源</li> <li>14.1.1 アクティブ力率補正 (PFC)</li> <li>14.1.2 主電源電圧モニタリング</li> </ul>                                                                                                    | 73<br><b>74</b><br>74<br>74<br>74                                                                                                    |
| 22<br>22<br>26<br>26<br>26<br>26<br>26                                                                                                    | <ul> <li>13.10 周波数発生器-Freq.gen</li> <li>14 オペレーション (ハードウェアリファレンス)</li> <li>14.1 電源</li> <li>14.1.1 アクティブ力率補正 (PFC)</li> <li>14.1.2 主電源電圧モニタリング</li> <li>14.1.3 定格主電源電圧</li> </ul>                                                                                                 | 73<br><b>74</b><br>74<br>74<br>74<br>74                                                                                                    |
| 22<br>22<br>26<br>26<br>26<br>26<br>26<br>26<br>27                                                                                                    | <ul> <li>13.10 周波数発生器-Freq.gen</li> <li>14 オペレーション (ハードウェアリファレンス)</li> <li>14.1 電源</li> <li>14.1.1 アクティブ力率補正 (PFC)</li> <li>14.1.2 主電源電圧モニタリング</li> <li>14.1.3 定格主電源電圧</li> <li>14.1.4 電源供給要求</li> </ul>                                                                          | 73<br>74<br>74<br>74<br>74<br>74<br>75                                                                                                    |
| 22<br>22<br>26<br>26<br>26<br>26<br>26<br>27<br>27                                                                                                    | <ul> <li>13.10 周波数発生器 - Freq. gen</li> <li>14 オペレーション (ハードウェアリファレンス)</li></ul>                                                                                                    | 73<br>74<br>74<br>74<br>74<br>74<br>75<br>76                                                                                                 |
| 22<br>22<br>26<br>26<br>26<br>26<br>26<br>26<br>27<br>27<br>27                                                                                                    | <ul> <li>13.10 周波数発生器-Freq.gen</li> <li>14 オペレーション (ハードウェアリファレンス)</li> <li>14.1 電源</li> <li>14.1.1 アクティブ力率補正 (PFC)</li> <li>14.1.2 主電源電圧モニタリング</li></ul>                                                                                                    | 73<br>74<br>74<br>74<br>74<br>75<br>76<br>76                                                                                                 |
| 22<br>22<br>26<br>26<br>26<br>26<br>26<br>26<br>27<br>27<br>27<br>27<br>27                                                                                                    | <ul> <li>13.10 周波数発生器-Freq.gen</li> <li>14 オペレーション (ハードウェアリファレンス)</li> <li>14.1 電源</li> <li>14.1.1 アクティブ力率補正 (PFC)</li> <li>14.1.2 主電源電圧モニタリング</li> <li>14.1.3 定格主電源電圧</li> <li>14.1.4 電源供給要求</li> <li>14.1.5 発電機による動作/UPS 要件</li> <li>14.2 パワーアンプ</li> <li>14.3 冷却ファン</li> </ul> | 73<br>74<br>74<br>74<br>74<br>75<br>76<br>76<br>76                                                                                           |
| 22<br>22<br>26<br>26<br>26<br>26<br>26<br>27<br>27<br>27<br>27<br>27<br>27<br>28<br>29                                                                                                    | 13.10 周波数発生器 - Freq. gen         14 オペレーション (ハードウェアリファレンス)         14.1 電源                                                                                                    | 73<br>74<br>74<br>74<br>74<br>75<br>76<br>76<br>76<br>76                                                                                     |
| <ol> <li>22</li> <li>22</li> <li>26</li> <li>26</li> <li>26</li> <li>26</li> <li>27</li> <li>27</li> <li>27</li> <li>27</li> <li>28</li> <li>29</li> <li>29</li> <li>29</li> </ol>                                                                                     | <ul> <li>13.10 周波数発生器 - Freq. gen</li> <li>14 オペレーション (ハードウェアリファレンス)</li> <li>14.1 電源</li></ul>                                                                                                    | 73<br>74<br>74<br>74<br>74<br>75<br>76<br>76<br>76<br><b>80</b>                                                                              |
| 22<br>22<br>26<br>26<br>26<br>26<br>26<br>26<br>27<br>27<br>27<br>27<br>27<br>27<br>28<br>29<br>29<br>30                                                                                                    | 13.10       周波数発生器 - Freq. gen                                                                                                    | 73<br>74<br>74<br>74<br>74<br>74<br>75<br>76<br>76<br>76<br>76<br>80<br>80                                                                   |
| 22<br>22<br>26<br>26<br>26<br>26<br>26<br>27<br>27<br>27<br>27<br>27<br>28<br>29<br>29<br>30<br>32                                                                                                    | 13.10       周波数発生器 - Freq. gen                                                                                                    | 73<br>74<br>74<br>74<br>74<br>75<br>76<br>76<br>76<br>76<br>80<br>80<br>80                                                                   |
| <ol> <li>22</li> <li>22</li> <li>22</li> <li>26</li> <li>26</li> <li>26</li> <li>26</li> <li>27</li> <li>27</li> <li>27</li> <li>28</li> <li>29</li> <li>29</li> <li>30</li> <li>32</li> <li>34</li> </ol>                                                             | 13.10 周波数発生器 - Freq. gen         14 オペレーション (ハードウェアリファレンス)         14.1 電源                                                                                                    | 73<br>74<br>74<br>74<br>74<br>75<br>76<br>76<br>76<br>76<br>80<br>80<br>80<br>80                                                             |
| 22<br>22<br>26<br>26<br>26<br>26<br>26<br>26<br>27<br>27<br>27<br>27<br>27<br>28<br>29<br>29<br>30<br>32<br>34<br>35                                                                                                    | 13.10       周波数発生器 - Freq. gen                                                                                                    | 73<br>74<br>74<br>74<br>74<br>75<br>76<br>76<br>76<br>76<br>80<br>80<br>80<br>80<br>81<br>81                                                 |
| 22<br>22<br>26<br>26<br>26<br>26<br>26<br>27<br>27<br>27<br>27<br>27<br>28<br>29<br>29<br>30<br>32<br>30<br>32<br>34<br>35<br>36                                                                                                    | 13.10       周波数発生器 - Freq. gen                                                                                                    | 73<br>74<br>74<br>74<br>74<br>75<br>76<br>76<br>76<br>76<br>80<br>80<br>80<br>81<br>81<br>81                                                 |
| <ol> <li>22</li> <li>22</li> <li>22</li> <li>22</li> <li>24</li> <li>25</li> <li>26</li> <li>26</li> <li>26</li> <li>27</li> <li>27</li> <li>27</li> <li>28</li> <li>29</li> <li>29</li> <li>30</li> <li>32</li> <li>34</li> <li>35</li> <li>36</li> <li>36</li> </ol> | 13.10       周波数発生器 - Freq. gen                                                                                                    | 73<br>74<br>74<br>74<br>74<br>75<br>76<br>76<br>76<br>76<br>76<br>80<br>80<br>80<br>80<br>81<br>81<br>81<br>81                               |
| 22<br>22<br>26<br>26<br>26<br>26<br>27<br>27<br>27<br>27<br>28<br>29<br>29<br>30<br>32<br>34<br>35<br>36<br>336<br>38                                                                                                    | 13.10       周波数発生器 - Freq. gen                                                                                                    | 73<br>74<br>74<br>74<br>75<br>76<br>76<br>76<br>76<br>80<br>80<br>80<br>80<br>81<br>81<br>81<br>81<br>81<br>82<br>82                         |
| 22<br>22<br>26<br>26<br>26<br>26<br>27<br>27<br>27<br>28<br>29<br>29<br>30<br>32<br>34<br>35<br>36<br>38<br>38                                                                                                    | 13.10       周波数発生器 - Freq. gen                                                                                                    | 73<br>74<br>74<br>74<br>75<br>76<br>76<br>76<br>76<br>80<br>80<br>80<br>81<br>81<br>81<br>81<br>81<br>82<br>82<br>82                         |
| 22<br>22<br>26<br>26<br>26<br>26<br>26<br>27<br>27<br>27<br>27<br>27<br>28<br>29<br>29<br>30<br>32<br>34<br>35<br>36<br>38<br>38<br>38<br>38                                                                                                    | 13.10       周波数発生器 - Freq. gen                                                                                                    | 73<br>74<br>74<br>74<br>75<br>76<br>76<br>76<br>76<br>80<br>80<br>80<br>80<br>81<br>81<br>81<br>81<br>81<br>81<br>82<br>82<br>82<br>84       |
| 22<br>22<br>26<br>26<br>26<br>26<br>27<br>27<br>27<br>28<br>29<br>30<br>32<br>30<br>32<br>34<br>35<br>36<br>38<br>38<br>40<br>41                                                                                                    | 13.10       周波数発生器 - Freq. gen                                                                                                    | 73<br>74<br>74<br>74<br>75<br>76<br>76<br>76<br>76<br>80<br>80<br>80<br>80<br>81<br>81<br>81<br>81<br>81<br>81<br>82<br>82<br>82<br>84<br>84 |

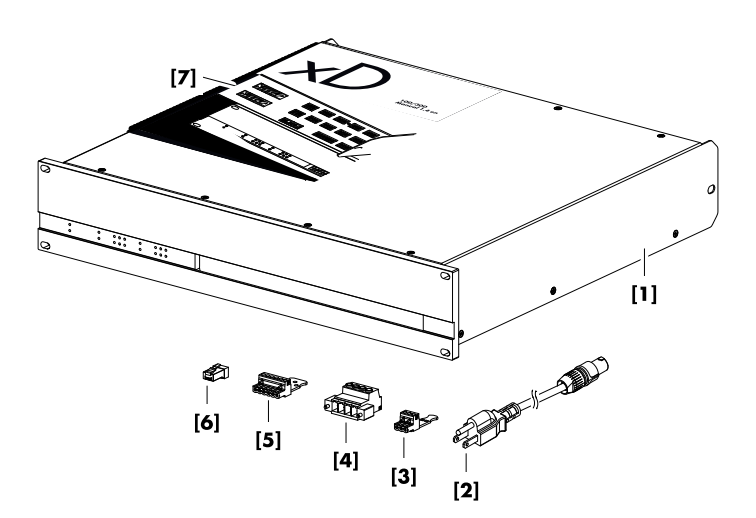

本機をご使用になる前に、付属品が全て揃っているか、および その状態を必ず確認してください。

本機または電源コードの外観に損傷がある場合には、本機の運 転を避け、ご購入いただいた販売代理店までご連絡ください。

| 番号   | 量 | d&b 品番              | 内容                                                                                                    |              |
|------|---|---------------------|----------------------------------------------------------------------------------------------------|--------------|
| [1]  | 1 | Z2760 また<br>は Z2770 | d&b 10D または 30D アンプ。                                                                                                    |              |
| 付属:  |   |                     |                                                                                                    |              |
| [2]  | 1 | Z2610.030           | 100V 専用です。通常付属品です。                                                                                                    | NEMA 5-15P*  |
| [2*] | 1 | Z2610.035           | 200V 用電源ケーブルは、購入時に特別に注文する必要があります(有料)。<br>200V 用電源ケーブルを注文した場合、100V 用電源ケーブルは<br>付属しません。                                         | NEMA L6-15P* |
| [3]  | 9 |                     | 3 ピン Phoenix Euroblock メス:<br>1 入力/リンク/FAULT コネクターソケットに使用。<br>1 Phoenix コネクターオプション:MSTB 2.5 / 3-STZ<br>Phoenix 注文コード: 1776168 |              |
| [4]  | 2 |                     | 4 ピン Phoenix Euroblock オス:<br>고ピーカー出力 コネクターソケットに使用。<br>Phoenix コネクターオプション:IPC 5/4-STF-7.62<br>Phoenix 注文コード: 1709173          |              |
| [5]  | 1 |                     | 6 ピン Phoenix Euroblock メス:<br>I GPIO コネクターソケットに使用。<br>I Phoenix コネクターオプション:MSTB 2,5/6-STZ<br>Phoenix 注文コード:1776126            |              |
| [6]  | 1 | Z6116               | CAN-バスセグメントの最後のデバイスを終端するための RJ 45 M ターミネーター。                                                                                  |              |
| [7]  | 1 | D2026.JP<br>.01     | 10D/30D マニュアル                                                                                                    |              |

\*類似したイラスト、正しい縮尺で表示されていません

d&b 10D/30D アンプは固定設備専用であり、対応する d&b ラ ウドスピーカーとのみ使用が可能です。また LINEAR 設定を使用 すれば、両アンプは固定設備用途専用のリニアパワーアンプと して使用することも可能です。

#### 注意!

本機は、EN 55103 の電磁両立性に関する規格(製品群規格: プロフェッショナル用途のオーディオ、ビデオ、オーディオビ ジュアル、エンターテインメントライティングコントロール機 器、E1 (居住施設)、E2 (業務・商業用)に準拠しています。

高周波トランスミッター(ワイヤレスマイク、携帯電話等)の 付近で本機をご使用になると、音響干渉や誤動作が生じること があります。これによって機器が破損することは無いと思われ ますが、断定はできませんのであらかじめご注意ください。

#### 2.1 ラウドスピーカーの機種

各チャンネルで駆動可能なキャビネットの最大接続可能台数は 公称インピーダンスによって変動します。これは、各ラウドス ピーカーの取扱説明書と、d&b Web サイト <u>www.dbaudio.com</u> のデータセクションに記載されています。

| チャンネルごとの最小推奨インピーダ | ンスは 4 Ω です。 |
|-------------------|-------------|
|-------------------|-------------|

| 公称インピーダンス | チャンネル/キャビネット |
|-----------|--------------|
| 4 Ω       | 1            |
| 8 Ω       | 2            |
| 12 Ω      | 3            |
| 16 Ω      | 4            |

本アンプでサポートされる d&b ラウドスピーカーのリストは、 アンプのファームウェアのリリースノートに記載されていま す。最新バージョンは、<u>www.dbaudio.com</u>の d&b ウェブサイト で入手可能です。

| 0 | 10D     |           |          | d&b<br>ovetovecimik | 0 |
|---|---------|-----------|----------|---------------------|---|
|   |         |           |          |                     |   |
|   | O POMER | 10MR 000  | (OMR 000 |                     |   |
|   | ONA     | 10441 000 | 10ME 000 |                     |   |

#### 10D/30D 正面図

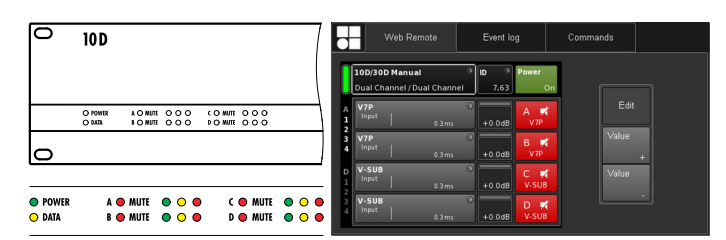

10D/30D ユーザーインターフェイス

|   |  | a orrets<br>B + − + <br>+ <b>D</b> HHH               |   | 1001 M<br>0.0.0 | NUT 22/4 | BY(T A2     | Nettal                           |  |
|---|--|------------------------------------------------------|---|-----------------|----------|-------------|----------------------------------|--|
| 0 |  | 0 + - + +<br>+ 0 + + + + + + + + + + + + + + + + + + | Ĩ |                 |          | •<br>•<br>• | MART<br>MART<br>D-0-0<br>NO C NC |  |

10D/30D 背面図

10D/30D アンプは、次世代の 4 チャンネルの固定設備専用ク ラス D アンプです。本アンプは、d&b が開発および製造し、ラ ウドスピーカー独自の構成やユーザーが定義できる設定、イコ ライゼーション、ディレイ機能を内蔵する、デジタルシグナル プロセッシング (DSP) を活用しています。アンプは、適切な d&b ラウドスピーカーを駆動し、包括的な管理および保護機能 を提供するように設計されています。これらの高性能アンプ は、固定設備用途に必要な電力密度を提供し、強力な DSP は内 蔵機能を大幅に拡張します。

Web Remote 機器にはウェブリモートインターフェイスが内蔵されているため、一般的なウェブブラウザーから初期設定や設定変更作業を行ったりリモートコントロールを直接イーサネット経由で行うことができます。本体フロントパネルには動作状況を視認できるように POWER, MUTE, DATA と信号ステータスを表す LED が装備されています。

ユーザーが定義できるイコライザーは、各チャンネル内に2つ の独立した16バンドEQグループが用意されています。これら は、グラフィックEQ(d&b R1 リモートコントロールソフトウ ェア V3 経由)だけではなく、パラメトリック、ノッチ、シェル ビング、および非対称フィルターを提供し、比較用に2つのEQ カーブ間で瞬時の切り替えを可能にします。ディレイ機能は、 最大10秒までの範囲をカバーします。CUT、HFA、HFC、 CSA、CPL など、ラウドスピーカー独自の機能がすべて利用でき ます。本アンプのDSP ユニットには、0.3 ms の常時、潜在遅延 があります。

本アンプは、最大8 チャンネルの入力が可能です。これらは4 アナログ入力、及び4 AES3 入力に設定可能で、それぞれ対応す るリンク出力の設定が可能です。各入力チャンネルは、A から D の任意の出力チャンネルにルーティングすることができま す。Phoenix<sup>™</sup> Euroblock コネクター A1~A4 はアナログ入力お よびリンク出力として使用され、入力コネクター D1/2 ~ D 3/4 はデジタル入力として使用されます。リンク出力 D1/2 ~ D 3/4 はデジタル出力として供給されています。アンプ出力チ ャンネルに対する入力のこの 1:1 の比率は、特にモニター、フ ロントフィル、またはエフェクトチャンネルとして使用する際 に、特に柔軟に対応することができます。

10D/30D アンプに搭載されている d&b LoadMatch 機能は、適 切なラウドスピーカーが接続されている場合に、接続されてい るケーブルの特性を電気的に補正する機能です。この機能は、 使用されるケーブルの長さが最長 70 m (230 ft) 以下の場合、最 大 20 kHz までの帯域幅の音色バランスの補正をカバーします。 設計により、LoadMatch は追加の導線を必要としませんので、 全てのコネクターオプションで使用することが可能です。 より適正に補正を行うために、接続されているラウドスピーカ ー台数だけではなく、ケーブルの長さと線断面積のデータをア ンプに入力することができます。

10D/30D は、アクティブ PFC を備えたスイッチモード電源を 利用し、クリーンな電流を生成し、不利な電源条件下でも安定 的かつ効率的な性能を確保します。本アンプの高出力性能は、 対応する d&b スピーカーキャビネット全機種を駆動できること はもちろん、将来的に追加されるシステムにも十分なヘッドル ームを持たせています。

リモートコントロールと完全なシステム統合は、d&b ArrayCalc シミュレーションソフトウェアと R1 リモートコントロールソフ トウェア V3 を使用して実現されます。10D/30D アンプには、 RJ 45 コネクター上に、2 つのイーサネットポートが装備されて います。プロトコルは d b CAN とイーサネットの両方に対応 しています。d&b R1 リモートコントロールソフトウェア V3 お よび 10D/30D アンプで使用されるイーサネットプロトコル は、d&b が設立メンバーである OCA アライアンス (Open Control Alliance) が開発したプロトコルです。詳細につきまして は、OCA のウェブサイトをご参照ください。 www.oca-alliance.com。

| オーティオテータ(リニア設定、サフソニック<br>時)                                                                                                    | フィルター入り                                                      |
|----------------------------------------------------------------------------------------------------|--------------------------------------------------------------|
|                                                                                                    | 、すべてのチ                                                       |
| $100 \cdot CF = 6  dR @ 4/8  O$                                                                                                    | 1 x 700 /350 W/                                              |
| $100 \cdot CF = 12  dB @ 4/8  O$                                                                                                    | 4 x 700 /350 W                                               |
| 10D·最大出力雷圧                                                                                                    | 82 V                                                         |
| <b>30D:</b> $CF = 6 dB @ 4/8 O$                                                                                                    | 4 x 1000/800 W                                               |
| <b>30D:</b> CF = 12 dB @ 4/8 O                                                                                                    | 4 x 1600/800 W                                               |
| <b>30D:</b> 最大出力電圧                                                                                                    | 117 V                                                        |
| 周波数特性 (—1 dB)                                                                                                    | 35 Hz - 25 kHz                                               |
| THD+N (20 Hz - 20 kHz, 200 W @ 4 Ω)                                                                                                    |                                                              |
| S/N比(無補正、RMS)                                                                                                    |                                                              |
| ·<br>アナログ入力 (10D/30D)                                                                                                    | > 101/104 dBr                                                |
| デジタル入力 (10D/30D)                                                                                                    | > 103/106 dBr                                                |
| ダンピングファクター (20 Hz - 200 Hz、4Ω)                                                                                                    | > 80                                                         |
| クロストーク(20 Hz - 20 kHz)                                                                                                    | >—45 dBr                                                     |
| ゲイン(リニアモード@OdB)                                                                                                    |                                                              |
| 保護回路                                                                                                    |                                                              |
| 出力電流保護                                                                                                    | 45 A                                                         |
|                                                                                                    |                                                              |
| 過負荷電圧保護最                                                                                                    | 大 まで 400 VAC                                                 |
| 過負荷電圧保護最<br>自動復帰式温度超過保護                                                                                                    | 大 まで 400 VAC                                                 |
| 過負荷電圧保護最<br>自動復帰式温度超過保護<br>出力 DC オフセット保護                                                                                                    | 大 まで 400 VAC                                                 |
| 過負荷電圧保護最<br>自動復帰式温度超過保護<br>出力 DC オフセット保護<br>出力 HF 電圧リミッター                                                                                                    | 大 まで 400 VAC                                                 |
| 過負荷電圧保護最<br>自動復帰式温度超過保護<br>出力 DC オフセット保護<br>出力 HF 電圧リミッター                                                                                                    | 大 まで 400 V AC                                                |
| 過負荷電圧保護                                                                                                    | 大 まで 400 VAC                                                 |
| 過負荷電圧保護<br>自動復帰式温度超過保護<br>出力 DC オフセット保護<br>出力 HF 電圧リミッター<br>出力ポップノイズ抑制<br><b>電源</b><br>アクティブ力率補正 (PFC) が装備されたユニバーサル<br>チェード電源                                                                                                    | 大 まで 400 V AC                                                |
| <ul> <li>過負荷電圧保護</li> <li>自動復帰式温度超過保護</li> <li>出力 DC オフセット保護</li> <li>出力 HF 電圧リミッター</li> <li>出力ポップノイズ抑制</li> <li><b>電源</b></li> <li>アクティブ力率補正 (PFC) が装備されたユニバーサル</li> <li>チモード電源</li> <li>電源 コネクター</li> </ul>                                                | 大 まで 400 VAC<br>・<br>レンジ スイッ                                 |
| 過負荷電圧保護                                                                                                    | 大 まで 400 VAC<br>リレンジ スイッ<br>                                 |
| <ul> <li>過負荷電圧保護</li> <li>自動復帰式温度超過保護</li> <li>出力 DC オフセット保護</li> <li>出力 HF 電圧リミッター</li> <li>出力ポップノイズ抑制</li> <li><b>電源</b></li> <li>アクティブカ率補正 (PFC) が装備されたユニバーサル<br/>チモード電源</li> <li>電源コネクター</li> <li>定格主電源電圧</li> <li>100 から 240</li> <li>電源ヒューズ</li> </ul> | 大 まで 400 V AC<br>リレンジ スイッ<br>powerCON<br>V、 50 - 60 Hz<br>内部 |
| 過負荷電圧保護最<br>自動復帰式温度超過保護                                                                                                    | 大 まで 400 V AC<br>                                            |
| 過負荷電圧保護                                                                                                    | 大 まで 400 V AC                                                |
| 過負荷電圧保護最<br>自動復帰式温度超過保護<br>出力 DC オフセット保護<br>出力 HF 電圧リミッター                                                                                                    | 大 まで 400 V AC                                                |
| 過負荷電圧保護                                                                                                    | 大 まで 400 VAC                                                 |
| 過負荷電圧保護                                                                                                    | 大 まで 400 VAC                                                 |
| 過負荷電圧保護                                                                                                    | 大 まで 400 VAC<br>レレンジ スイッ<br>                                 |

| オーディオ入力コネクター                                                                                                    |
|----------------------------------------------------------------------------------------------------|
| アナログ INPUT (A1 - A4)                                                                                                    |
| パラレル配線のリンク出力としても使用                                                                                                    |
| ピン配列GND, neg., pos.                                                                                                    |
| 入力インピーダンス                                                                                                    |
| 同相信号除去比 (CMRR @ 100 Hz/10 kHz)> 60/ 50 dB                                                                                                    |
| 最大入力レベル(バランス/アンバランス)+23/ 29 dBu                                                                                                    |
|                                                                                                    |
| デジタル INPUT (D1/2, D3/4) 3 ピン Phoenix Euroblock オス、AES3                                                                                                    |
| ピン配列GND, AES Signal, AES Signal                                                                                                    |
| 入力インピーダンス110 Ω、トランスバランス接続                                                                                                    |
| サンプリング                                                                                                    |
| 同期化ワード同期:ソースに対する PLL ロック(スレーブモード)                                                                                                    |
| デジタル LINK (D1/2, D3/4)3 ピン Phoenix Euroblock オス                                                                                                    |
| 電子バランス接続                                                                                                    |
| … アナログ信号バッファリング(リフレッシュ)、バワーフェイルリレ<br>— (バイパフ)                                                                                                    |
|                                                                                                    |
| SPEAKER OUTPUTS A/B/C/D 2 x 4 ピン Phoenix Euroblock メス                                                                                                    |
| ネットワーク                                                                                                    |
| CAN                                                                                                    |
| ETHERNET                                                                                                    |
|                                                                                                    |
| 2 ホートイーサネットスイッチを内蔵したテュアルイーサネットホー                                                                                                    |
| 2 ホートイーサネットスイッナを内蔵したテュアルイーサネットホー<br>ト                                                                                                    |
| 2 ホートイーサネットスイッチを内蔵したテュアルイーサネットホート<br>ト<br>                                                                                                    |
| 2 ホートイーサネットスイッチを内蔵したテュアルイーサネットホート<br>ト                                                                                                    |
| … 2 ホートイーサネットスイッチを内蔵したテュアルイーサネットホート<br>ト<br>                                                                                                    |
| … 2 ホートイーサネットスイッチを内蔵したテュアルイーサネットホート<br><b>GPIOs/FAULT 接点</b><br>グラウンド (→) / GPIOs 1 - 51 x 6 ピン Phoenix Euroblock オス<br>                                                               |
| 2 ホートイーサネットスイッチを内蔵したテュアルイーサネットホート<br><b>GPIOs/FAULT 接点</b><br>グラウンド (→) / GPIOs 1 - 51 x 6 ピン Phoenix Euroblock オス<br>                                                                 |
| エ 2 ボートイーサネットスイッチを内蔵したテュアルイーサネットホート                                                                                                    |
| エ 2 ボートイーサネットスイッチを内蔵したテュアルイーサネットホート                                                                                                    |
| エ 2 ボードイーサネッドスイッチを内蔵したテュアルイーサネッドホート     「     「     「     」     10/100 Mbit     GPIOs/FAULT 接点     グラウンド (↓) / GPIOs 1 - 51 x 6 ピン Phoenix Euroblock オス    オプトカプラー式(ガルバニック絶縁)     直流電圧 |
| <ul> <li>2 ホートイーワネットスイッチを内蔵したテュアルイーワネットホート</li> <li>10/100 Mbit</li> <li>GPIOs/FAULT 接点</li> <li>グラウンド (→) / GPIOs 1 - 51 x 6 ピン Phoenix Euroblock オス</li> <li></li></ul>              |
| エ 2 ホートイーワネットスイッチを内蔵したテュアルイーワネットホート                                                                                                    |
| <ul> <li>2 ホートイーワネットスイッチを内蔵したテュアルイーワネットホート</li> <li>10/100 Mbit</li> <li>GPIOs/FAULT 接点</li> <li>グラウンド (→) / GPIOs 1 - 5</li></ul>                                                     |
| <ul> <li>2 ホートイーワネットスイッチを内蔵したテュアルイーワネットホート</li> <li>10/100 Mbit</li> <li>GPIOs/FAULT 接点</li> <li>グラウンド (→) / GPIOs 1 - 5</li></ul>                                                     |
| <ul> <li>2 ホートイーサネットスイッチを内蔵したテュアルイーサネットホート</li> <li>10/100 Mbit</li> <li>GPIOs/FAULT 接点</li> <li>グラウンド (→) / GPIOs 1 - 51 x 6 ピン Phoenix Euroblock オス</li> <li></li></ul>              |
| エ 2 ボートイーサネットスイッチを内蔵したテュアルイーサネットホート                                                                                                    |
| <ul> <li>2 ホートイーサネットスイッチを内蔵したテュアルイーサネットホート</li> <li>10/100 Mbit</li> <li>GPIOs/FAULT 接点</li> <li>グラウンド (↓) / GPIOs 1 - 5</li></ul>                                                     |
| 2 ホートイーサネットスイッチを内蔵したテュアルイーサネットホート         ト         10/100 Mbit         GPIOs/FAULT 接点         グラウンド (↓) / GPIOs 1 - 51 x 6 ピン Phoenix Euroblock オス                                    |
| <ul> <li>2 ホートイーワネットスイッチを内蔵したテュアルイーワネットホート</li> <li>10/100 Mbit</li> <li>GPIOs/FAULT 接点</li> <li>グラウンド (↓) / GPIOs 1 - 5</li></ul>                                                     |
| <ul> <li>2 ホートイーワネットスイッチを内蔵したテュアルイーワネットホート</li> <li>10/100 Mbit</li> <li>GPIOs/FAULT 接点</li> <li>グラウンド (↓) / GPIOs 1 - 5</li></ul>                                                     |

OVL/エラー A/B/C/D......過負荷/エラーインジケーター(赤)

# デジタルシグナルプロセッシング

| システムスタートアップ時間  | < 20 秒                          |
|----------------|---------------------------------|
| サンプリングレート      | 96 kHz / 27 ビット ADC / 24 ビッ     |
|                | ト DAC                           |
| アナログ入力遅延       | 0.3 ミリ秒                         |
| デジタル入力遅延 (AES) | 0.3 ミリ秒                         |
|                |                                 |
| 入力ダイナミック       | > 124 dB                        |
| ADC ダイナミック     | > 110 dB                        |
| DAC ダイナミック     | > 110 dB                        |
| イコライザー2 つのユーザー | -が定義できる 16 バンドイコライザー            |
| フィルターの科        | 重類:PEQ/Notch/HiShlv/LoShlv/Asym |
| 遅延             | 0.3 msec 10 sec.                |
| 周波数発生器ピン       | クノイズまたは正弦波 10 Hz – 20 kHz       |
|                |                                 |

| 使用条件 |
|------|
|------|

0

| 温度範囲*10 °C +       | -40 °C/ +14 °F +104 °F |
|--------------------|------------------------|
|                    | *継続運転時                 |
| 温度範囲**10 °C +      | -50 °C/ +14 °F +122 °F |
| **                 | 減少出力または短時間の運転時         |
| 保管温度20 °C          | +70 °C/ -4 °F +158 °F  |
| 相対湿度(長時間の平均)       | < 70 %                 |
| ファンノイズ             |                        |
| ラックマウント時、軸上で測定、フロン | トパネルまでの距離 1 m、         |
| A ウェイティング          |                        |
| アイドル               |                        |
| 最大回転数 (RPM)        |                        |
|                    | 室温 22 ℃/71.6 °F        |
| 寸法と重量              |                        |
| 高さ x 幅 x 奥行き       | 2 RU x 19 インチ x 435 mm |
| 2                  | RU x 19 インチ x 17.1 インチ |
| 重量                 | 10.6 kg / 23.4 lb      |
|                    |                        |

415 [16.3]

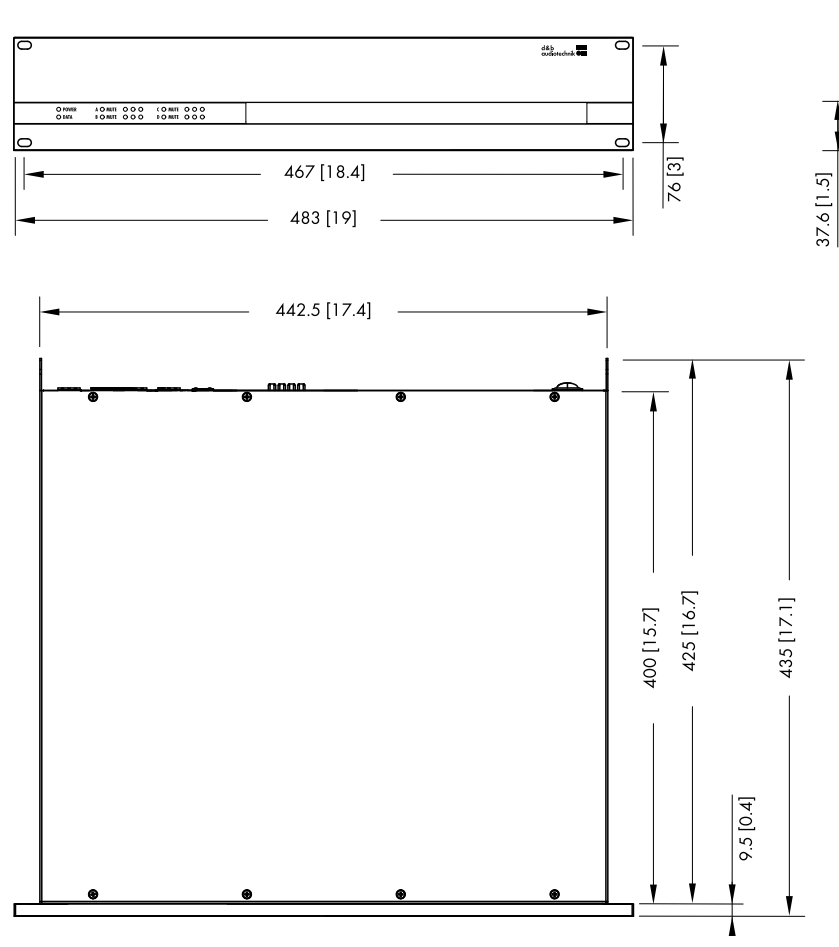

10D/30D 筐体寸法 mm [インチ]

5.1 コネクター

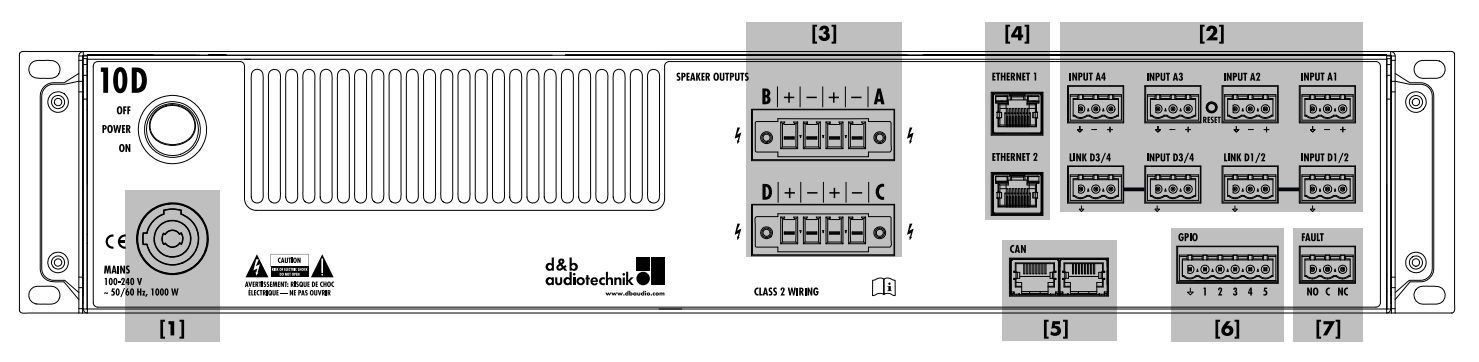

- [1] 主電源コネクターソケット
   ⇒ 13 ページの 6.2.1 章「電源接続」…. を参照ください。を参照してください。
- 【2】 オーディオ INPUT (アナログ/デジタル) および LINK コネクター。
   ⇒ 14 ページの 6.2.2 章「オーディオ INPUT と LINK コネクター」…...
   を参照ください。を参照してください。
- 【3】 出力コネクターソケット
   ⇒ 15 ページの 6.2.3 章「出力コ ネクター」… を参照ください。を 参照してください。
- [4] ETHERNET。

   ⇒ 16 ページの
   6.2.4 章「ETHERNET(デュアル・
   イーサネット・ポート)」….. を参照
   ください。を参照してください。

   [5] CAN (CAN-バス)。
  - ) CAN (CAN-バス) 。 ⇒ 17 ページの 6.2.5 章「CAN (CAN-バス)」…. を参照ください。 を参照してください。
- [6] GPIO コネクター。 以下を参照してください。⇒18 ページの 6.2.6 章 「GPIOs (ハード ウェアの説明)」…. を参照くださ い。
- [7] 不具合コネクター。 以下を参照してください。⇒ 18 ページの 6.2.7 章 「FAULT 接点」… を参照ください。

# 5.2 制御および表示 - ユーザーインターフェイス

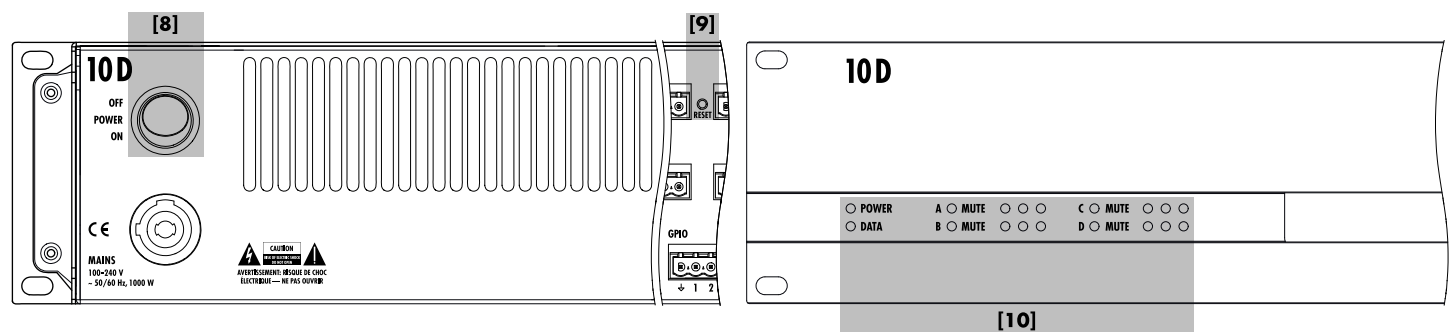

- [8] 主電源スイッチ。
   ⇒ 19 ページの 6.3 章「制御および表示」…. を参照ください。を参照し、次に以下を参照してください。
   ⇒ 19 ページの 6.3.1 章「電源パワースイッチ」…. を参照ください。
- [9] リセット 以下を参照してください。⇒ 19 ページの 6.3.2 章 「RESET (システム リセット)」…. を参照ください。
  - [10] 状態 LED

以下を参照してください。 ⇒ 20 ページの 6.3.3 章 「状態インジケ ーター (LED)」…. を参照ください。

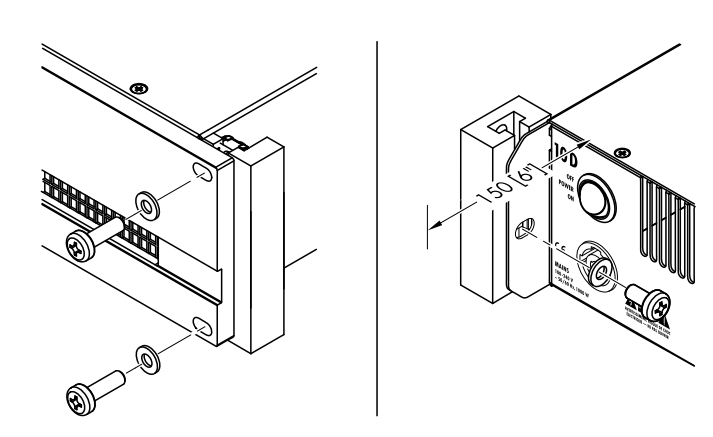

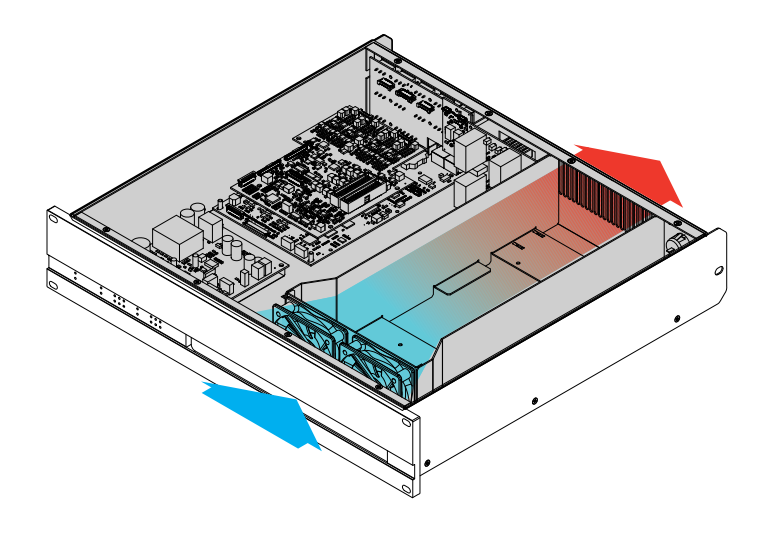

#### 6.1 ラックへの取付と冷却

#### ラックへの取付

10D および 30D アンプの筺体は、標準的な 19 インチ機器ラックまたはキャビネットに適合するように設計されています。

ラックに設置する際は、アンプ後部にケーブルやコネクターを 取り付けられるように、余分な奥行き(通常 150 mm/6 インチ で十分です)を確保してください。

10D/30D アンプを 19 インチラックに取り付ける場合には、左の図に示されるように、アンプの前面パネルだけで固定、支持するのではなく、適切なラック取付ねじと U ワッシャーを使用して、以下のように追加の固定、支持を取り付けてください。

- 反対の図に示されるように、適切なラック取り付け用ネジと U ワッシャーを使用して、後部取り付けラックイヤーを固定 します。これは、アンプをツアーリングで使用する場合に重 要です。
- ◎ キャビネット内部に棚板を取り付ける。

#### 冷却

温度条件はパワーアンプを安全に運転するうえで重要な要因で す。10D および 30D アンプには、前方から筐体内へ空気を取り 込む 2 つのファンが内蔵されており、本機の背面に向かって暖 かい空気を流します。

- ◎ 適切な空気フローが確保されるようにしてください。
- 前面パネルの吸気口や後面パネルの通気口を塞いだり、何らかのもので覆ったりしないでください。
- アンプが密閉キャビネット内(例:固定設備用途)に取り付けられる場合、密閉されたキャビネットを開かずに、簡単に交換できるフィルターが付いた追加のファンモジュールを使用してください。
- 1 つのラックで、10D/30D アンプを D6 または D12 アンプ と組み合わせないでください。
- 反対の空気流で追加の熱を生成する他のデバイスと一緒に、
   10D/30D アンプをラックに入れないでください。

6.2 コネクター

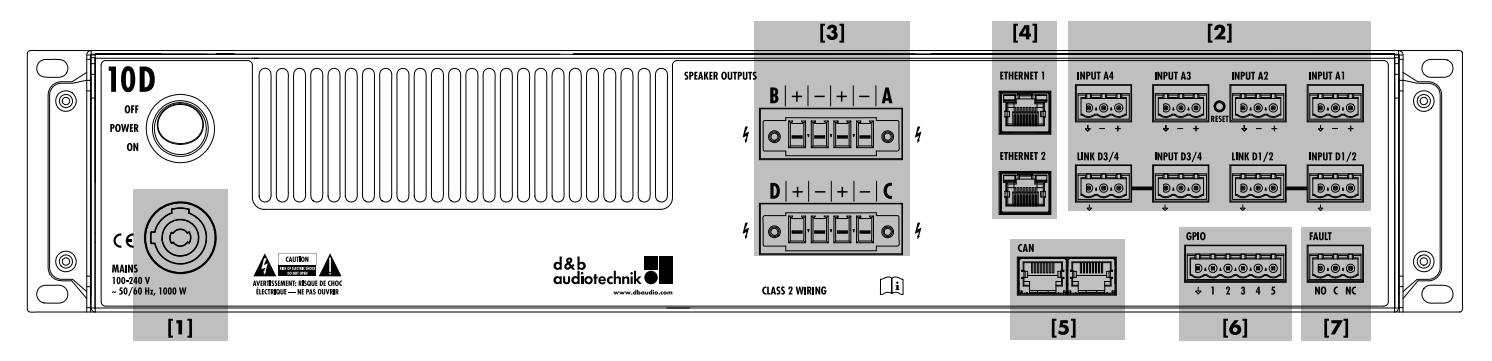

#### 6.2.1 電源接続

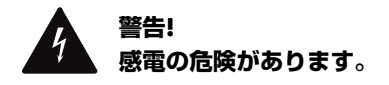

本アンプは保護クラス 1 の装置です。正しくグラウンド(アー ス接地)を行なわないと、筐体と制御機器内に危険な電圧が発 生し、感電を引き起こす原因となることがあります。

- 本機は必ずグラウンド結線(保護アース)されている主電源 にのみ接続してください。
- こ 電源コードや電源コネクターの外観に何らかの損傷がみられる場合は使用を避け使用前に必ず交換してください。
- 副作動や危険発生時に本機の電源を即座に切ることができるよう、電源コネクターは常にアクセス可能な状態を保ってください。
   19 インチラックまたは同等のキャビネットを使用しているために電源プラグへのアクセスが不可能となっている場合には、ラックまたはキャビネット全体の電源プラグが常時アク

は、フックまたはキャビネット主体の電源フラクが常時アク セス可能となっていることが必要です。

powerCON<sup>®</sup> 主電源コネクターを、負荷を掛けたりまたは動作中に接続解除しないでください。

#### 主電源範囲:

 $100 \sim 240$  V AC,  $\Box 50/60$  Hz, 1000 W<sub>o</sub>

powerCON<sup>®</sup> 主電源コネクターソケット [1] は、背面パネル上 に取り付けられており、適切な電源コード [2] が付属されてい ます。

同梱されている電源コードは、本機以外に使用することはできません。

#### 相導体ごとのデバイス数

出力フルパワーが必要な場合、相導体ごとに1台のデバイスの みを駆動するようお勧めします。

詳細については、⇒ 76 ページの 14.4 章 「消費電流/消費電 力と熱分散」…. を参照ください。 をご参照ください。

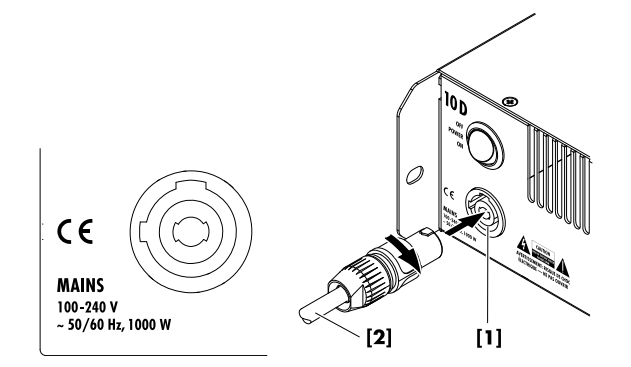

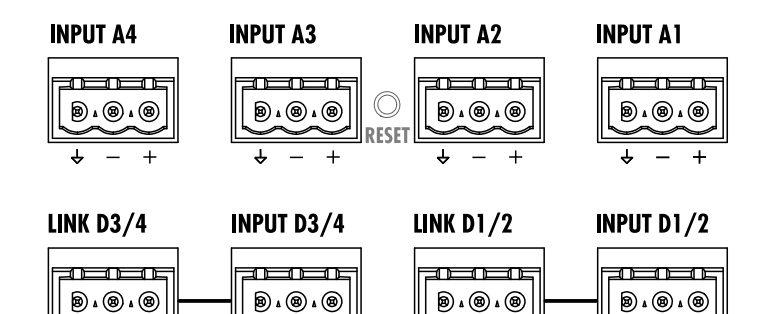

# 6.2.2 オーディオ INPUT と LINK コネクター

リアパネルには、8 つの固定設備用途の Phoenix Euroblock コネ クターが装着されています。ピン配列は以下の通りです。

- 4 つの入力アナログ (A1 A4)
- 対応するリンク出力のある 2 つのデジタル AES3 入力 (D1/2 と D3/4 - 4 チャンネル)。

以下も合わせてご覧ください。 ⇒ 36 ページの 12.2 章 「入 力」…. を参照ください。

各入力チャンネルは、A から D の任意の出力チャンネルにルー ティングすることができます(⇒ 63 ページの 13.6 章 「Input routing」…. を参照ください。 をご参照ください)。

#### アナログ INPUT (A1 - A4)

各アナログ入力には、付属の3ピン Phoenix Euroblock コネクタ ー (メス)を使用できる3ピン Phoenix Euroblock コネクター (オス)が用意されています。信号チェーン内の次のデバイス に入力信号を供給(リンク)するために、コネクターをケーブル タップとして使用することもできます。

#### 仕様

| ピン配列                           | グラウン   | ド(+)、  | neg.、  | pos. |
|--------------------------------|--------|--------|--------|------|
| 入力インピーダンス                      | 38 kΩ、 | 電子バ    | ランス    | 接続   |
| 同相信号除去比 (CMRR @ 100 Hz/10 kHz) | )      | >      | 60 / 5 | 0 dB |
| 最大入力レベル (バランス/アンバランス)          |        | +2     | 3 / 29 | dBu  |
|                                |        | +27 dB | υ@Ο    | dBFS |

#### デジタル INPUT と LINK (D1/2 - D3/4)

各デジタル入力の組には、付属の3ピン Phoenix Euroblock コネ クター(メス)を使用できる3ピン Phoenix Euroblock コネクタ ー(オス)が用意されています。

対応するデジタル LINK 出力 (1/2, 3/4) は、シグナルチェーン で、リフレッシュされた入力信号を次の機器に送るために使用 することができます。信号の形状(信号の上昇、立ち下がり) とレベルは、アナログバッファーアンプでリフレッシュされま す。

電源が落ちた場合でも信号チェーン内の信号が止まらないよう に、電源断リレーを搭載しています。この状況では、デジタル 入力信号はアナログバッファーアンプをバイパスして、直接 LINK 出力にルーティングされます。

#### 仕様

| ピン配列            | グラウンド (↓),AES 信号、AES 信号   |
|-----------------|---------------------------|
| 入力インピーダンス       | 110 Ω、トランスバランス接続          |
| サンプリング          |                           |
| 同期化ワード同期:       | ンースに対する PLL ロック(スレーブモード)  |
| LINK デジタル(出力) . | 3 ピン Phoenix Euroblock オス |
|                 | 電子バランス接続                  |
|                 | アナログ信号バッファリング(リフレッシュ)     |
|                 | パワーフェイルリレー(バイパス)          |

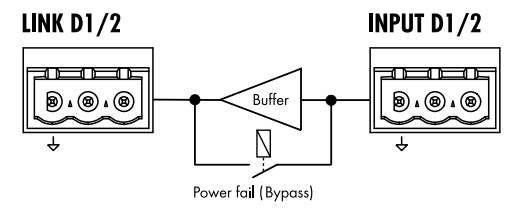

6.2.3 出力コネクター

#### **SPEAKER OUTPUTS**

警告!

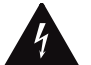

🦾 感電や火災の危険があります。

#### 感電の危険

- アンプの出力ピンには危険な電圧が流れています。
- 絶縁処理され、正しいコネクターが取り付けられたラウドス ピーカーケーブルのみをご使用ください。
- アンプの出力ピンを他の入出力コネクターピンやアース(グ ラウンド)に絶対に接続しないでください。
- ⑦ ブリッジモードは適用されません。

#### 火災の危険

出力コネクターターミナル (通電している接点) の発熱を防止す るため、出力コネクターターミナルにはしっかりとケーブルを 接続しておく必要があります。

- 付属の Phoenix Euroblock コネクターターミナル [4] のみを使用してください。
- 最大線断面積 6 mm<sup>2</sup> (AWG 10)を守ってください。
- 接点のネジが、すべてしっかりと締め付けられていることを 確認してください。
- 推奨トルク 設定(最小/最大): 0.7/0.8 Nm。 コネクターターミナルの固定ネジが、デバイスの出力コネク
- コネジッシュングにしつかりと締め付けられていることを確認してください。

アンプには、各アンプ出力チャンネルの組 (A/B、C/D) に 1 つ ずつ、計 2 つの Phoenix Euroblock コネクターターミナル (メス) が装着されています。

出力コネクターのピンは、いずれも、以下のピン配列でハード ワイヤリングされ、常時出力されています。

SPEAKER OUTPUTS A (B, C, D) + = Amp A (B, C, D) pos. --- = Amp A (B, C, D) neg.

**メモ:** 適用可能な出力モードと適切な出力モードの構成方法 の詳細な説明は、⇒ 46 ページの 12.3.1 章 「出力モー ド」…. を参照ください。 に記載されています。

各ラウドスピーカーシステムに適用可能な出力モードについ ての詳細情報は、関連するラウドスピーカーの取扱説明書を ご覧ください。

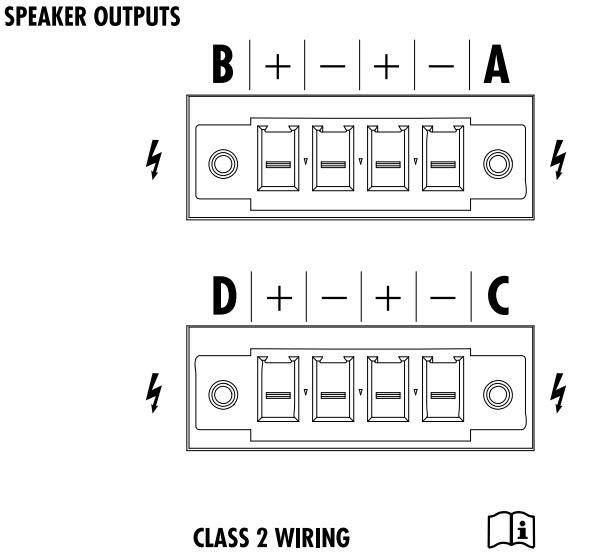

# **ETHERNET 1**

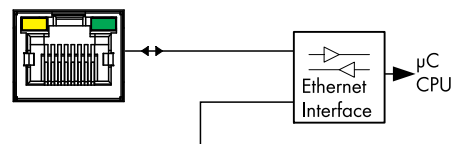

# **ETHERNET 2**

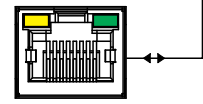

# ネットワークトポロジー

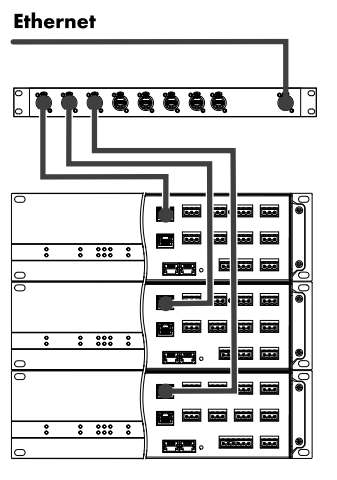

スタートポロジー

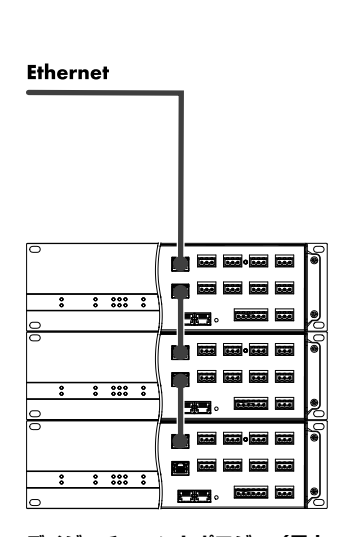

デイジーチェーントポロジー(最大 3 デバイス)

#### 6.2.4 ETHERNET (デュアル・イーサネット・ポート)

2 ポートのイーサネットスウィッチ(10/100 Mbit/ピアツーピア)を内蔵するデュアルイーサネットポートが装備されているため、以下のネットワークトポロジーによるイーサネット経由のリモートコンロールが可能です。

- スタートポロジー
- 標準推奨, □ ニノジ エ -
- デイジーチェーントポロジー
   最大3デバイス、
- □ これら両トポロジーの組み合わせ

**メモ:** イーサネットを介したリモートコントロールの詳細 は、技術情報 TI 310 (d&b コード D5310.EN) に記載されて います。これは <u>www.dbaudio.com</u> の d&b サイトからダウン ロードできます。

### LED 表示

個々のコネクターの上にある 2 個の LED では、次の状況を表示します。

- 緑 アクティブネットワークに接続されている時は常時点灯、 データストリームが伝搬されている時は点滅します。
- ・ 速度が 10 Mbit になると消えます。

   速度が 100 Mbit になると継続的に点灯します。

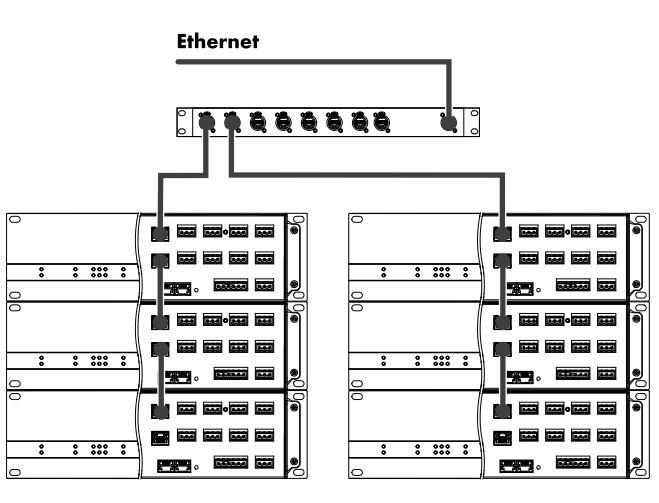

組み合わされたトポロジー

# CAN

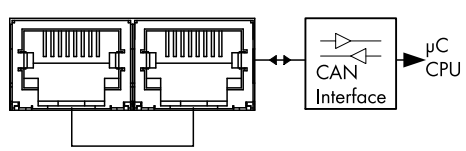

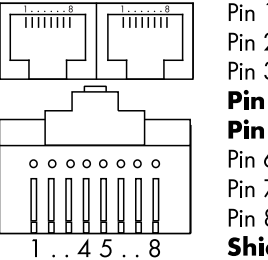

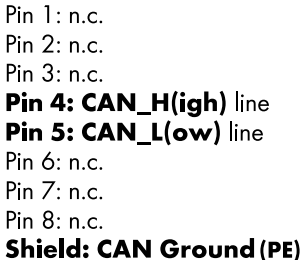

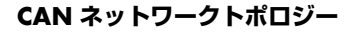

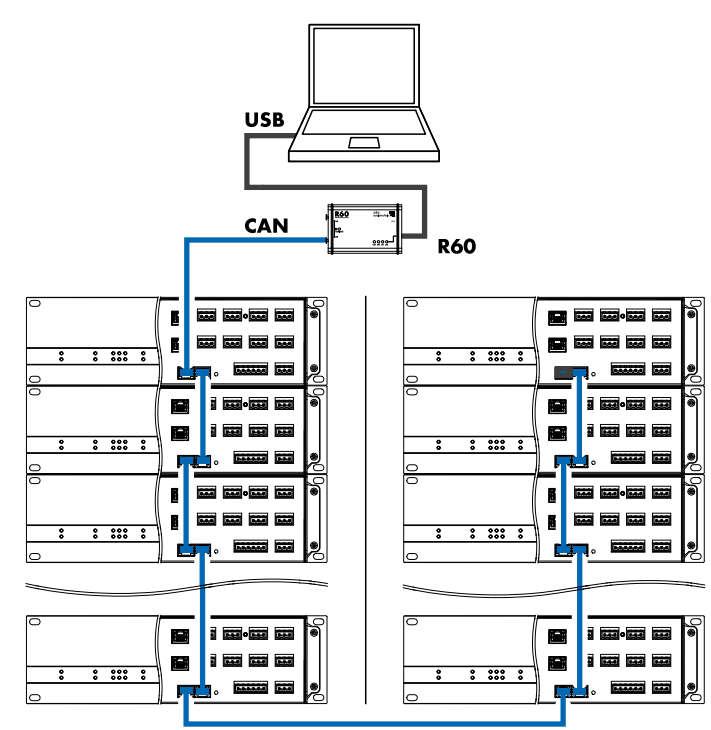

**デイジーチェーントポロジー** R60 USB to CAN インターフェースとともに

# 6.2.5 CAN (CAN-バス)

本機には CAN-バス信号を伝送する 2 ワイヤーシリアルリモー トコントロールインターフェイスが用意されており、d&b R60 USB to CAN または R70 Ethernet to CAN インターフェイスを使 用したリモートコントロールを可能としています。

**メモ:** d&b リモートネットワーク (CAN-Bus) を介したリモー トコントロールについての詳細は、技術情報 TI 312 (d&b code D5312.EN) で説明しています。同情報は、d&b ウェブ サイトでダウンロード可能です(<u>www.dbaudio.com</u>)。

両コネクターはパラレル配線されており、入力または出力(デ イジーチェーン)として使用するか、または CAN-Bus ネットワ ークの終端処理用として使用します。

#### ピン配列

RJ 45 ソケットとケーブルコネクターの両方のピン配列は図に示されています。

**メモ:** CAN バスの接続は、共通接地を基準にしています。"**CAN 接地**" は、ケーブルシールドを経由して、PE に配線接続されます。

CAN-Bus ネットワークの中では、シールドケーブルとシール ド付き RJ 45 コネクター(金属ハウジング)を使用する必要 があります。この際、ケーブルのシールドは両端に接続され ている必要があります。

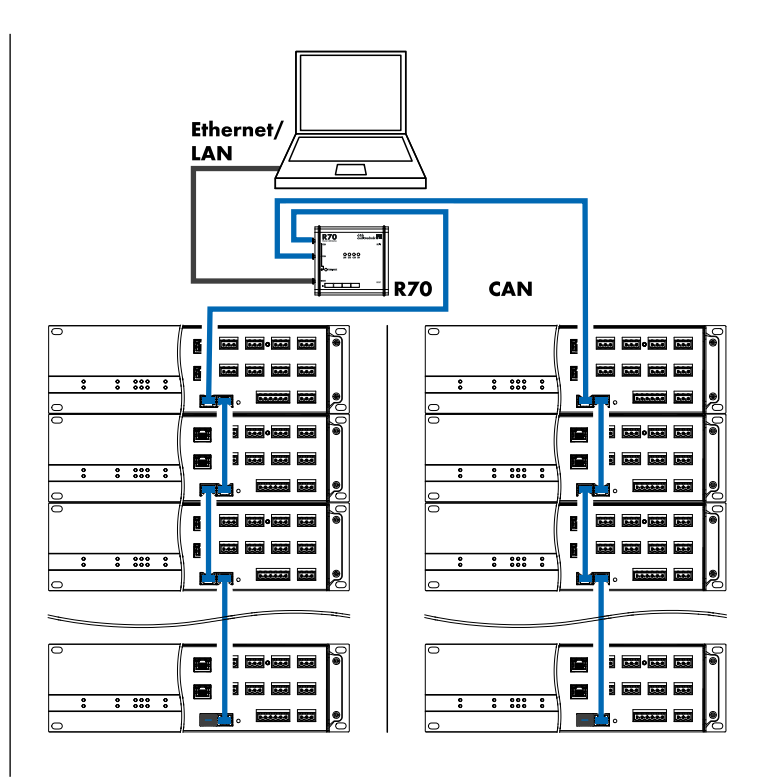

#### 組み合わされたトポロジー PZO Ethornot to CANL インターフェー

R70 Ethernet to CAN インターフェースとともに

#### **GPIO**

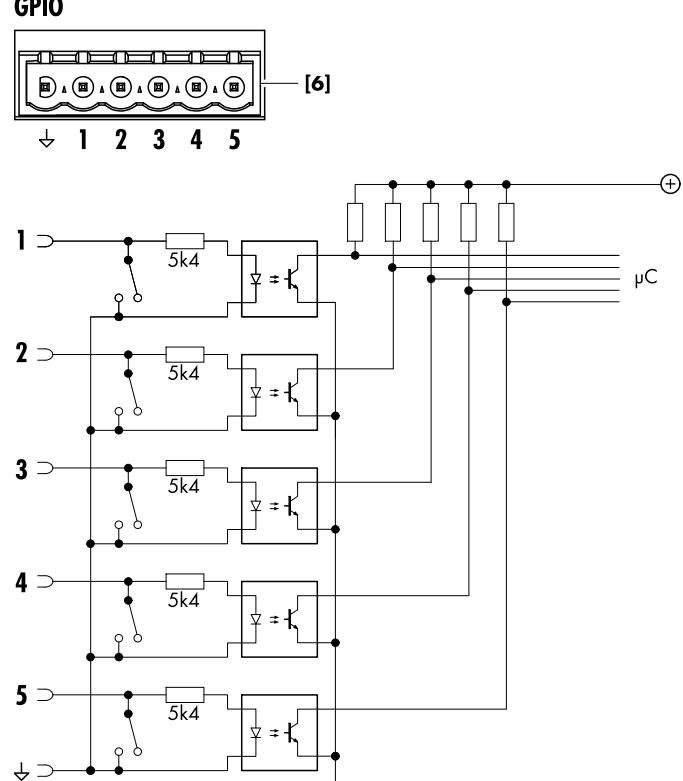

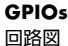

# FAULT

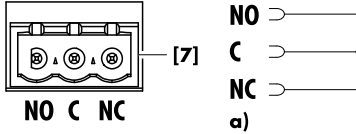

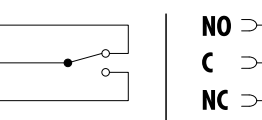

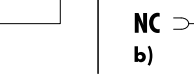

 $\rightarrow$ 

#### FAULT 接点

回路図とスイッチングステータス: a) デバイスがオンで動作中 b) デバイスがオフまたはデバイスエラー

#### 6.2.6 GPIOs (ハードウェアの説明)

入力または出力 (In/Out) に設定できる追加デジタル制御ライン として、5 つまでのオプトカプラー式 GPIO ピン [6] (General Purpose Input Output) が使用できます。これにより、外部の制 御・検出機能が可能になります。

#### 設定

各 GPIO は、どちらか一方のレベル(Hi/Lo アクティブ - ノンラ ッチ型)またはエッジ(上昇/立ち下がり-ラッチ型)トリガー リングと組み合わせて、入力または出力として定義できます。

GPIO の設定方法や利用可能な対応ソフトウェアオブジェクト (機能)の割当方法については、⇒53ページの 12.5.4 章 「GPIOs (設定)」.... を参照ください。に記載されてい ます。

メモ: GPIO 接点を入力 (GPI) または出力 (GPO) として設定 する際には以下の点に注意してください。

- ◎ 外部直流電源が必要です。
- GPI:対応するピンは、ソース抵抗 5.4 kΩ のオプトカッ Π プラーを介して接続されます。
- GPO:対応するピンは、リレー (Low-Side-Switch) を介して グラウンド (GND) に接続されます。
- 消費電流が1Aを超えないことを確認してください。 Π

#### 技術仕様

| GPIO コネクター | 1 x 6 ピン Phoenix Euroblock オス |
|------------|-------------------------------|
| ピン配列       | グラウンド (寺) / GPIOs 1 – 5、入/出力  |
| GPI        | オプトカプラー式(ガルバニック絶縁)            |
| GPO        | Low-Side-Switch-リレー           |
| 外部電源       |                               |
| 最大消費電流     | 1 A                           |

### 6.2.7 FAULT 接点

−般的なデバイスエラーを遠隔表示できるように、3 ピン Phoenix Euroblock 故障接点 [7] も用意されています。

メモ:対応するソフトウェアオブジェクトの割当は固定され ており、ユーザーが変更することはできません。

- NO Normally open
- С Common

0-

NC Normally closed

#### 6.3 制御および表示

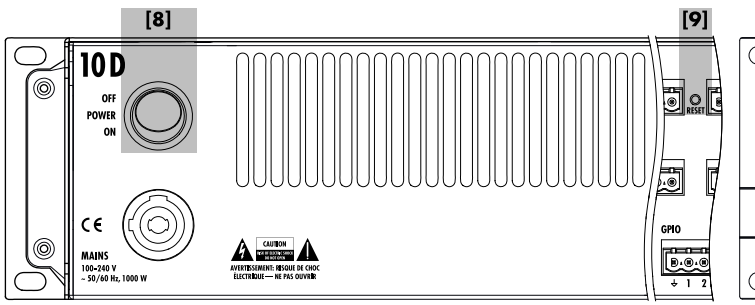

#### **6.3.1** 電源パワースイッチ

オン/オフロッカースイッチ [8] リアパネルの左上に配置されています。

- **オフ** 主電源分離は行われていません。内部電源はオフです が、主電源に接続されたままです。
- オン 本機のスイッチが入り、動作準備ができています。

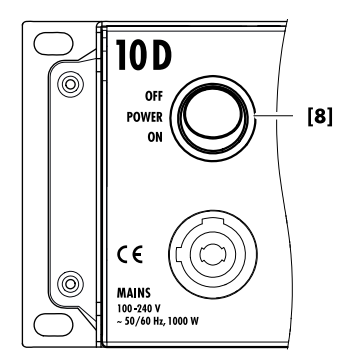

| INPUT A3 |     | INPUT A2  |
|----------|-----|-----------|
|          | [9] | B & @ & @ |

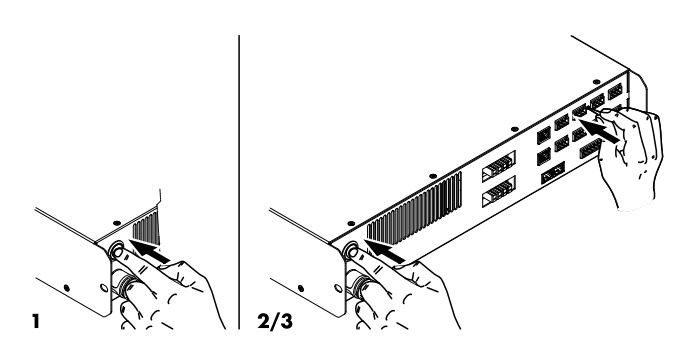

#### 6.3.2 RESET (システムリセット)

INPUT A2 と INPUT A3 コネクターターミナルの間にリセットボ タン (RESET **[9]**) があります。予期しないリセットが行われない ようにボタンは奥まった所にあります。

システムリセットを行う時は以下の手順で行ってください。

**メモ:** リセット後は、ネットワーク(CAN/イーサネット)お よび固定のデバイス設定を除き、工場出荷時のデフォルトに 設定されます。

- 1. デバイスの電源を切ります。
- ペンなどの先端の尖った物でリセットボタンを押しながら デバイスの電源を入れなおします。
   ▲ 確認のため長いビープ音がします。
- ボタンを開放し、2 秒以内にもう一度ボタンを短く押してく ださい。
  - ↓ 確認のための短いビープ音の後、デバイスが起動されます。

各種リセット機能の詳細は  $\Rightarrow$  51 ページの 12.5.1.3.1 章 「シ ステムリセット」…. を参照ください。に記載されています。

| $\bigcirc$ | 10 D                                 |                      |     |                      |     |  |
|------------|--------------------------------------|----------------------|-----|----------------------|-----|--|
|            | <ul><li>POWER</li><li>DATA</li></ul> | A O MUTE<br>B O MUTE | 000 | C ○ MUTE<br>D ○ MUTE | 000 |  |
| 0          |                                      |                      |     |                      |     |  |

| POWER  | A 🔴 MUTE | • • | C 🔴 MUTE | • • • |
|--------|----------|-----|----------|-------|
| 💛 DATA | B 🔴 MUTE | ••• | D 🔴 MUTE | • • • |

6.3.3 状態インジケーター (LED)

) 🔾 🔴

フロントパネルの左下に次の各状態インジケーター LED があります。

| POWER        | <b>緑:</b> 次の 2 つの状態を表示します。<br>』 <b>常時点灯</b> : デバイスの電源状態。<br>』 <b>点滅 ( ):</b> Standby。                                   |
|--------------|----------------------------------------------------------------------------------------------------|
| DATA         | <b>黄:</b> 次の2つの状態を表示します。                                                                                                |
| •            | <ul> <li>常時点灯:デバイスのイーサネット (R 45)<br/>ソケットのいずれかにネットワークケーブル<br/>が接続されています。</li> <li>点滅:データストリームが伝送されていま<br/>す。</li> </ul> |
|              | <b>赤:</b> 該当するチャンネルがミュートされている<br>ことを表示します。                                                                              |
|              | またこれらの LED は、チャンネルまたはデバイ<br>スエラーのエラーインジケーターとしても動作<br>します。エラーの場合、LED は以下のパターン<br>で点滅します。                                 |
| л            | <b>チャンネルエラー:</b> 対応するミュート LED のチ<br>ャンネルが 1 回点滅する。                                                                      |
|              | <b>デバイスエラー:</b> ミュート LED の全チャンネルが<br>2 回点滅する。                                                                           |
| LED シグナ<br>ル | 次の 3 つの状態を表示します。<br>』 <b>緑:ISP (I</b> nput <b>S</b> ignal <b>P</b> resent):                                             |

- アナログ入力信号では-30 dBu を超えると点 灯し、、デジタル入力信号では、48 または 96 kHz にロックされ、信号が -57 dBFS を 超えた場合に点灯します。
  - 黄:GR (Gain Reduction): いずれかのリミッターの1つが事前に定義されたレベル (GR ≥ 3 dB) 減少した時に点灯します。
  - 赤: OVL (Overload):
     以下の場合に点灯します。
    - ジェンネル内の信号が -2 dBFS を超える 場合。
    - DSP が内部の EQ からオーバーフローを受け取った時。
    - いずれかのリミッターが 12 dB 以上ゲイ ンリダクションした時。
    - Шカピーク電流過負荷のために生じる歪みを防止するために出力信号が制限されている場合。

統合されている Web Remote インターフェースにより、標準インターネットブラウザーを使用して1台のアンプのユーザーインターフェースに直接アクセスできます。

**メモ:** アンプのユーザーインターフェースは、イーサネット を介して接続しなければアクセスできません。コンピュータ ーとアンプは直接接続することはできますが、それには、手 動で静的 IP アドレスを設定する必要があります。

#### テスト済みの推奨ブラウザー

| Windows : | Firefox V 7.0 以降<br>Internet Explorer:なし                    |
|-----------|-------------------------------------------------------------|
| OSX :     | Safari V 5.0 以降<br>Firefox V 7.0 以降<br>Internet Explorer:なし |
| iOS :     | iOS 6 以降                                                    |
| Android : | Mobile Firefox V 27.0 またはそれ以降                               |

#### 物理的セットアップ

お使いのコンピュータの LAN コネクターポートを本アンプの ETHERNET 1 コネクター [4] に接続します。

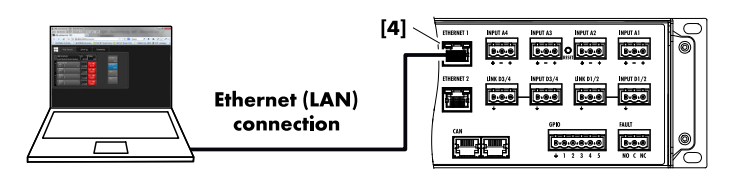

|             | - Web F                          | Remote               | Eve         | nt Log         | Comman | ds      | Service |
|-------------|----------------------------------|----------------------|-------------|----------------|--------|---------|---------|
|             | 10D/30D Manu<br>Dual Channel / [ | al ><br>Dual Channel | D →<br>0.63 | Power<br>On    |        |         |         |
| A<br>1<br>2 | 245<br>Input<br>Al               | .3 ms                | +0.0dB      | A 🛒<br>245     |        | Edit    |         |
| 3<br>4      | 245<br>Input<br>Al               | 0.3 ms               | +0.0dB      | B 🛒<br>245     |        | Value . | +       |
| D<br>1<br>2 | 21S-SUB<br>Input<br>A1           | 0.3 ms               | +0.0dB      | C 🛒<br>21S-SUB |        | Value   |         |
| 3<br>4      | 21S-SUB<br>Input<br>Al           | 0.3 ms               | +0.0dB      | D 🛒<br>21S-SUB |        |         |         |

#### 直接接続

工場出荷時、アンプの IP アドレスは次の値に設定されています。

**10D:** 192.168.1.10

**30D:** 192.168.1.30

アンプにアクセスするためには、アンプとと同一のサブネット にあるコンピューターに手動で IP アドレス割り当ててくださ い。

手順は以下の通りです。

- ご使用になるネットワークアダプターに関連するネットワ ーク設定を起動します。
- 2. 対応するネットワークプロパティダイアログを開きます。
- アンプと同じサブネットの静的 IP アドレスを入力します。
   IP アドレス: 例 192.168.1.11
   サブネットマスク: 255.255.255.0
- 変更を確認してネットワークプロパティダイアログを閉じます。
- アンプの Web Remote インターフェイスページを表示する には、インターネットブラウザーのアドレスバーにその IP アドレスを入力します。
  - ↓ 192.168.1.10 (10D) 192.168.1.30 (30D)

MyChannel

lyChannel

nput

Input A1.2

#### 8.1 操作方法の概**要**

本アンプの操作は、2種類の方法によって構成されます。

- 1. 標準インタネットブラウザーを使用して内蔵の Web Remote インターフェースを介してのナビゲーションと設定。 主に1台のアンプで⇒21ページの7章「初めて起動する 場合」….を参照ください。 で使用するときに使用します。
- 2. d&b リモートコントロールソフトウェア R1 V2 を使用した イーサネット (OCA) または CAN バスによる、2 台以上の アンプの構成設定と操作やファームウェアアップデートを 行う際に使用します。

#### カーソルについて

グラフィカルユーザーインターフェイスには、位置カーソルと 編集カーソルの2種類のカーソルがあります。

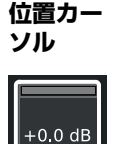

位置カーソルは、選択されたメニュー項目を白枠 で示します。画面のアイテムによりますが、位置 カーソルによって機能設定の起動、メニュー内の ナビゲーション、または編集モードに入ることが できます。 ⇒ 編集カーソル

| 編集カー<br>ソル |
|------------|
|            |

編集モードでは、編集カーソルは黄枠で示されま す。

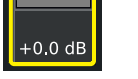

編集モードを終了するには、再度各メニュー項目 を押します。⇒ 位置カーソルに戻ると、枠の色は 黄色から白に変わります。

#### 8.1.1 Web Remote インターフェース

# Web Remote インターフェースページ

Web Remote インターフェースページは、 «Web Remote»、 «Event log»、«Commands»の3つのタブに分割されます。

#### Web Remote タブ

«Web Remote» タブには、接続されたアンプのユーザーインター フェイスが表示されます。

画面と画面アイテムは、すべて、各アイテムをクリックすると アクセスできます。

Refresh デフォルトのリフレッシュレートは 30 秒です。 この設定はネットワークトラフィックを最少限に slow 抑えることができるので大型のネットワークの使 用に推奨します。 しかしながら、画面上で何らかの操作(クリッ ク)を行うと対応するアイテムができる限りすみ やか(約1秒以内)にリフレッシュされます。

> «Refresh slow»を選択するとボタンが «Refresh fast» に変化し、リフレッシュレートが1 秒になります。

適用されるパラメーターでは、«Edit» ボタンがア Edit クセス可能になり、対応するダイアログが表示さ れます。

| 9           | Web Remote                                         | Event Log          | Commands | Service |
|-------------|----------------------------------------------------|--------------------|----------|---------|
|             | <b>10D/30D Manual</b><br>Dual Channel / Dual Chann | D Power<br>el 0.63 | On       |         |
| A<br>1<br>2 | 245<br>Input<br>A1 0.3 ms                          |                    |          | dit     |
| 3<br>4      | 24S<br>Input<br>Al 0.3ms                           | +0.0dB 245         |          | ue<br>+ |
| D<br>1<br>2 | 21S-SUB<br>Input<br>A1 0.3 ms                      | C +0.0dB 215-SL    | Val      | ue      |
| 3<br>4      | 215-SUB<br>Input<br>A1 0.3 ms                      | +0.0dB 215-SU      |          | -       |

+0.0dB

+0.0dB

A 🛒

d&b 10D/30D マニュアル 1.8 ja

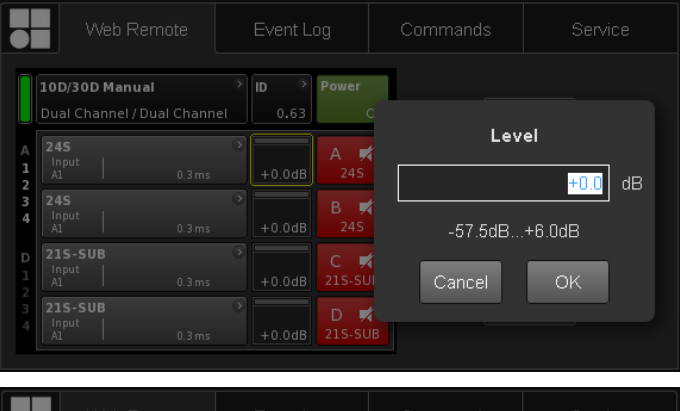

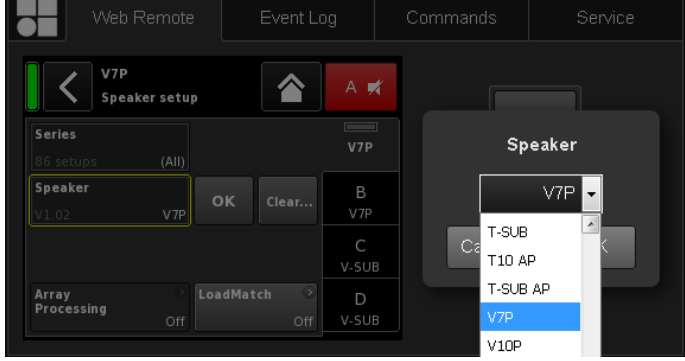

|             | Web Remote                                         | Event Log              | Commands | Service |
|-------------|----------------------------------------------------|------------------------|----------|---------|
|             | <b>10D/30D Manual</b><br>Dual Channel / Dual Chann | el D Power             | on       |         |
| A<br>1<br>2 | 245<br>Input<br>A1 0.3 ms                          | > +0.0dB A 245         |          | Edit    |
| 3<br>4      | 245<br>Input<br>A1 0.3ms                           | > +0.0dB 245           |          | ue<br>+ |
| D<br>1<br>2 | <b>21S-SUB</b> Input A1 0.3 ms                     | C /                    | Val      | ue      |
| 3           | 21S-SUB<br>Input<br>A1 0.3 ms                      | > D /<br>+0.0dB 21S-SU |          | -       |

#### Edit ダイアログ

CPL、レベル、ディレイタイム、EQ 設定、 Speaker setup などの入力フィールドの値を変 更するには、以下の手順で行います。

- 1. 希望する数値を入力するか、ドロップダウ ンリストから各項目を選択します。
- «OK»をクリックして入力を確定します。
   ↓ 入力した数値または選択された項目が適用され、«Edit»ダイアログが閉じます。

**メモ:**ただし、最終的に、それぞれの «OK» ボタンか入力フィールドを再度クリックして 設定を確定する必要があります(編集カーソ ルが黄色から白の ⇒ 位置カーソルに変化し ます)。

#### ドロップダウンリスト

«Speaker setup» や «Filter type» などのパラメー 夕では、リスト項目にすばやくアクセスできる ようにドロップダウンリストが表示されます。

リストをスクロールするか、入力フィールドに 対応する文字を直接記入することができます。

#### Value +/ 追加編集

- Value «Value +»/«Value -» ボタンを使用して、CPL、レベル、ディレイタイム、EQ 設定、スピーカー設定などの入力フィールドの値を変更するには、以下の手順で行います。
  - 該当するフィールドを選択し、«Value +»/ «Value -» ボタンで値を変更します。
    - マウスをクリックするたびに、«Value +»/ «Value -» が 0.5 ずつ増加します。

たとえば、レベルを3 dB 増加させるに は、«Value +» ボタンを6回クリックする か、希望のステップ数に達するまで、マウ スボタンを押し続けます。

左側に、ステップ数を表示した青いカウン ターボックスが現れます。

 希望の数値(ステップ数)に達したら、クリ ックを中止するか、マウスボタンを離してく ださい。

↓ 以前に選択した入力フィールドにカウンタ ーボックスが移動します。

もしくは、ホイールマウスで、数値を調整することもできます。

適宜フィールドを選択して、ホイールで数 値を調整します。大きな変更を入力する場 合、この方法が大変便利です。

カウンターフィールドでも、上と同じ方法 で変更することができます。

 設定値を確定するには、該当するフィールド をもう一度クリックするか、各«OK» ボタン をクリックします。

- デバイスやチャンネルの名前、および IP アドレスを変更または入力するには、該当する画面項目をクリックします。
  - 入力画面が表示されます。これを使用し、 該当する文字や番号をクリックすると、希 望のデータを入力することができます。
- 6. 該当する «OK» ボタンをクリックして、入力 を確定します。

#### キーボードからの入力

さらに、デバイス名やチャンネル名や IP アド レスをキーボードで入力することができます。 ただし、ブラウザの動作や設定によっては、一 部の文字が使用できなかったり、焦点が変化す ることがあります。

#### Event log タブ

«Event log» セクションには、最大 10000 件のレコードが保存 できます。保存レコード数が最大値に達するとシステムは、最 初のレコードを削除し始めます。 ⇒ リングバッファー。

表示できるレコード数はブラウザーのウインドウサイズにより 異なります。

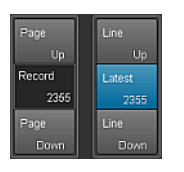

レコードリストの右側には、«ページ上/下» または«ライン上/下»を使用してリストをス クロールするか、«最新»レコードに直接ジャ ンプすることができる各種ナビゲーションボ タンがあります。

また、編集可能な«レコード»フィールドに特定のレコード番号を入力することができます。対応するレコードは、レコードリストの一番下に表示されます。

#### 保存オプション( Save )

また、保存オプションにより Event log データをローカルに保存 することができます。この機能は、修理やトラブルシューティ ングの目的に使用されます。

Event log データをローカルに保存するには、以下の手順で行います。

- 1. インターネットブラウザー右下の«セーブ»ボタンを選択します。
  - ▶ 対応するダイアログが表示され、ドロップダウンリスト によりレコード番号(«ラスト [n]»)か≪全て»のレコードか を選択できます。
- 希望するオプションをドロップダウンリストから選択して «セーブ»を選択します。
  - ↓ イベントログデータがダウンロードされ、ダウンロード 状況を表示します。

ダウンロード終了後、対応するメッセージが表示されま す。

- 3. «セーブ»を選択してイベントログデータをローカルに保存 します。
  - インターネットブラウザーは、対応するダイアログを表示します。ファイルはブラウザーのダウンロード設定により指定されたディレクトリに Event.logの名前で保存されます。

| - w                          | 'eb Remote                           | Even                          | t Log            | Commands | Service                        |                    |        |                   |
|------------------------------|--------------------------------------|-------------------------------|------------------|----------|--------------------------------|--------------------|--------|-------------------|
| Record                       | Date + time                          | (UTC)                         | Туре             | Text no. | Text                           |                    | Page   | Line              |
| 2339                         | 02 Oct 2017 13                       | 3:45:18,842                   | Error appeared   | 39       | Channel 'D': Initial current   | scaling failed     |        |                   |
|                              |                                      |                               |                  |          |                                |                    | Pecord | Lateration of the |
| 2341                         | 05 Oct 2017 08                       | 3:46:51,774                   | Info             |          | ***** Startup D20 V2.06.01     |                    | 0000   | Latest            |
|                              |                                      |                               |                  |          |                                |                    | 2355   | 2355              |
| 2343                         | 05 Oct 2017 08                       | 3:46:57,922                   | Error appeared   |          | Channel 'A': Initial current : | caling failed      |        | Line              |
|                              |                                      |                               |                  |          |                                |                    | Down   | Dawn              |
| 2345                         | 05 Oct 2017 08                       | 3:46:57,934                   | Error appeared   | 39       | Channel 'C': Initial current   | scaling failed     |        |                   |
|                              |                                      |                               |                  |          |                                |                    |        |                   |
| 2347                         | 05 Oct 2017 08                       | 3:53:35,620                   | Info             |          | ***** Startup D20 V2.10.01     |                    |        |                   |
|                              |                                      |                               |                  |          |                                |                    |        |                   |
| 2349                         |                                      | 3:53:44,931                   |                  |          | Startup count 221, power-      | on time 447h 52min |        |                   |
|                              |                                      |                               |                  |          |                                |                    |        |                   |
| 2352                         | 05 Oct 2017 0                        | 3:53:45,226                   | Error appeared   | 39       | Channel 'B': Initial current   | scaling failed     |        |                   |
|                              |                                      |                               |                  |          |                                |                    |        |                   |
| 2354                         | 05 Oct 2017 08                       | 3:53:45,227                   | Error appeared   | 39       | Channel 'D': Initial current   | scaling failed     |        |                   |
| Capacity: 10<br>Current time | 000 records, late<br>on device: 05 O | est record no<br>ct 2017 15:1 | 2355<br>7:26 UTC |          |                                |                    |        | Save              |

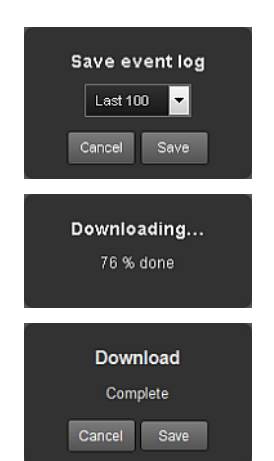

| ote Event Log Commands Service |              |
|--------------------------------|--------------|
|                                | ote Event Lo |
| Login                          |              |

|      | Web Remote                              | Event log          | Commands |  |
|------|-----------------------------------------|--------------------|----------|--|
| d&ba | udiotechnik 10D/<br>icenses and Copyrig | <b>'30D</b><br>iht |          |  |
|      |                                         |                    |          |  |

+

#### Commands タブ

この機能は、修理の目的にのみ使用されます。

# ライセンスと著作権

左上の d&b ロゴをクリックすると、«Licenses and Copyright» 情報ページが開きます。

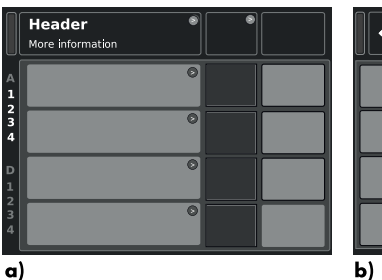

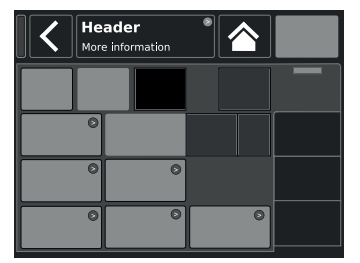

a)

基本画面レイアウト a) ホーム画面 b) デバイスおよびチャンネル設定画面

# 8.2 画面レイアウトについて

画面レイアウトは、ヘッダーとデータセクションの2つのメイ ンパートに分かれます。

| Header | ヘッダー(見出し)は、現在選択されている画面                       |
|--------|----------------------------------------------|
| (ヘッダ   | を示します。デバイスおよびチャンネルセットア                       |
| —)     | ップ画面では、ヘッダーは前画面(戻るボタン)                       |
|        |                                              |
| データ    | ホーム画面を除き、チャンネルおよびデバイス設定画面のデータセクションは、画面の右側のタブ |

で構成されています。 画面のタブ構造によって、希望するサブ画面への 直接アクセスが可能となっています。

#### 8.3 画面アイテムとビュー

このセクションでは、10D/30Dのユーザーインターフェイスに おける様々なメニュー項目、ビュー、機能要素について説明し ます。

### 8.3.1 機能ボタン

#### 詳細:

- ◎ ボタンの左上に機能名を示す一方で、右下は機能の状態を示 します。さらに、このステータスはカラーで表示されます。
- ◎ ボタンをクリックすると機能が起動します。
- ◎ 機能ボタンは、ナビゲーションボタンと組み合わせることも できます。

# 8.3.2 ナビゲーションボタン

- 詳細:
- ◎ ボタンの右上に、ナビゲーションのシンボルを示します
- **()** 。
- ◎ ボダンをクリックして、関連のサブ画面を開きます。

|           | MyChan<br>Edit cha | inel<br>nnel name | A 🛒 |
|-----------|--------------------|-------------------|-----|
| CUT<br>On | HFA<br>On          | CPL<br>Off        |     |
| EQ        | On                 | On                |     |
|           |                    |                   |     |
|           |                    |                   |     |

| <       | My (<br>Edit | Chanr<br>chan | nel<br>nel n | ame | *     | 1   |      | A 🛒 |
|---------|--------------|---------------|--------------|-----|-------|-----|------|-----|
|         |              |               |              |     |       |     |      |     |
|         |              |               |              |     |       |     |      |     |
| EQ      | ۲            |               |              |     |       |     |      |     |
|         | Off          |               |              |     |       |     |      |     |
| Input   | ۲            | Syst          | em           | 0   |       |     |      |     |
| routing | A1           | cnec          | K / LI       | Off |       |     |      |     |
| Speaker | ۲            | Chan          | nel          | ۲   | Freq. | ger | 1. O |     |
|         | E4           | in Ki         | ·9·          | Off |       |     | Off  |     |

#### d&b 10D/30D マニュアル 1.8 ja

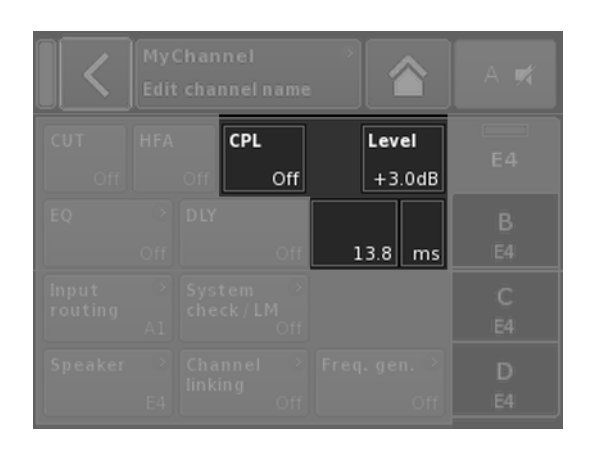

| 8.3.3 | 入力フィールド                                 |  |
|-------|-----------------------------------------|--|
| 0.0.0 | /////////////////////////////////////// |  |

#### 詳細:

- ボタンの左上にフィールド名を示す一方で、右下には設定値 を示します。この値は編集可能です。
- 『 ボタンをクリックして値を選択します。
- «Value +»/«Value -» ボタンを使用して値を編集します。

メモ:設定値は直接適用することができます。

# 8.3.4 入力画面

詳細:

- 第定の機能を定義するデータの入力が必要になると自動的に 表示されます。入力画面は、例えば、デバイス名またはチャンネル名(英数字キーパッド)、あるいは IP アドレス(テンキー)を入力するための、英数字または数字キーパッドが表示されます。
- □ マウスを使用して選択や編集を実行します。

#### 8.3.5 情報フィールド

#### 詳細:

選択・編集不可能なこのフィールドは、情報提供のみを目的としています。

|   | <u>&lt;</u> | Edit | evice | name | e<br>D | 80 Ma | inual | c | ж |  | Editipg | ateway |   | ок<br>10.0.0.1 |  |
|---|-------------|------|-------|------|--------|-------|-------|---|---|--|---------|--------|---|----------------|--|
| 1 | 2           | 3    | 4     | 5    | 6      | 7     | 8     | 9 | 0 |  | 7       | 8      | 9 |                |  |
| q | w           | e    | r     | t    | У      | u     | i     | • | P |  | 4       | 5      | 6 |                |  |
| a | s           | d    | f     | g    | h      | j     | k     |   | + |  |         | ,      | , |                |  |
| z | x           | c    | v     | b    | n      | m     | ,     | · | - |  |         | -      |   |                |  |
|   | ABC         |      |       |      |        |       |       |   | ^ |  |         |        |   |                |  |

| <b>C 10</b><br>Ed                      | D/30D Manual →                          |     | Power<br>On |  |  |  |  |  |  |  |
|----------------------------------------|-----------------------------------------|-----|-------------|--|--|--|--|--|--|--|
| IP settings                            |                                         |     |             |  |  |  |  |  |  |  |
| IP address:<br>IP mask:<br>IP gateway: | 192.168.11.148<br>255.255.255.0         | OCA | Output      |  |  |  |  |  |  |  |
| MAC:<br>Connection:                    | 3C:C0:C6:01:06:AC<br>Eth 1 •<br>Eth 2 • |     |             |  |  |  |  |  |  |  |
| Status: Netw                           | Eth 2                                   |     |             |  |  |  |  |  |  |  |

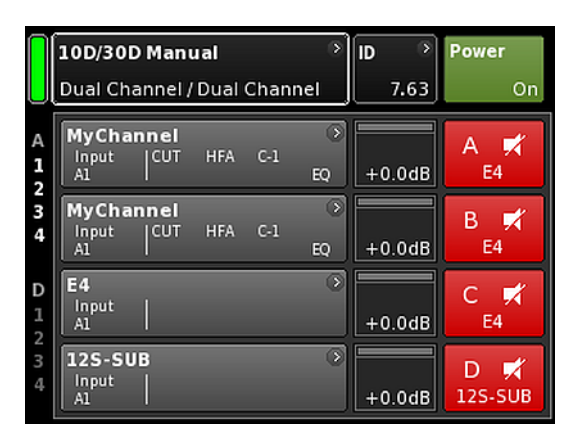

ホーム画面から、オペレーティングソフトウェアのメニュー構 造は、2 つの主要軸、デバイス設定とチャンネル設定に分かれ ています。ナビゲーションボタンは、特定のサブメニューにダ イレクトな縦方向アクセスを可能にする一方で、各サブメニュ ーの右側のタブ構造は、分かり易い水平順序で構成されていま す。

さらに、ホーム画面から、リモートサブ画面に直接アクセスできます。

ホーム画面には、ホームボタン(<br />
一を選択することでどのメニュー階層に入っていてもホーム画面に戻ることができます。

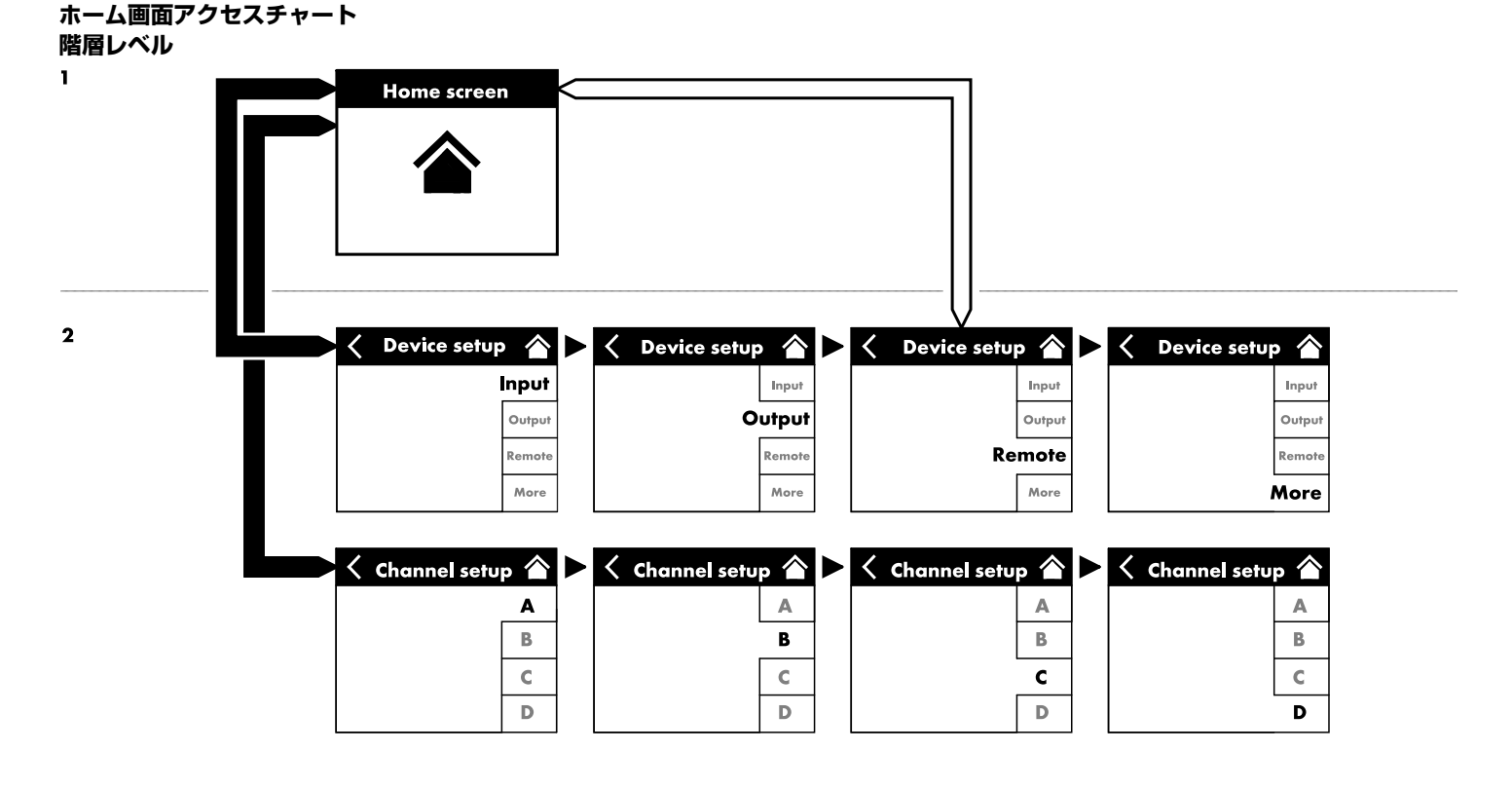

|   | 10D/30D Manual 🔊            | ID | •    | Power |
|---|-----------------------------|----|------|-------|
| U | Dual Channel / Dual Channel |    | 7.63 | On    |
|   |                             |    |      |       |

| Π         | 10D/30D Manual              |   |    |      |       |
|-----------|-----------------------------|---|----|------|-------|
|           | Dual Channel / Dual Channel |   |    | 7.63 | On    |
|           | 10D/30D Manual              | 8 | ID | >    | Power |
| U         | Dual Channel / Dual Channel |   |    | 7.63 | On    |
| Π         | 10D/30D Manual              | 8 | ID | >    | Power |
| $\bigcup$ | Dual Channel / Dual Channel |   |    | 7.63 | On    |

|   | 10D/30D Manual 🔊            | ID | >    | Power |
|---|-----------------------------|----|------|-------|
| L | Dual Channel / Dual Channel |    | 7.63 | On    |

| 10D/30D Manual 🔅            | ID | _ ), | Power |
|-----------------------------|----|------|-------|
| Dual Channel / Dual Channel | Ļ  | 7.63 | On    |

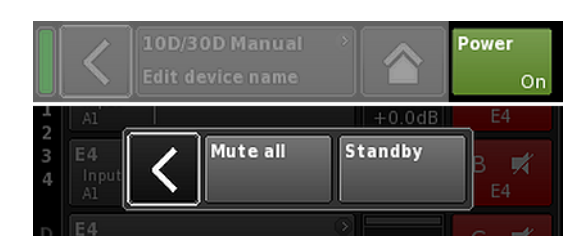

| A<br>1<br>2 | MyChai<br>Input<br>A1,2 | nnel           | C+2    | ⊘<br>EQ | +0.0dB | A 🛒<br>Q7    |
|-------------|-------------------------|----------------|--------|---------|--------|--------------|
| 3<br>4      | Q-SUB<br>Input<br>A1,2  |                | 1.2 ms | 8       | +0.0dB | B 🛒<br>Q-SUB |
| D<br>1<br>2 | Q7<br>Input<br>A1,2     | <sup>cut</sup> | C+2    | ⊘<br>EQ | +0.0dB | C 🛒<br>Q7    |
| 3           | Q-SUB<br>Input<br>A1,2  |                | 1.2 ms | 3       | +0.0dB | D 🛒<br>Q-SUB |

**9.1 ヘッダー領域 - デバイス** (左から右へ):

#### 電源表示

- 黄 電源が起動中であることを示しています。
- 緑 本機のスイッチがオンになっていることを示しています。
- **赤** デバイスエラーを示しています。

# デバイスビューボタン

デバイス名と出力モードが表示されます。このボタンは、デバイスの設定画面への直接アクセスを提供します。

# ID

リモート «ID» が表示されます。このナビゲーションボタンも、 リモートサブ画面への直接アクセスを提供します。

#### Power ボタン

«Power» ボタンは、以下の機能を提供します。

く 操作を中断してホーム画面に戻ります。

Mute all マスターミュート。 チャンネル毎にミュートを解除するには、個々の チャンネルのミュートボタンを使用します。

Standby スタンバイモードでは、機器がアイドリング状態 になり、消費電力が最低限にまで下がります。こ こでは、最も基本的な機能だけが使用可能となり ます。画面およびネットワーク機能は維持された ままとなります。

#### 9.2 データ領域 - チャンネルストリップ

データエリアは、実際に接続されている入力コネクターを起点 として、信号の流れに沿って画面左から右に向かって表示され ます。以下の項目を含む重要な情報が全て表示されます。

- ① 入力信号表示 (ISP)
- [] 入力ルーティング
- ◎ チャンネル構成
- コントローラー出力信号 (OSP)
- 『 チャンネルミュートボタンとステータス。
- ◎ エラーメッセージ

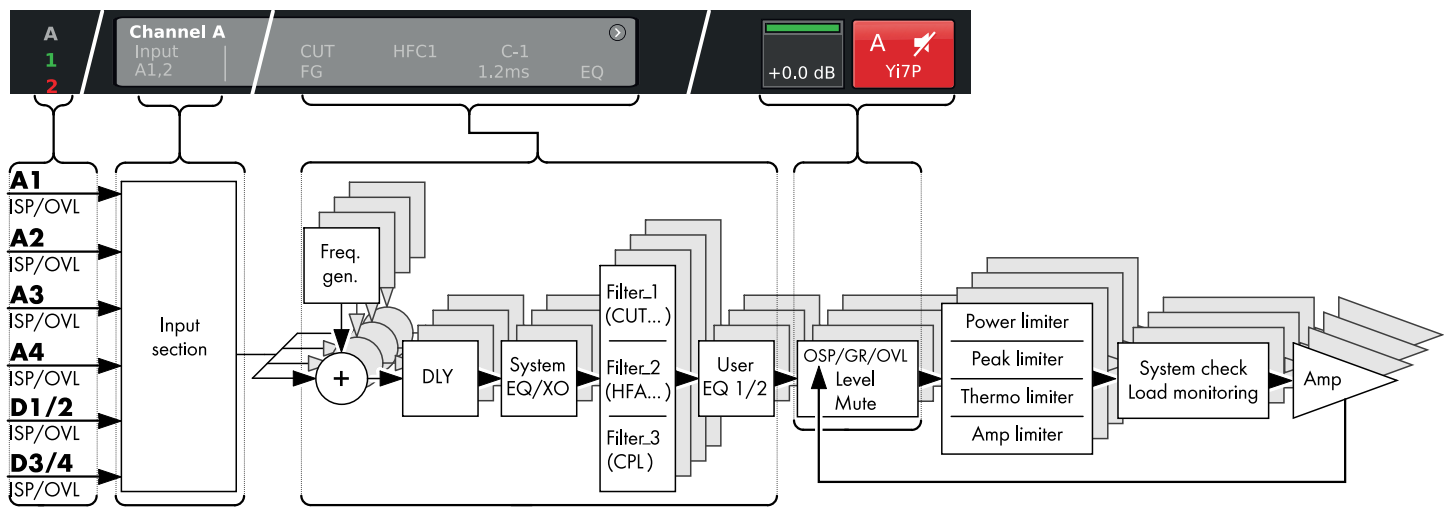

10D/30D チャンネルストリップブロック図(信号チェーン)

チャンネルストリップは図のように実際の信号の流れに沿って 左から右に流れます。

#### ISP/OVL

analog (アナログA)および digital (デジタルD) 信号入力の 両方に対して次のステータスを表示します。

**グ** 該当するチャンネルは使用不可能となっています。

# ν

- **白** 該当するチャンネルは使用可能ですが、入力信号が存在しないか、-30 dBu より低い状態です。
- **み** OVL (Overload):アナログ入力信号が 25 dBu を超える か、デジタル入力信号が - 2dBFS を超えた場合に点灯し ます。

#### Channel view (チャンネルビュー)

チャンネルビューボタンはチャンネル名を表示します。チャン ネル名が入力されていない場合、現在読み込まれているラウド スピーカーの設定が表示されます。さらに、起動中の機能要素 が表示されます。このボタンは  $\Rightarrow 57$  ページの 13 章 「Channel setup(チャンネルセットアップ)」… を参照 ください。

#### レベル

レベル入力フィールドでは、-57.5 dB から +6 dB の範囲におい て、0.5 dB 単位で、本アンプの相対的な入力感度の直接設定が 可能です。

また、次の表示が使用可能です:

| A<br>1 | MyCha<br>Input<br>A1,2 | nnel<br>CUT<br>FG | HFC1 C-1<br>1.2 ms | ><br>EQ | +0.0dB | A 🛒<br>V8 Line |
|--------|------------------------|-------------------|--------------------|---------|--------|----------------|
| 3      | MyCha<br>Input<br>A1,2 | nnel<br>CUT       | HFC1 C-1<br>1.2 ms | )<br>EQ | +0.0dB | B 🛒<br>V8 Line |

| MyChanne            | al l   | $\odot$ | A ME |
|---------------------|--------|---------|------|
| Input CL<br>A1,2 FG | JT C+2 | EQ      |      |

| MyCha | nnel |                    |    |        | A 🚽     |
|-------|------|--------------------|----|--------|---------|
|       |      | HFC1 C-1<br>1.2 ms | EO | +0.0dB | V8 Line |

| MyChannel<br>Input CUT HFC1 C-1<br>A1,2 FG 1.2 ms                                          | )<br>EQ | +0.0dB | A 🛒<br>V8 Line |
|--------------------------------------------------------------------------------------------|---------|--------|----------------|
| MyChannel<br>Input CUT HFC1 C-1<br>A1,2 1.2 ms                                             |         | +0.0dB | B 🛒<br>V8 Line |
| V8 Line           Input         CUT         HFC1         C-1           A1,2         1.2 ms |         | +0.0dB | C 🛒<br>V8 Line |
| V-SUB<br>Input<br>A3,4                                                                     | ۲       | +0.0dB | D 🛒<br>V-SUB   |

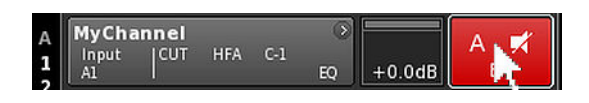

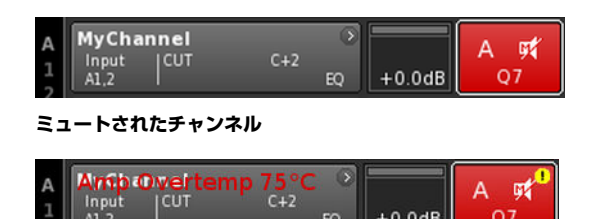

+0.0dB

Q7

# ISP/OSP/GR/OVL

グ 信号が存在しません。

ν \_

- 深 **ISP:**チャンネル ISP (Input Signal Present)。
- アナログやデジタルの入力インジケーターと同様に、 緑 DSP が、-30 dBu を上回るアナログ信号を受信するか、 デジタル入力が 48 または 96 kHz にロックされ、信号が -57 dBFS を上回ると、このインジケーターが点灯しま す。
- 明 **OSP:**パワーアンプ OSP (Output Signal Present)。
- る 各チャンネルがミュートされていない場合、パワーアン
- プの出力電圧が 4.75 V<sub>RMS</sub> を上回ると、このインジケー い
- 緑 ターが点灯します。
- 黄 GR (Gain Reduction): いずれかのリミッターの1つが事前に定義されたレベル (GR ≥ 3 dB)減少した時に点灯します。
- 赤 **OVL** (**Ov**erload):
  - 次の場合に点灯します…:
  - ◎ チャンネル内の信号が -2 dBFS を超える場合, DSP が内部の EQ からオーバーフローを受け取った
  - 時,
  - ◎ いずれかのリミッターが 12 dB 以上ゲインリダクショ ンした時,
  - □ 出力ピーク電流過負荷のために生じる歪みを防止する ために出力信号が制限されている場合。

# Channel mute (チャンネル・ミュート)

- ⇒ 単一のチャンネルまたはペアチャンネルをミュートしたり 解除するには、各チャンネルのミュートボタンをクリック します。
  - チャンネルミュートボタンは、該当チャンネルまたはペアのチャンネル、および設定されているラウドスピーカ 一名が表示されます。

| А | MyChannel  | 0   |        | A m1 |
|---|------------|-----|--------|------|
| 7 | Input  CUT | C+2 |        | ~ ~  |
| 1 | A1,2       | EQ  | +0.0dB | Q7   |

#### ミュートが解除されたチャンネル

Channel mute ボタン上に表示される以下のマークは、チャンネ ルエラーを表しています 。⇒ **!** 。

対応するエラーメッセージが、チャンネルビューボタン上に表 示されます。

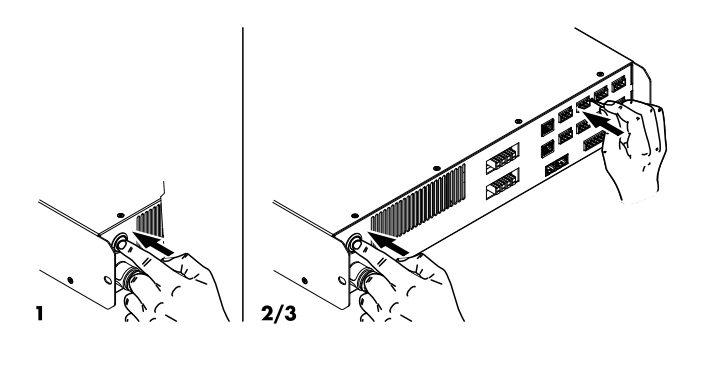

| 10D/30D Manual    | <u>ې</u> | ID | >   | Power |
|-------------------|----------|----|-----|-------|
| Dual Channel / Du | Channel  | 7  | .63 | On    |

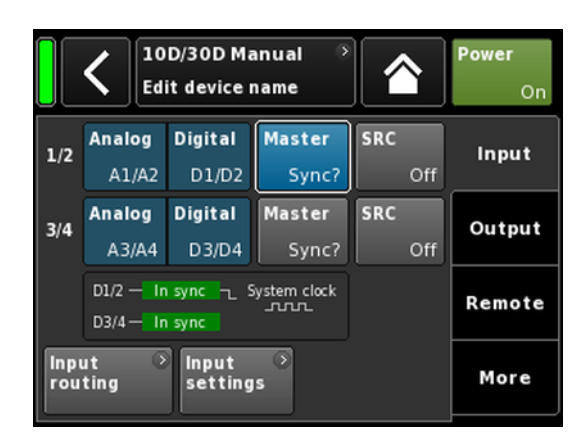

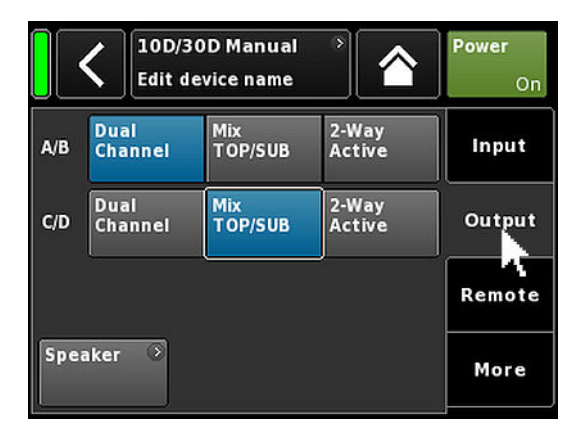

10D/30D アンプは、極めて広範囲に渡る機能と設定を持っております。そのため本項では、アンプの基本的な設定を抜粋し、 クイックリファレンスとしてご使用頂くことを想定した内容となっています。

個々のチャンネルの設定を行う前にデバイス設定を行っておく ことをお勧めします。

#### システムリセット

基本的な設定を始める前に、システムリセットを実行します。

- 1. デバイスの電源を切ります。
- ペンなどの先端の尖った物でリセットボタンを押しながら デバイスの電源を入れなおします。
   確認のため長いビープ音がします。
- 3. ボタンを開放し、2 秒以内にもう一度ボタンを短く押してく ださい。
  - ▶ 確認のための短いビープ音の後、デバイスが起動されます。

# 1.デバイスセットアップ

 ⇒ ホーム画面で、デバイスビューボタンをクリックします。
 ↓ これにより、«Input» タブがアクティブになったデバイス 設定サブ画面に入ります。

#### 2.入力(入力モード/入力ルーティング)

⇒ 対応するすべてのチャンネルについて、入力モードと入力 ルーティング設定を定義します。

**メモ:**入力ルーティングの詳細な説明は、チャンネル設定 ⇒ 63 ページの 13.6 章 「Input routing」…. を参照くださ い。の参照章に記載されています。

入力モードの詳細な説明は、参照章 ⇒ 36 ページの 12.2 章 「入力」…. を参照ください。 に記載されています。

#### 3.出力(出力モード)

⇒ «Output » タブをクリックして、対応するアンプチャンネル の各ペアについて、ご希望の出力モード設定を定義しま す。

**メモ:** 利用可能な出力モードの詳細な説明は、参照章に記載 されています ⇒ 45 ページの 12.3 章 「出力」…. を参照く ださい。

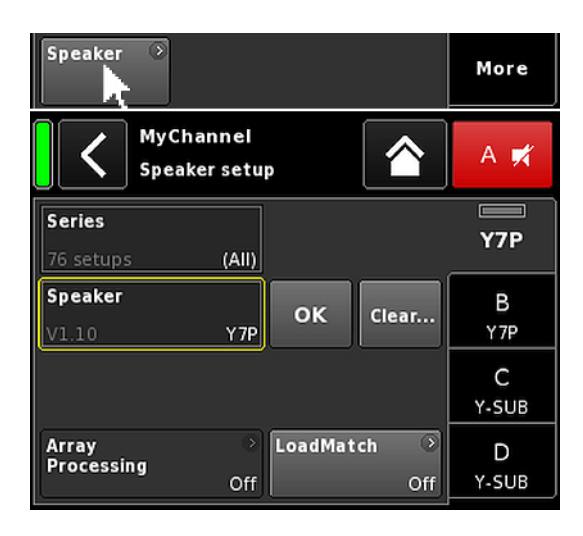

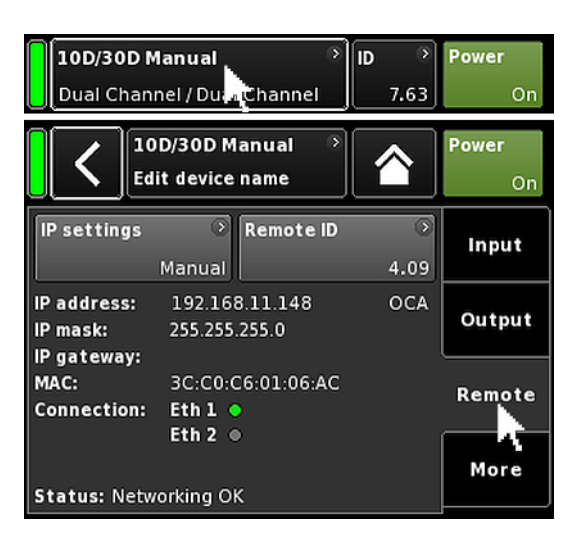

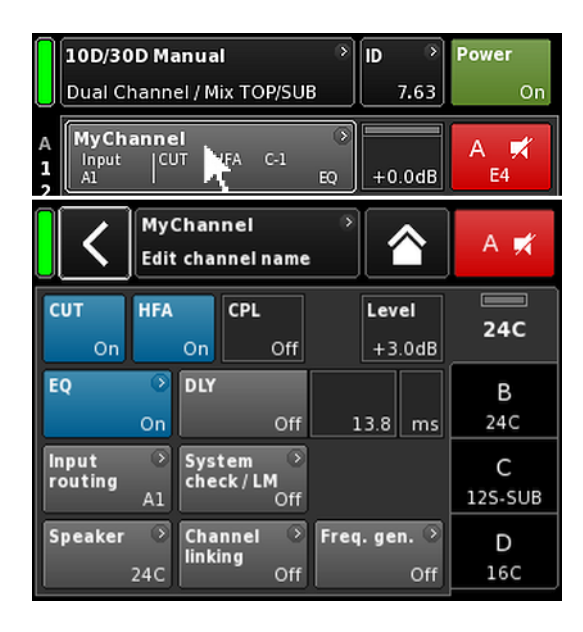

# Speaker (スピーカー)

- «Output» タブの左下で、«Speaker» ナビゲーションボタン を選択し、スピーカー設定サブ画面に入ります。
- 2. 全チャンネルについてご希望のスピーカー設定を選択し、 «OK»ボタン(«Speaker» 選択フィールドのすぐ隣)をクリ ックすると、設定された設定が確定されます。
- 3. 対応する機種で使用する必要がある場合は LoadMatch 機能を設定します。

**メモ:** スピーカーの設定と LoadMatch の設定の詳細な説明 は、参照章 ⇒ 67 ページの 13.8 章 「Speaker」…. を参照 ください。 に記載されています。

#### 4.リモート

- ホーム画面でデバイスビューボタンをクリックし、デバイ スセットアップメニューに進みます。
- «Remote» タブをクリックして、対応するご希望のリモート 設定を定義します。

**メモ:** リモート設定の詳細な説明は、参照章 ⇒ 48 ページの 12.4 章「リモート」… を参照ください。 に記載されていま す。

上記の構成と設定は全てリモートで行うことができます。従ってこれらの設定は最初に行うか、最後に行うかはユーザーの皆様が手順で行うことが可能です。

全設定を定義したら、ホームボタン(△)を押してサブ画面を 終了して、個々のチャンネルの設定を続けます。

#### 5. Channel setup (チャンネルセットアップ)

- ホーム画面で、最初のチャンネル(A)またはペアのチャンネル(A/B)のチャンネルビューボタンをクリックして、チャンネルの設定を入力します。
- 2. 対応するすべてのチャンネルについて、CUT、HFA、CPL、 レベル、DLY、EQ のような個々のチャンネルの設定を定義 します。
- 3. 全設定を定義したら、ホームボタン (▲) をクリックしてサ ブ画面を閉じます。

**メモ:** 入力ルーティングの詳細な説明は、参照章 ⇒ 63 ページの 13.6 章 「Input routing」…. を参照ください。 に記載されています。

入力モードの詳細な説明は、参照章 ⇒ 36 ページの 12.2 章 「入力」…. を参照ください。 に記載されています。

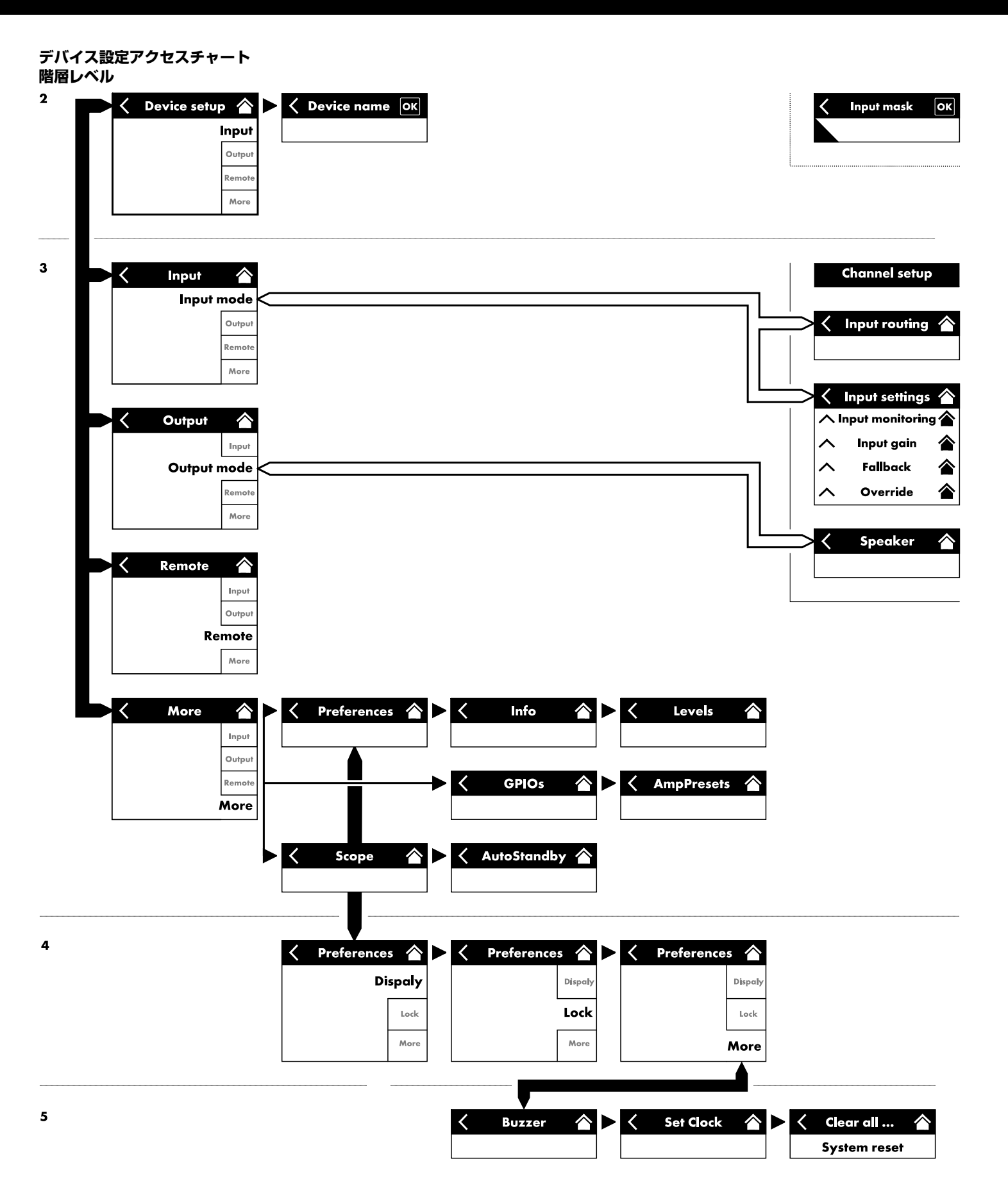

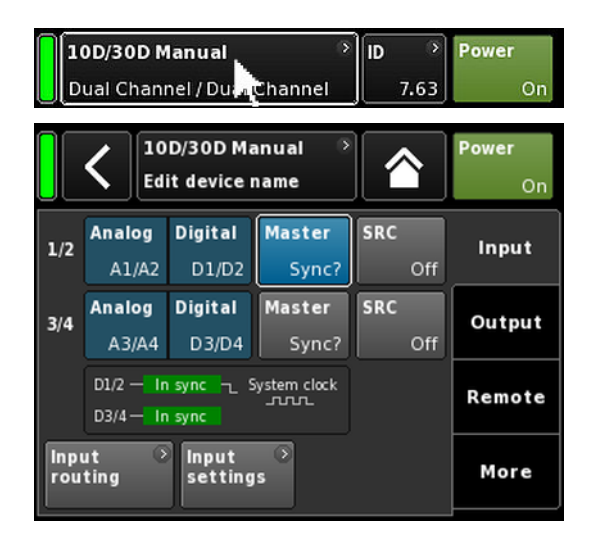

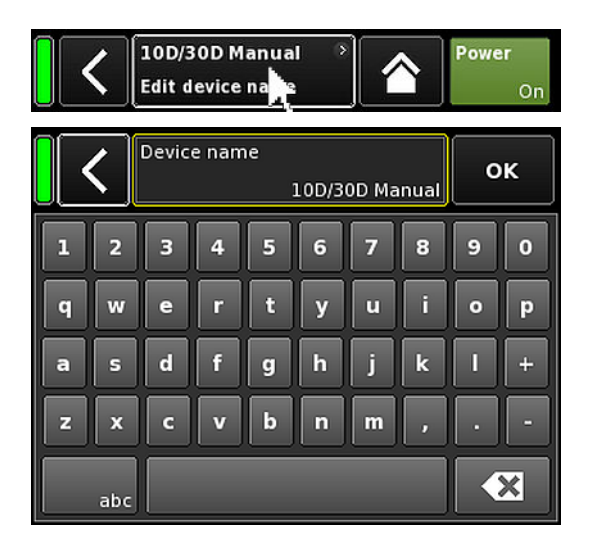

ホーム画面から、デバイスビューボタンを選択すると、アクティブな «Input» タブを有するデバイス設定画面が開きます。

デバイス設定画面は、上記と同じレイアウトの構造に従い、 ヘ ッダーとデータセクションに分割されます。

デバイス設定画面のタブ構造を使用すると、希望のサブ画面へ 直接アクセスできます。

#### 12.1 デバイス名

デバイス設定画面のヘッダーにある中心の情報フィールドボタン(«Edit device name»)を選択すると、デバイス名(最大15文字)を入力したり、編集することができます。

表示される入力画面の左下の対応するボタン(«abc») で大文字と 小文字の切り替えが可能です。

間違えて入力した時は、右下の消去ボタン(🚾)をクリックし て修正できます。

右上で «OK» をクリックすると入力を確認し、入力画面を閉じて、デバイスの設定画面に切り替わります。

左上の戻るボタン (♥) をクリックすと全ての入力を取り消し、 以前入力された内容を維持しながらデバイスの設定画面に切り 替わります。

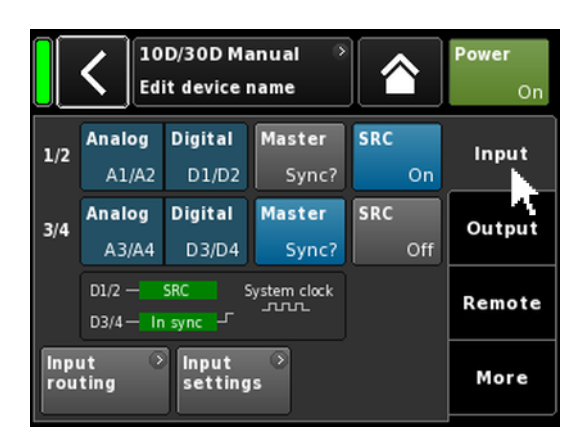

# 12.2 入力

«Input» タブを選択すると、1箇所で入力管理を完了することができます。

このタブから、⇒ 63 ページの 13.6 章 [Input routing] … を 参照ください。 and ⇒ 38 ページの 12.2.2 章 [入力設定] … を参照ください。 の各メニューヘアクセスすることもできま す。これによって、以下の専用入力設定が設定できます。

⇒ 38 ページの 12.2.2.1 章 「Input monitoring」 .... を参照くだ さい。

⇒ 40 ページの 12.2.2.2 章 「Input gain」 .... を参照ください。

⇒ 41 ページの 12.2.2.3 章 「Fallback」 .... を参照ください。

⇒ 43 ページの 12.2.2.4 章 「Override」 .... を参照ください。

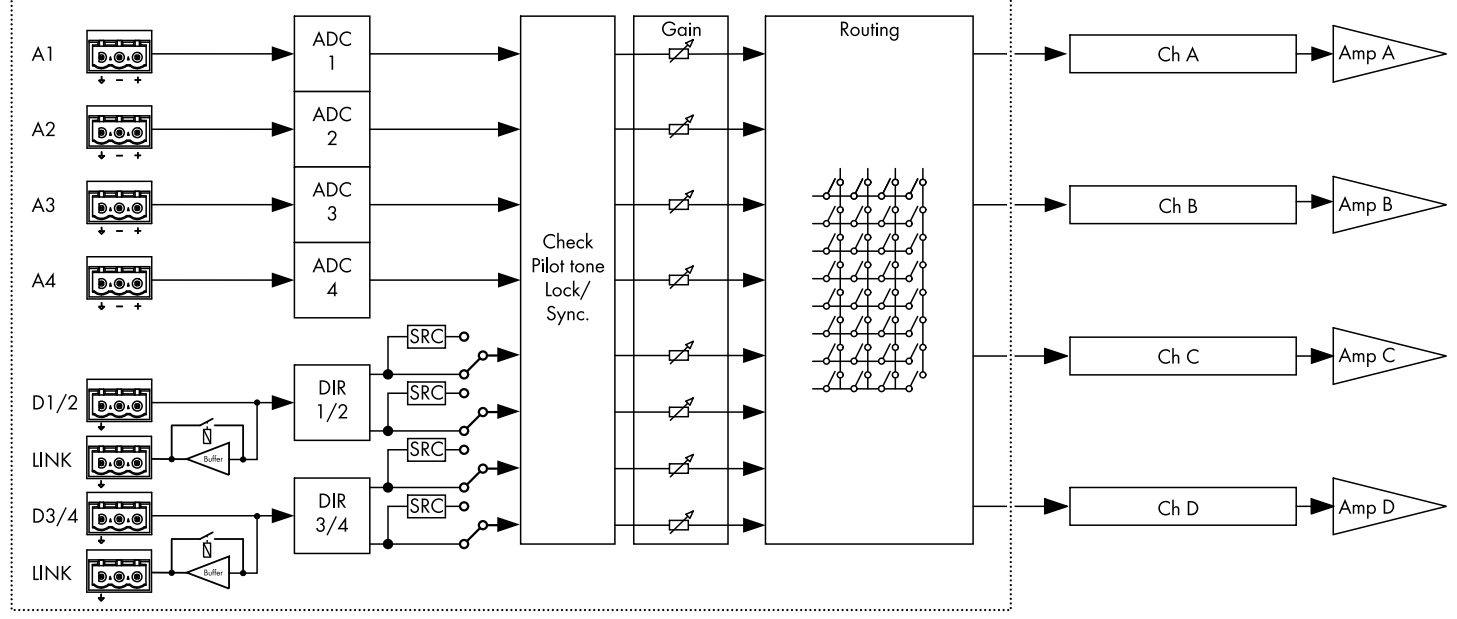

# 12.2.1 入力モード

#### 入力セクションのブロック図

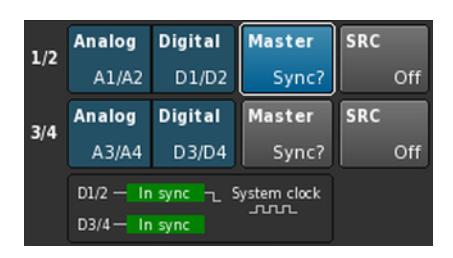

#### アナログ/デジタル

アナログ入力もデジタル入力も永久にアクティブになり、同時 に計 8 個の入力ソースが提供されます。
## デジタル

## 注意!

両方の入力ペアがアクティブで、同期ソースがロックできない 場合は、全ての入力はオーディオ信号を入力できません。

これは、同時に使用するデジタル信号は必ず完全に同期(同じ 同期サンプリングレートであること)していなければならない ためで、同期ソースの設定ができないときはこれを確認してく ださい。

各入力に2 チャンネルデジタルオーディオ信号を入力すること ができます。

48 または 96 kHz のいずれかへの同期は、以下に示されます (2005年10月10日)。この場合には、同期ソースは入力 2 です。

両方の入力がアクティブの場合、どちらかを同期ソースとして 選択することができます。

同期状態メッセージ

| メッセージ      | 内容                                                                             |
|------------|--------------------------------------------------------------------------------|
| Not locked | デジタル入力レシーバー (DIR) はロックされ<br>ません。                                               |
| In sync    | 外部クロック OK。<br>D1/2 と D3/4 がマスター/スレーブとして<br>使用される場合、両方のクロック信号(外<br>部/内部)が同期します。 |
| Sync error | D1/2 と D3/4 がマスター/スレーブとして<br>使用される場合、両方のクロック信号(外<br>部/内部)は同期しません。              |
| Syncing    | DSP が同期中です(過渡状態)。                                                              |
| Use SRC    | 外部クロックは 44.1 kHz または 88.2 kHz<br>(SRC と関連) です。                                 |
| SRC        | SRC がオンになっています。                                                                |

#### A 1... 4 ADCs **DSP** Processor DACs Amps 1.0.0 System audio clock D 1... 4 0.0.0 SRC Dig. Anlg/SRC Sync > Crystal External clock Internal clock (48 or 96 kHz) (96 kHz) AD Switch 🗕 – Audio 🔶 = Clock

Digital

Digital

D1/D2

D3/D4

D1/2 - In sync - System clock

Analog

Analog

A1/A2

A3/A4

D3/4 - In sync

1/2

3/4

Master

Master

Sync?

SRC

SRC

### システムクロッキング

レイテンシーをできる限り短くするため、本システムでは非ク ロック動作(非同期)サンプルレートコンバーター (SRC) は使 用されていません。

デジタルオーディオシステムのクロックは、サンプリングレート 96 kHz の内部水晶発振器から得ています。もしくは、デジタル入力に供給される信号からクロックを得ることもできます。 この信号のサンプリングレートも 96 kHz でなければなりません。得られたクロックは、ジッタ防止のために PLL フィルタリング

他にも必要な 96 kHz サンプリングレートの偶数分の 1 に当たる 48 kHz のサンプリングレートを使用することも可能です。この場合、システムは、サンプリングレートを検出し、シンクロナスサンプリングレートダブラーで 2 倍にして、必要な 96 kHz を獲得します。必要なフィルタリングは、線形位相 FIR フィルターで計算されます。

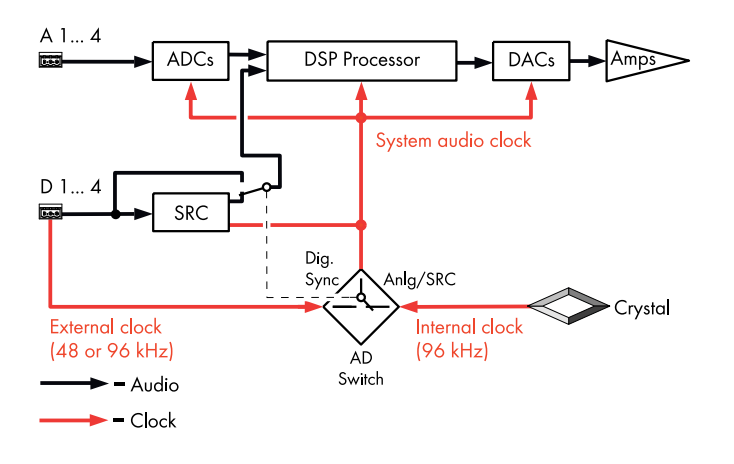

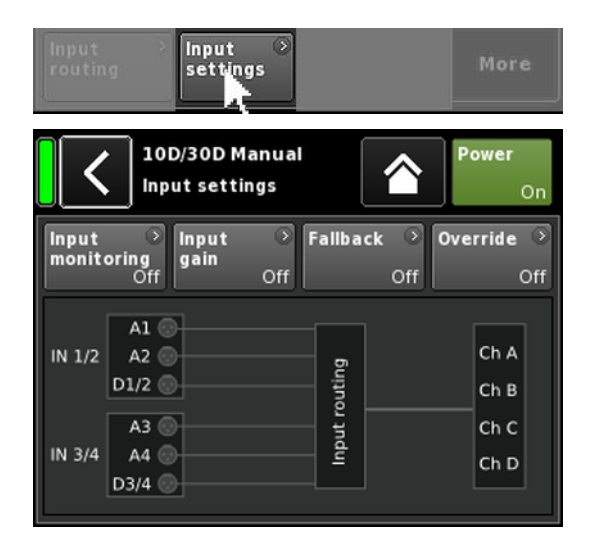

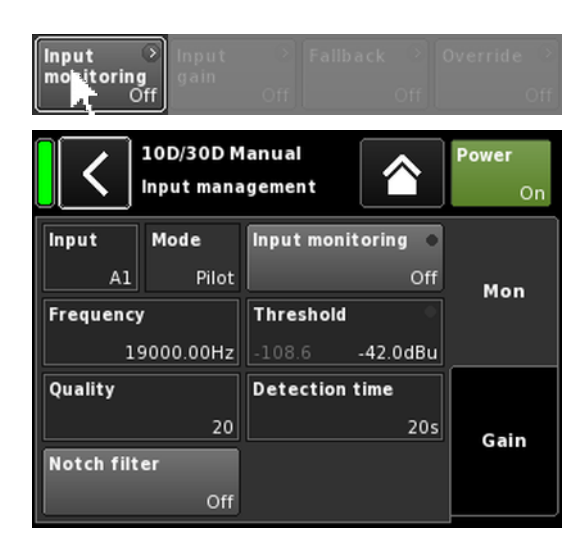

## SRC

48/96 kHz 以外のサンプリングレートを持つ異なる 2 つのソー スからデジタル信号が入力される場合、サンプルレートコンバ ーター («SRC») が起動できます。

**メモ:** これによって基本レイテンシー ⇒ ≤ 1 ms がわずかに増加することがあるのでご注意ください。

### 12.2.2 入力設定

«Input» タブの下の «Input settings» を選択してサブ画面を開きます。

«Input settings» スクリーンが以下の入力機能へのアクセスを提供します。

- Input monitoring (Mon)
- Input gain (Gain)
- I Fallback
- I Override

各機能の on/off ステータスは、ボタンの色がグレーから青、青からグレーに変わることにより表示されます。

このボタンの下に実際の入力ルーティングがグラフィック表示 されます。

## 12.2.2.1 Input monitoring

«Input settings» メニューで «Input monitoring» を選択すると、対応するサブ画面が開きます。

d&b「Input monitoring」機能によって、アンプは、アナログやデ ジタルの信号源からそれぞれの入力 (⇒ «Input») に供給される全 信号を監視することができます。1つ以上の信号が供給されな くなると対応するエラーが発生して、ユーザーまたはシステム に通知されます。

信号源で、ソース信号に、外部パイロット信号(正弦波信号) が追加(加算)されます。

バンドパスフィルター ( $\Rightarrow$  «Frequency»)を使用して、アンプ内 でこのパイロット信号を検出することができます ( $\Rightarrow$  «Mode»  $\Rightarrow$  «Pilot»)。

特定のパイロットバンド内で永続的かつ安全にパイロット信号 が存在している場合、入力信号パスにエラーがないことを示し ています。

このため、アンプはパイロット周波数帯内のパイロット信号レベルを検知し、それをユーザーが任意に設定可能な基準スレッショルド値(⇒ «Threshold»)と比較します。パイロット信号レベルがこの基準スレッショルド値以下に下がると time-related エラーとして(⇒ «Detection time»)が記録されます。

パイロット信号は、ノッチフィルター (⇒ «Notch filter») で、い つでもソース信号(プログラム信号)から削除できます。

デジタル入力でこの機能を使用すると、デバイスがデジタルソース信号にロックしているかどうかを検出することができます (⇒ «Mode» ⇒ «Lock»)。

最後に、入力監視モード «DS data» は、永続的に、d&b DS-シリ ーズデバイスから送信されるメタデータ情報を監視し、Primary または Secondary ネットワークで Dante チャンネルが利用でき なくなると、«Fallback» 機能を起動することができます。

## Input monitoring 設定

Input 入力選択 (A1 - A4、D1 - D4)

 Mode
 選択された入力(アナログまたはデジタル)

 に応じて、次のモード設定が利用できます。

| Innut   | Mode  |      |         |  |
|---------|-------|------|---------|--|
| mpor    | Pilot | Lock | DS data |  |
| A1 - A4 | はい    | いいえ  | いいえ     |  |
| D1 - D4 | はい    | はい   | はい      |  |

| Input<br>monitoring | エラー LED インジケーター付きマスター<br>On/Off スイッチ。                                                                               |
|---------------------|----------------------------------------------------------------------------------------------------|
|                     | «Input settings» 画面には、On/Off ステータ<br>スとエラーステータスも表示されます。                                                             |
|                     | エラーステータスは フロントパネル ⇒ にも<br>表示され、全部のチャンネルミュート LED<br>⇒ が点滅します。。                                                       |
| Frequency           | 5 Hz から 24 kHz まで、1 Hz または<br>0.01 Hz おきに調整できるパイロットバンド<br>の中心周波数。選択した増加単位は、フィー<br>ルドの右上に、薄いグレーで表示されます。              |
|                     | 初めてフィールドを選択する場合、周波数の<br>増加単位は 1 Hz に設定されます。                                                                         |
|                     | このフィールドを再度クリックするだけで<br>1 Hz と 0.01 Hz の間で、増加単位を切り替<br>えることができます。                                                    |
|                     | 選択した周波数を確定するには、他のいずれ<br>かのフィールドか、ノッチフィルターボタン<br>の横の空白をクリックします。                                                      |
|                     | <b>メモ:</b> 設定した周波数はノッチフィルター<br>にも設定されます。                                                                            |
| Threshold           | 設定周波数の外部パイロット信号の基準スレ<br>ッショルド値。 - 117 dBu から +21 dBu まで<br>1 dB 単位で設定可能。                                            |
|                     | このフィールドの左下に、実際のレベルが薄<br>いグレーで表示され、設定されているスレッ<br>ショルド値が右下に表示されます。<br>パイロット信号が検出されると、右上の対応<br>する LED インジケーターが緑で点灯します。 |
| Quality             | ノッチフィルターの Q は、4 から 42 まで、<br>1 おきに調整できます。中心周波数は完全に<br>減衰されます (⇒ -∞ dB)                                              |
| Detection<br>time   | エラーメッセージを生成させずに監視対象の<br>パイロット信号またはデジタルクロック(ロ<br>ック)が中断できる最大時間間隔(0.1 秒単<br>位ごとに 0.1 … 99.9 秒)                        |

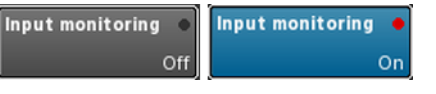

 Threshold
 Threshold
 •

 -106.9
 -42.0dBu
 -106.9
 -42.0dBu

Notch filter プログラム信号からパイロット信号を除去す るノッチフィルター。ただし、これが起動し ている場合、Input monitoring が Off に設定 されていても、ノッチフィルターは起動した ままになります。

## 12.2.2.2 Input gain

«Input settings» メニューで «Input gain» を選択すると、対応する サブ画面が開きます。

追加のプリアンプステージ(ゲインポット)が、アナログとデジタルの各入力チャンネルに提供されています。

これにより、アナログかデジタルオーディオソースを直接アン プの入力チャンネルに接続することができます。そしてそれら の上流ゲインをプリセットに -57.5 dB から +6 dB の範囲で 0.5 dB 単位で調整できます。

工場出荷時のデフォルト入力ゲインは 0 dB に設定されています。

スクリーンの下にある 2 つのボタンは以下の機能を提供します。

- **Input**  $\nabla Z = On / Off Z + J = On / Off Z + J = On / Off Z + On / Off Z + On / Off Z + On / Off Z + On / O$
- gain 各機能の on/off ステータスは、ボタンの色がグレー から青、青からグレーに変わることにより表示され ます。
- Clear
   全てのゲイン設定は工場出荷時のデフォルト (0 dB)

   にリセットされますが、機能は起動したままです。

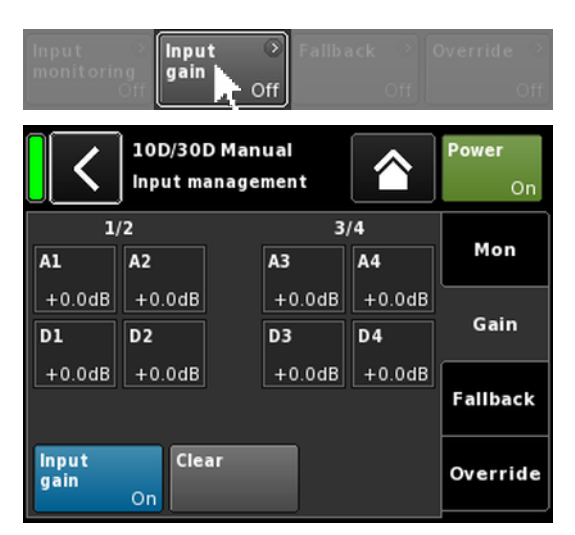

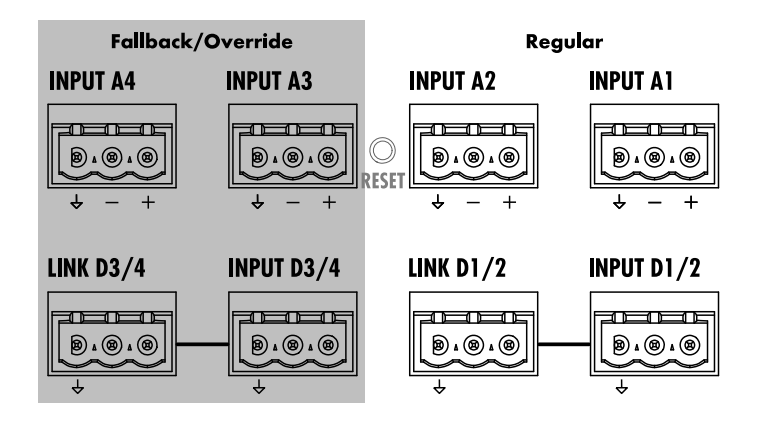

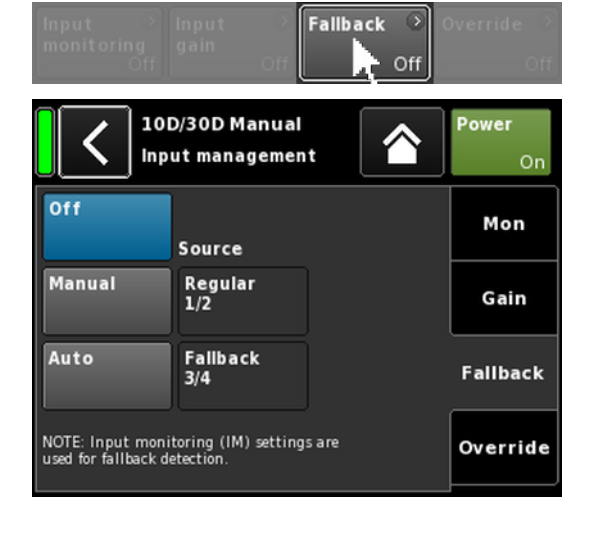

## 12.2.2.3 Fallback

Auto

Fallback(代替)機能は、信号経路のアナログ、デジタルの両入 力信号を2つのモード(Regular または Fallback)で入力信号を 一次(Manual)と二次(Auto)を定義するものです。これによ って、Fallback入力に送信されている二次信号や緊急時用信号 を必要に応じて切り替えることができます。

この目的のため、入力セクションは、次の2つの論理グループ に分割されています。

- ◎ 入力コネクターペア 1/2 のみの Regular 信号
- ① 入力コネクターペア 3/4 のみの Fallback 信号

メモ: Fallback と Override(優先)の各機能は同時に使用することができます。ただし、この場合、入力3は、Fallback入力として利用できなくなるのでご注意ください。

«Input settings» メニューで «Fallback» を選択すると、対応する サブ画面が開きます。

- Off 機能が無効になります。 On/Off ステータスは«Input settings» 画面にも表示 されます。
- Manual 設定したい信号パス («Source») は、本体、または Web Remote インターフェイスを通じて、もしくは R1を用いた d&b リモートネットワークを介して、 手動で選択することができます。

| Off    | Source          | Off    | Source          |
|--------|-----------------|--------|-----------------|
| Manual | Regular<br>1/2  | Manual | Regular<br>1/2  |
| Auto   | Fallback<br>3/4 | Auto   | Fallback<br>3/4 |

自動切換を有効にするには、Input monitoring («Mon») を起動して、適宜パラメータを設定しなけ ればなりません。 希望の信号パス («Source») は、本体、または Web Remote インターフェイスを通じて、もしくは R1

を用いた d&b リモートネットワークを介して、手動で選択することができます。

| Off    | Source          | Off    | Source          |
|--------|-----------------|--------|-----------------|
| Manual | Regular<br>1/2  | Manual | Regular<br>1/2  |
| Auto   | Fallback<br>3/4 | Auto   | Fallback<br>3/4 |

Fallback 機能が起動したら、«Regular 1/2» 入力ソ ースを再起動(選択)しなおすことで手動でリセッ トできます。

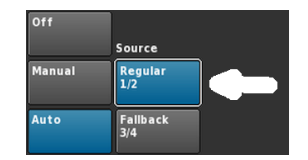

これは、本体、または Web Remote インターフェイ スを通じて、もしくは R1 を用いた d&b リモートネ ットワークを介して実行することができます。

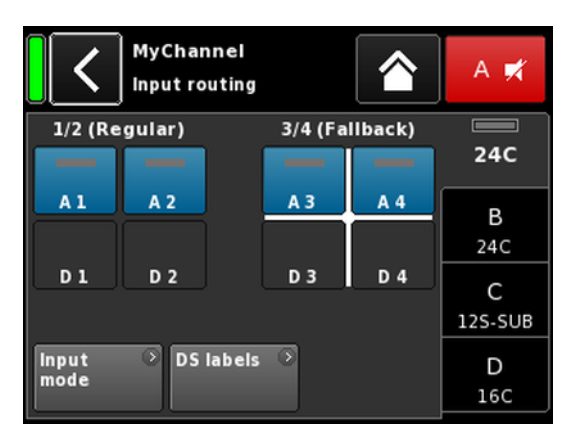

#### **フォールバック設定の例** A1/A2 Regular、A3/A4 Fallback。 フォールバック入力がアクティブ。

Fallback 機能が起動すると、入力ルーティング画面が、 «Regular» と «Fallback»の2つのグループに分割されます。

通常入力は常に入力ペア 1/2 で、Fallback 入力は常に入力ペア 3/4 です。

白い十字は、現在どのグループがアクティブであるかを示して います(左の図に表示)

**メモ:** Fallback 入力として選択された入力は、入力ルーティン グメニューで無効にされます。

デバイスが Fallback モードに切り替わる際に、入力ルーティング設定が保存されます。(手動または自動)Fallback モードが解除される際に、最後に設定された入力ルーティング設定が読み込まれます。

## Fallback (FB) と検出モード

デジタル (AES) 同期信号 (Lock) かパイロット信号 (Pilot) またその両者が消失すると、Fallback 入力は、選択された入力ソースから別の(Fallback)入力ソースに自動的に切り替わります。

Dante オーディオネットワークと併用すると、接続された d&b DS シリーズデバイスによって Primary または Secondary ネット ワーク (DS data) で Dante チャンネルが利用できなくなったこ とが検出された際にも、Fallback を起動することができます。

次の Fallback (FB) と検出モードがサポートされます。

| FBモード             | 入力ソース | 検出                 | FB 入力ソー<br>ス |
|-------------------|-------|--------------------|--------------|
| $A \Rightarrow A$ | A1/A2 | Pilot              | A3/A4        |
| $A \Rightarrow D$ | A1/A2 | Pilot              | D3/D4        |
| $D \Rightarrow A$ | D1/D2 | Pilot/Lock/DS data | A3/A4        |
| $D \Rightarrow D$ | D1/D2 | Pilot/Lock/DS data | D3/D4        |

### 例:

- Fallback モード A ⇒ A では、入力 A1/A2 に接続され る出力チャンネルが、A3/A4 に供給されます。
- Fallback モード A ⇒ D では、入力 A1 に接続される出 カチャンネルが、D3 に供給されます。
- Fallback モード D ⇒ A では、入力 D1/D2 に接続され る出力チャンネルが、A3/A4 に供給されます。
- Fallback モード D ⇒ D では、入力 D1 に接続される出 カチャンネルが、D3 に供給されます。

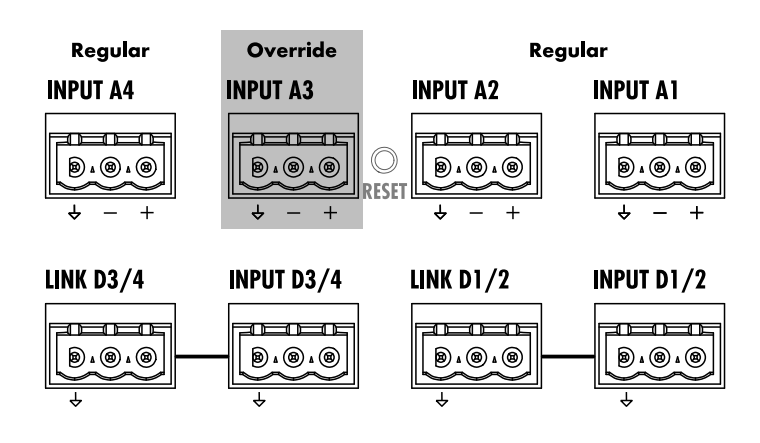

| Input<br>monitoring<br>Off | Input Off                    | Fallback Off         | Override 🕥<br>Off |
|----------------------------|------------------------------|----------------------|-------------------|
|                            | D/30D Manual<br>ut managemen | nt 😭                 | Power<br>On       |
| Off                        | Source                       |                      | Mon               |
| Manual                     | Regular                      | Attack time<br>0.01s | Gain              |
| Auto                       | Override<br>A3               | Hold time            | Fallback          |
| Threshold<br>-94.5         | -42.0dBu                     | Release time<br>4.0s | Override          |

## 12.2.2.4 Override

Override 機能はアナログ入力 A3 のみで利用できます。

Override 機能によって、アナログ入力 A3 を、主要信号パスとして設定することができます。この機能が起動すると、この入力で、例えば全体アナウンスや緊急放送が最優先されます。

Override が起動すると、入力ルーティング画面でアナログ入力 A3 が無効になり、«Override» が表示されます(起動時に点 滅)。

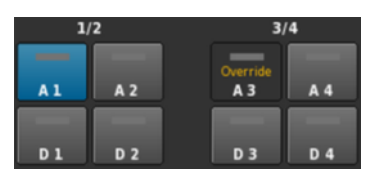

«Input settings» メニューで «Override» を選択すると、対応する サブ画面が開きます。

Off 機能が無効になります。

On/Off ステータスは«Input settings» 画面にも表 示されます。

Manual 希望の信号パス («Source») は、ローカルで、また は Web Remote インターフェイスを通じて、もし くは R1 を用いた d&b リモートネットワークを介 して、手動で選択することができます。

| Off       |          |              | Off       |          |              |
|-----------|----------|--------------|-----------|----------|--------------|
|           | Source   |              |           | Source   |              |
| Manual    | Regular  | Attack time  | Manual    | Regular  | Attack time  |
|           |          | 0.01s        |           |          | 0.01s        |
| Auto      | Override | Hold time    | Auto      | Override | Hold time    |
|           | AS       | 1.0s         |           | A3       | 1.0s         |
| Threshold |          | Release time | Threshold | •        | Release time |
|           | -42.0dBu | 4.0s         | -94.6     | -42.0dBu | 4.0s         |

Auto

このモードを選択すると、アナログ入力 A3 が永 続的に監視されます。 受信信号レベルが規定のスレッショルド値を超え

受信信号レヘルが規定のスレッショルト値を超え ると、設定されたアタック時間に応じて入力 A3 が開きます。他の入力はすべてミュートされます (ゲート + ダッキング)。

| Off       |          |              | Off       |          |              |
|-----------|----------|--------------|-----------|----------|--------------|
|           | Source   |              |           | Source   |              |
| Manual    | Regular  | Attack time  | Manual    | Regular  | Attack time  |
|           |          | 0.01s        |           |          | 0.50s        |
| Auto      | Override | Hold time    | Auto      | Override | Hold time    |
|           | AJ       | 1.0s         |           | A3       | 2.5s         |
| Threshold |          | Release time | Threshold | •        | Release time |
| -94.4     | -42.0dBu | 4.0s         | -15.3     | -30.0dBu | 2.3s         |

信号レベルが規定のスレッショルド値以下に下が ると、入力 A3 がミュートされ、他のチャンネル はすべて、設定されたホールド時間とリリース時 間(クロスフェード)に応じて、ミュートが解除 されます。

Threshold

d -42 dBu から +25 dBu まで 1 dBu おきに調整で きるスレッショルド値レベル。

左下に、薄いグレーで、受信信号の実際のレベル が表示されます。右上にも、LED インジケーター があります。受信信号のレベルが規定のスレッシ ョルド値以下であると LED が黄色で点灯し、スレ ッショルド値を上回ると緑に変化します。

| Threshold | •       | Threshold |         |
|-----------|---------|-----------|---------|
|           | -4.0dBu | -4.4      | -4.0dBu |

| Attack  | 0.01 秒 から 1 秒 まで 0.01 秒 おきに調整可能な<br>アタック時間 |
|---------|--------------------------------------------|
| Hold    | 0 秒 から 10 秒 まで 0.1 秒 おきに調整可能なホ<br>ールド時間    |
| Release | 0 秒 から 10 秒 まで 0.1 秒 おきに調整可能なリ<br>リース時間    |

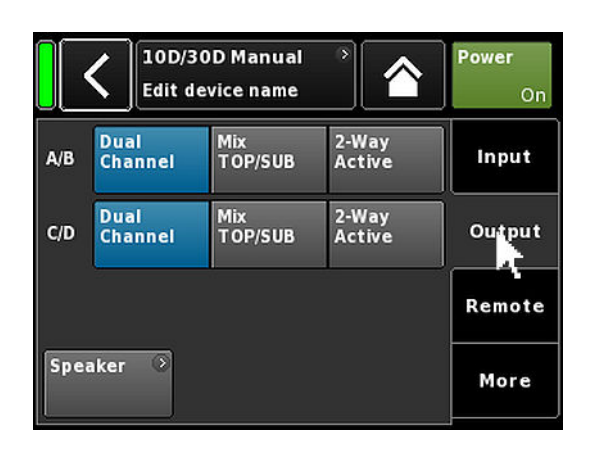

| Ĩ | 10D/30D Manual             | ঁ | ID | >    | Power |
|---|----------------------------|---|----|------|-------|
|   | Dual Channel / Mix TOP/SUB | ļ |    | 7.63 | On    |

|             | 10D/30D Manual<br>Dual Channel / Dual Channel | 8 | ID *<br>7.63 | Power<br>On |
|-------------|-----------------------------------------------|---|--------------|-------------|
| A<br>1<br>2 | E4<br>Input<br>A1                             | 0 | +0.0dB       | A 🗱<br>E4   |
| 4 33 44     | E4<br>Input<br>A1                             | 0 | +0.0dB       | В 🛒<br>Е4   |
| D<br>1<br>2 | E4<br>Input<br>A1                             | 0 | +0.0dB       | C 🛒<br>E4   |
| 3 4         | E4<br>Input<br>A1                             | 0 | +0.0dB       | D 🛒<br>E4   |

| 10D/30D Manual            | • | ID 🔹   | Power          |
|---------------------------|---|--------|----------------|
| Mix TOP/SUB / Mix TOP/SUB |   | 7.63   | On             |
| E4<br>Input<br>A1         | > | +0.0dB | A . ⊯<br>€4    |
| 125-5UB<br>Input<br>A1    | 0 | +0.0dB | B 🛒<br>125-SUB |
| E4<br>Input<br>A1         | • | +0.0dB | C 🛒<br>E4      |
| 12S-SUB                   | 2 | +0.048 | D 🛒            |

2 x Dual Channel

2 x Mix TOP/SUB

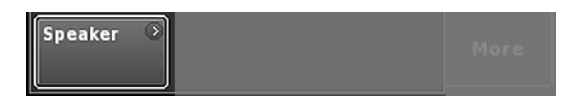

# 12.3 出力

«Output» タブを選択すると、適切な出力モードをアンプの出力 チャンネルのペア(AMP A/B および/または AMP C/D)に割り 当てることができます。

以下の出力モードが、アンプの出力チャンネル(AMP A/B および/または AMP C/D)のペアに割り当てることができます。

- Dual Channel
- Mix TOP/SUB
- 』 2-Way Active (30D のみ)
- □ 混合設定
- ⇒ 出力モードは変更を必ず確認しなければなりません。これは、戻る(◀)またはホーム(▲)ボタンのいずれかを選択して行うことができます。
  - ↓ その後に設定された出力モードがアクティブになり、対応するチャンネルがミュートされます。

**メモ:**出力モードを変更すると、対応する設定可能なラウド スピーカー機種を自動的に検出します。

ホーム画面で、選択された出力モードは、デバイス名の下のへ ッダー領域に表示されます。

ヘッダーセクションの下のチャンネルストリップは、下図のように選択したモードに応じて変化します。

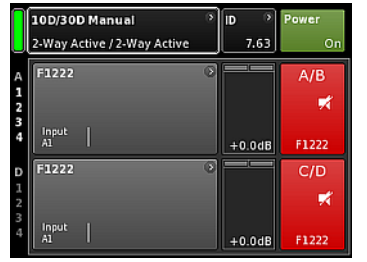

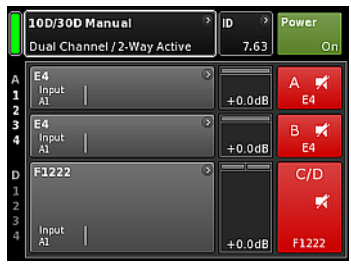

2 x 2-Way Active (30D のみ)

混合設定

出力画面の左下の、«Speaker» ナビゲーションボタンにより、ス ピーカーの設定画面 ⇒ 67 ページの 13.8 章 「Speaker」…. を 参照ください。 へ直接アクセスできます。

## 12.3.1 出力モード

#### 注意!

接続されたラウドスピーカーの種類が、10D/30Dの実際の出力 構成に対応していることを確認してください。

## Dual Channel $\Xi - F (A/B, C/D)$

Dual Channel モードは、d&b フルレンジシステム(パッシブシ ステム)およびアクティブ駆動の d&b サブウーファーに特化し ています。いずれのチャンネルも、TOP または SUB キャビネッ ト用として個別に設定することができます。

Dual Channel モードでは、各ペアのアンプ出力チャンネル (AMP A/B、AMP C/D) は、2 つのチャンネルアンプ (ステレオ アンプ) として機能します。アンプチャンネルはそれぞれに対 応する出力コネクター (AMP A と OUT A ...) に接続される一方 で、各アンプチャンネルに対するオーディオ入力は、入力ルー ティング機能を経由して割り当てることができます。

#### ピン配列

SPEAKER OUTPUTS A (B, C, D): + = Amp A (B, C, D) pos.

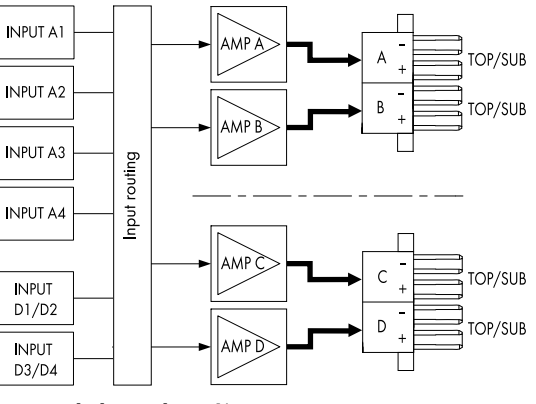

2 x Dual Channel モード

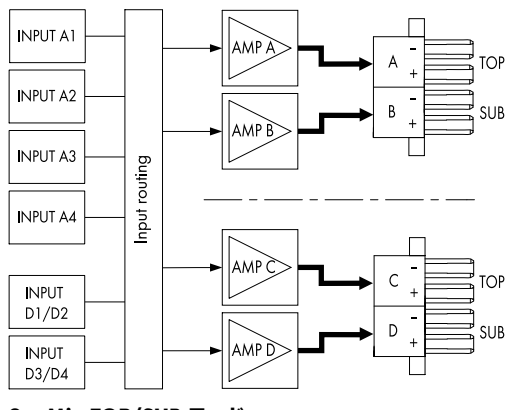

2 x Mix TOP/SUB モード

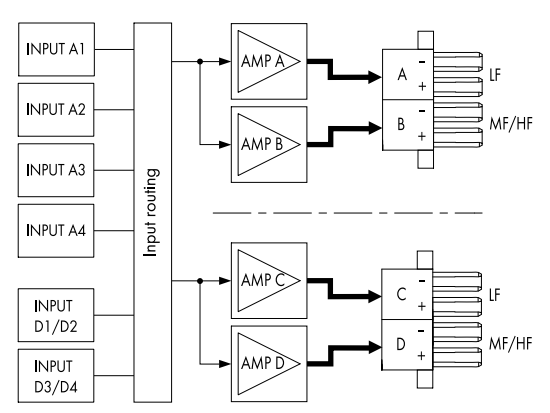

2 x 2-Way Active モード

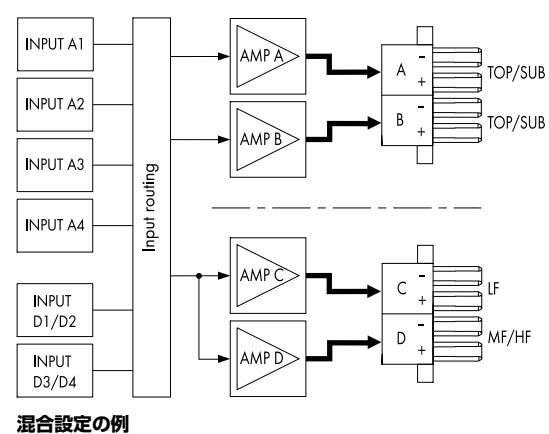

AMP A/B  $\Rightarrow$  Dual Channel, AMP C/D  $\Rightarrow$  2-Way Active

— = Amp A (B, C, D) neg.

## Mix TOP/SUB モード (A/B MIX、C/D MIX)

Mix TOP/SUB モードは、d&b フルレンジシステム(パッシブシ ステム)およびアクティブ駆動の d&b サブウーファーに特化し ています。

TOP キャビネット(セットアップ)は、チャンネル A (C)で選択 でき、また、SUB キャビネット(セットアップ)はチャンネル B (D) で選択することができます。各アンプチャンネル用のオー ディオ入力は、入力ルーティングを通じて割り当てることがで きます。

## ピン配列

SPEAKER OUTPUTS A/B (C/D): + = Amp A (C) pos. (TOP) --- = Amp A (C) neg.(TOP) + = Amp B (D) pos. (SUB) --- = Amp B (D) neg. (SUB)

## 2-Way Active モード

2-Way Active モードは、d&b アクティブシステム専用です。

チャンネル A (C) の全ての設定と対応する入力信号は内部でチャンネル B (D) にリンクされています。

## ピン配列

SPEAKER OUTPUTS A/B (C/D):

- + = Amp A (C) pos. (LF)
- = Amp A (C) neg.(LF)
- + = Amp B (D) pos. (MF/HF)
- -- = Amp B (D) neg. (MF/HF)

## 混合設定

出力モードはアンプチャンネルペア(AMP A/B、AMP C/D)に 割り当てられていることから、

- I AMP A/B  $\Rightarrow$  Dual Channel, AMP C/D  $\Rightarrow$  2-Way Active
- $\mathbb{I}$  AMP A/B  $\Rightarrow$  Dual Channel, AMP C/D  $\Rightarrow$  Mix TOP/SUB
- $\square$  AMP A/B  $\Rightarrow$  Mix TOP/SUB, AMP C/D  $\Rightarrow$  2-Way Active

等の混合設定、およびその他の組み合わせも可能です。

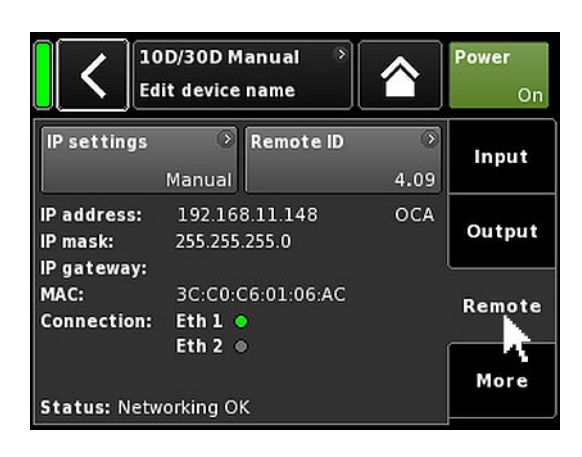

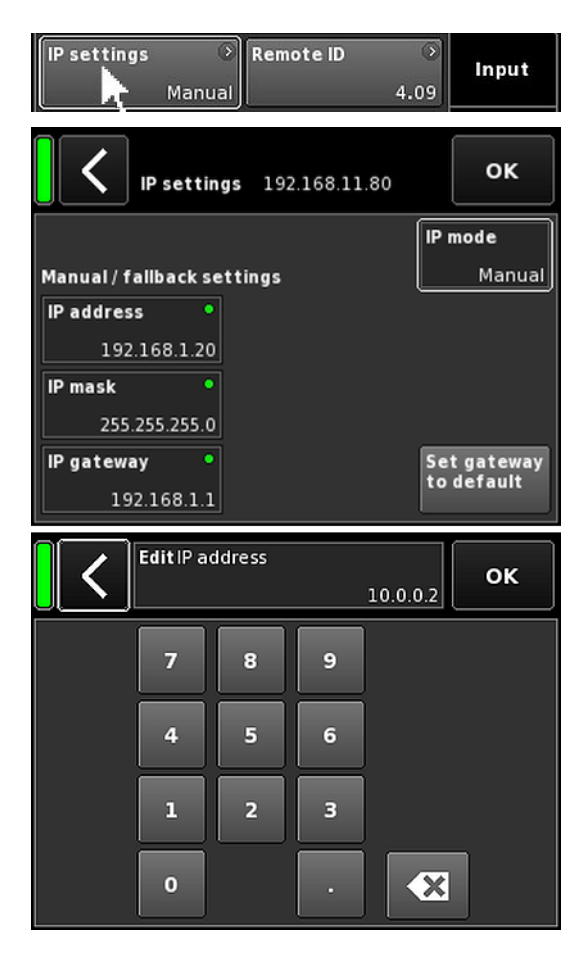

## 12.4 リモート

«リモート»タブを選択すると、イーサネットおよび CAN リモー トコントロールの設定を割り当てることができます。

### 12.4.1 IP 設定

ナビゲーションフィールド «IP settings» を選択すると、対応する サブ画面が表示されます。さらに、ナビゲーションフィールド の右下に IP モードが表示されます。

| IP address<br>IP mask<br>IP gateway | フィールドを選択すると、数値入力画面が開<br>き、関連するデータを入力することができま<br>す。                                                                            |
|-------------------------------------|----------------------------------------------------------------------------------------------------|
|                                     | 間違えて入力した時は、右下の消去ボタン<br>( ☑ )をクリックして修正できます。                                                                                    |
|                                     | 右上の «OK» をクリックすると、入力を確認<br>し、入力画面を閉じ、リモート画面に戻りま<br>す。                                                                         |
|                                     | 左上の戻るボタン(▲)をクリックすると、<br>全ての入力をキャンセルし、以前入力された<br>内容を維持しながら、リモート画面に戻りま<br>す。                                                    |
| IP mode                             | このフィールドを選択すると、以下の設定が<br>できます:                                                                                                 |
|                                     | <b>Manual</b><br>IP 設定を手動で割り当てることが可能になり<br>ます。                                                                                |
|                                     | <b>DHCP+FB</b><br>デバイスが DHCP サーバーを有するネットワ<br>ークに接続されている場合、一致する IP ア<br>ドレスが自動的に割り当てられます。                                      |
|                                     | ネットワークに DHCP サーバーが存在する場<br>合、IP は手動による IP アドレス指定に<br>Fallback (FB) します。後で DHCP サーバーが<br>利用できるようになると、IP アドレスが自動<br>的に割り当てられます。 |

### DHCP+LL

Link-Local アドレス指定を使用するための IP モード。

DHCP サーバーが存在する場合、そのサーバ ーによって、IP アドレスが自動的に割り当て られます。これが失敗した場合、 169.254.0.1 から 169.254.255.254 までの 範囲で Link-Local アドレスを使用して自動的 にアドレスが割り当てられます。ローカルネ ットワーク内の全デバイスが、IP アドレスが 固有であることを確認します。Link-Local 設

定が完了すると、完全に作動するネットワー クが利用できるようになります。後で DHCP サーバーが利用できるようになると、自動 IP が自動的に割り当てられます。

Link-Local アドレス指定は、DHCP サーバー が存在しない場合の PC と MAC におけるデ フォルト動作です。DHCP+LL 設定によっ て、アンプも、DHCP サーバーなしの設定で 動作することができます。R1 を介した PC または Mac によるリモートコントロールを 含む完全機能型ローカルネットワークが、自 動的に設定されます。

Set gateway このボタンを選択すると、IP アドレスと IP to default マスク設定から、ゲートウェイアドレスが取 得されます。

## 追加情報フィールド

| MAC:    | デバイスの固定 MAC アドレスを表示しま<br>す。                 |
|---------|---------------------------------------------|
| Conn.:  | etherCON コネクターのどちらに接続されて<br>いる(ビジー)のかを示します。 |
| Status: | ネットワークのステータス情報を提供しま<br>す。                   |

# 12.4.2 リモート ID

99.63

**Device ID** 

«Remote ID» ボタンを選択すると、[nn].[nn] 形式でそれぞれのデ バイス固有のリモート識別用の ID 設定が可能になります。

| サブネット                    | 最初の2桁は、サブネットを表します。                                                  |
|--------------------------|---------------------------------------------------------------------|
| Subnet.Device ID<br>0.01 | <b>イーサネットネットワーク</b> 内で、最大 100<br>のサブネットを定義することができます (値<br>0 から 99)。 |
| db<br>2.93 P-Networkii   | <b>CAN ネットワーク</b> 内で、最大 8 つのサブネ<br>ットを定義することができます(値 0 から<br>7)。     |
|                          | <b>メモ:</b> サブネットが不一致の場合は、次の<br>メッセージが画面の下に発行されます。                   |

メモ: サブネットが不一致の場合は、次の メッセージが画面の下に発行されます。 Remote ID exceeds 7.63, CAN disabled!

各サブネット用の 2 桁のデバイス ID を使用 して、合計 63 個のデバイスを定義すること ができます(値1から63)。

| MAC:<br>Connection: | 3C:C0:C6:01:06:AC | Remote |
|---------------------|-------------------|--------|
| Status: Netw        | eth 2 •           | More   |
|                     |                   |        |

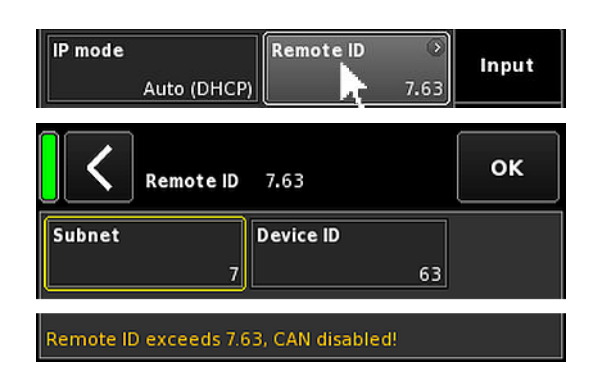

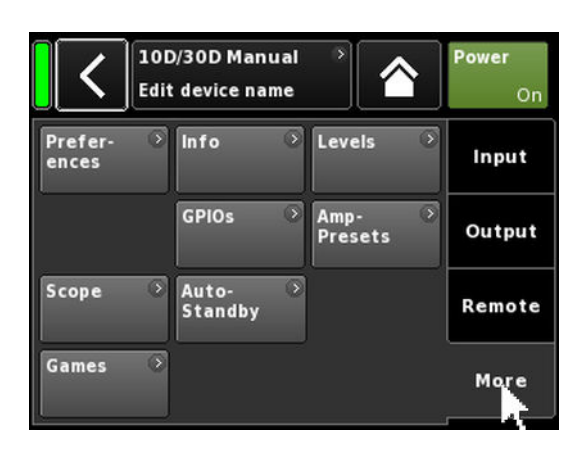

| Prefer- ><br>ences | Info | 8 | Levels | * | Input |
|--------------------|------|---|--------|---|-------|
|--------------------|------|---|--------|---|-------|

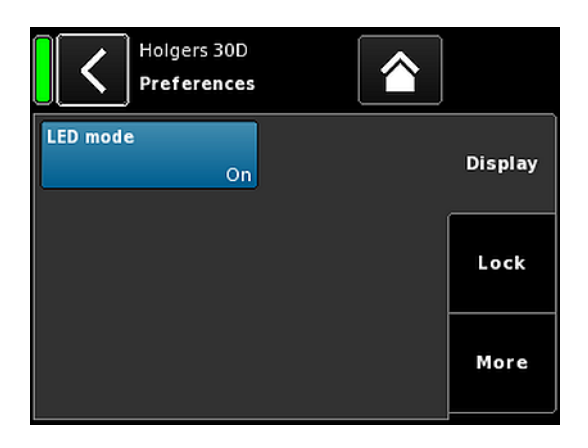

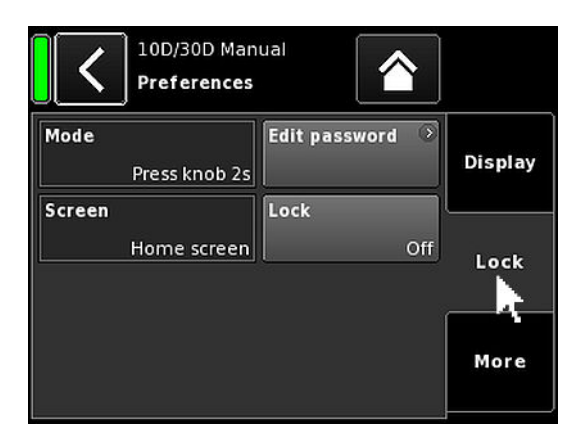

## 12.5 More

«More» タブを選択すると、さらに次のようなサブ画面を表示します。

- Preferences
- Info
- Levels
- I GPIOs
- I ...

## 12.5.1 Preferences

«Preferences»を選択すると、 «Display» タブがアクティブになった状態で対応するサブ画面が開きます。

## 12.5.1.1 Display

«Display» タブでは、«LED mode» ボタンで、ステータス LED インジケーターを「Off」にしたり、再度「On」に戻すことができます。

## 12.5.1.2 Lock

10D/30D アンプは、R1 V2 もしくは Web Remote インターフェースのみからのアクセスのため、 «Lock» 機能は適用されません。

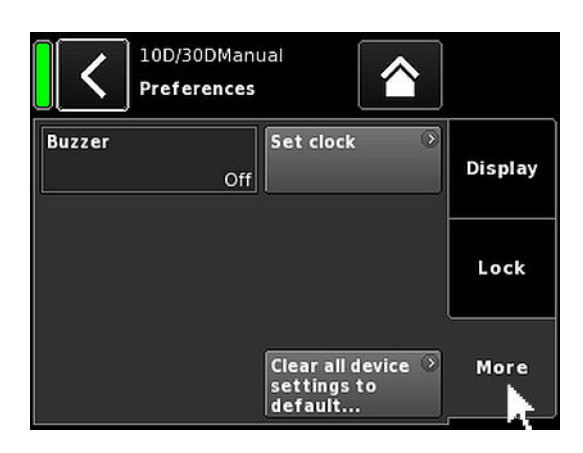

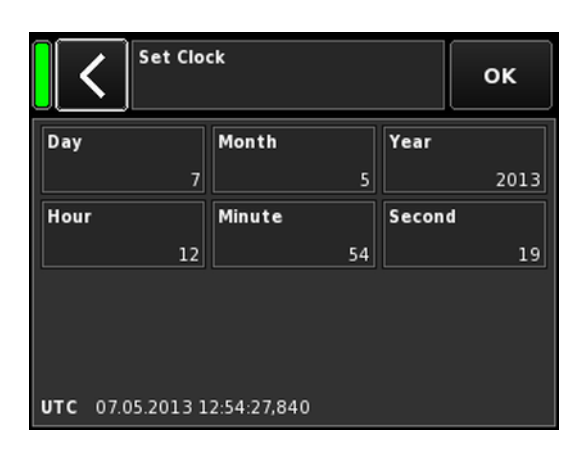

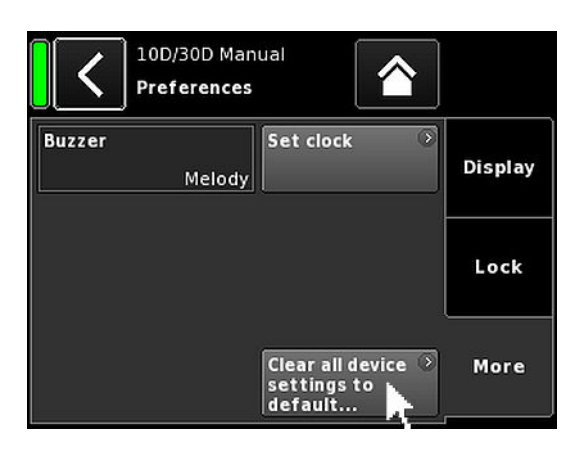

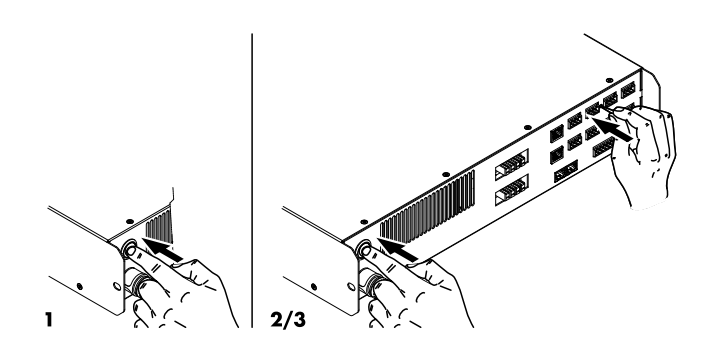

## 12.5.1.3 Preferences/More

«More» タブを選択すると、以下の設定に対応するサブ画面が開きます。

## Buzzer

次の設定を有効にします:

| Off | 内部ブザーがオフに切り換えられます。      |
|-----|-------------------------|
| On  | 内部ブザーがオンになり、デバイスまたはチャンネ |
|     | ルエラーの際、音響信号として機能します。    |

- Single 内部ブザーは間欠的なシングルトーンを生成します。
- Melody 内部ブザーは、決められた連続するトーンメロディ を生成します。

## Set clock

現在の UTC (協定世界時)の日付と時刻が画面の下部に表示されながら、内部時計を設定できるようになります。

リモートネットワーク内では、デバイスの時計は接続された PC と同期されます。

### 12.5.1.3.1 システムリセット

«Clear all device settings to default» を選択すると、ネットワーク (CAN/イーサネット)および固定のデバイス設定を除き、工場 出荷時のデフォルトに設定されます。

«Clear…»/«Clear all device settings» ボタンをクリックする際に 不慮のリセットを防ぐために、ダイアログが表示され、リセッ トを実行するか、戻るボタン(【)をクリックしてリセットをキ ャンセルします。

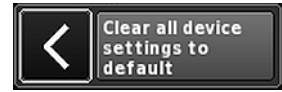

### その他の方法

システムリセットは、次のように実行することもできます。

**メモ:** リセット後は、ネットワーク(CAN/イーサネット)および固定のデバイス設定を除き、工場出荷時のデフォルトに設定されます。

- 1. デバイスの電源を切ります。
- ペンなどの先端の尖った物でリセットボタンを押しながら デバイスの電源を入れなおします。
   確認のため長いビープ音がします。
- ボタンを開放し、2 秒以内にもう一度ボタンを短く押してく ださい。
  - ↓ 確認のための短いビープ音の後、デバイスが起動されます。

### リモート設定のリセット

リモート設定ができない場合、または、リモート ID や IP 設定な ど、設定の一部を忘れてしまった場合、他のデバイスの設定に 影響を与えずに、こうした設定をデフォルトの工場設定にリセ ットすることができます。この場合は、以下の手順で作業を行 ってください:

- 通常の動作中に、RESET ボタンを 5 秒間押し続けます。
   確認のため長いビープ音がします。
- 2. ボタンを開放し、2 秒以内にもう一度ボタンを短く押してく ださい。
  - ↓ 確認のための短いビープ音の後、 リモート設定がデフォルトの工場設定にリセットされます。

## 12.5.2 Info

«Info»を選択すると、本機に関する基本的な情報が提供されます。

提供される情報は、主にサービス目的用に意図されています。

ほとんどの情報は、静的な情報です。例えば:

- 各種ファームウェアバージョン(ファームウェアコ ア/DSP/PS/AMP)
- □ シリアルナンバー
- □ 所有者
- さらに、実際の温度についての動的な情報があります...:
- 1 電源(温度 PS)
- 『アンプ部全体(温度 AMP)
- □ 中央処理装置(温度 CPU)

«Hardware» ボタンを選択すると、さらに詳しいハードウェア関連情報が表示されます。

### 12.5.3 Levels

«Levels»を選択すると、対応するサブ画面が開きます。

レベル画面のデータ領域は、以下の情報(左側のインデックス を上から下に向かって)を表示します。

| 1行目               | 各チャンネルのミュート状態。                                                                                    |  |  |  |  |
|-------------------|---------------------------------------------------------------------------------------------------|--|--|--|--|
| 2 行目              | 個々のチャンネル用に選択されたラウドスピ<br>ーカーの設定。                                                                   |  |  |  |  |
| Input             | 個々のチャンネルの現在の入力信号レベル。                                                                              |  |  |  |  |
| Output            | 個々のアンプのチャンネルの現在の出力電<br>圧。                                                                         |  |  |  |  |
| Gainred/<br>Headr | ヘッドルーム (Headr) とゲインリダクション<br>(Gainred) との間の関係を 1 秒 間のピークホ<br>ールドで表示します。                           |  |  |  |  |
|                   | ディスプレイ範囲:<br><b>Gainred</b> 0 dB $\Rightarrow$ +32 dB.<br><b>Headr</b> -32 dB $\Rightarrow$ 0 dB. |  |  |  |  |
| Impedance         | 個々のアンプのチャンネルにおける、現在の                                                                              |  |  |  |  |

負荷インピーダンスの値

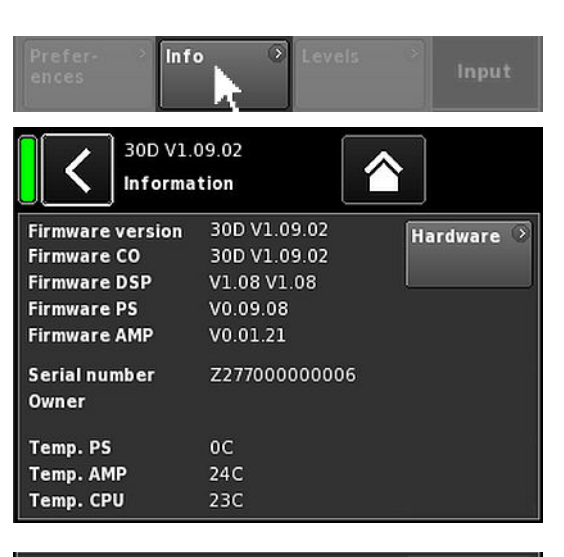

| Firmware version | 30D V1.08.00 | Hardware 🕥 |
|------------------|--------------|------------|
| Firmware CO      | 30D V1.07.40 |            |
| Firmware DSP     | V1.08 V1.08  |            |
|                  |              |            |

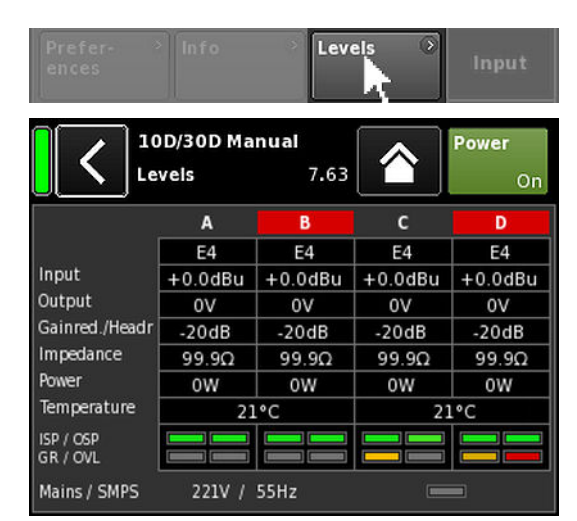

Power 個々のアンプのチャンネルによって現在提供 されている電力。

- Temperature 各組のアンプのチャンネルの現在の温度。
- ISP/OSP 個々のチャンネルで、入力信号 (ISP) および コントローラーの出力信号 (OSP) が存在して いるかどうかを表示します。
- GR/OVL それぞれのチャンネルのゲインリダクション (GR) が動作中であるか、また、各チャンネ ルが過負荷 (OVL) になっているかどうかを表 示します。
- Mains/SMPS 現在の電源電圧と周波数が表示され、パワー リミッター LED が提供されます。

## 12.5.4 GPIOs (設定)

«GPIOs»を選択すると、対応するサブ画面が開きます。

«GPIOs» サブ画面には 3 つの入力フィールドが用意されています。

入力フィールドを選択すると、各 GPIO 接点を個別に構成する ことができます。

**GPIO** 設定する GPIO 接点を定義します。

Mode 設定する GPIO 接点の動作点/切り替え動作を設定 します。下表に説明されているように、これは入 力または出力、あるいはレベル(ノンラッチ 型)、レベル端(ラッチ型)のトリガー形状など を組み合わせて設定することができます。

Function 対応する機能(ソフトウェアオブジェクト)を割 In/Out り当てます。下表に説明されているように、選択 された GPIO モード (Input/Output) に応じて、オ ブジェクトのリストが変更されます。.

入力フィールドの下に、すべての GPIO に割り当てられた «Mode» と «Function»、その «Status» が表示されます。

設定が適用できない場合や機能しない場合は、それらに対応したメッセージが表示されます。

| GPIO Mode                                                                                                    | GPIO Function                                                                                             |
|----------------------------------------------------------------------------------------------------|----------------------------------------------------------------------------------------------------|
| <b>Off:</b> 対応する GPIO 接点が無効になります。                                                                                                  | In:                                                                                                    |
| <b>Input, level, lo:</b> 動作点、レベル - Lo アクティブ                                                                                        | <ul> <li>Display only</li> <li>キにデバッグ機能の目的に使用される。オブジェクトやプリセ</li> </ul>                                    |
| <b>Input, level, hi:</b> 動作点、レベル - Hi アクティブ- <u></u>                                                                               | ットが割り当てられていない GPIO のステータスを表示する。                                                                           |
| Input, edge, rising:動作点、レベル - 上昇 - j                                                                                               | □ Power on<br>□ チャンネルミュート (Mute Ch A Mute Ch D)                                                           |
| Input, edge, falling:動作点、レベル - 下降 - ]                                                                                              | I Mute all                                                                                                |
| <b>Output, level, NO:</b> 動作点、レベル - 常時開 (NO)                                                                                       | <ul> <li>AmpPreset 1 - 12</li> <li>Input Fallback/Input Override</li> </ul>                               |
| <b>Output, level, NC:</b> 動作点、レベル - 常時閉 (NC)                                                                                       | 注意: Fallback と Override は、GPIO が併用され、«Manual»                                                             |
| Output, manual:手動操作(ハンドコントロール)。<br>主にテスト用に使用される。入力フィールド «Function» がスイッ<br>チ («GPIO Set» (「「」」) となって、対応する GPIO リレーが手<br>動で切り替わります。 | モートに設定されている場合にのみ動作します。<br><b>Out:</b><br>Power OK<br>Mains Voltage OK<br>チャンネルエラー (Ch A Error Ch D Error) |
|                                                                                                    | 『チャンネル保護 (Ch A Protection Ch D Protection)                                                                |

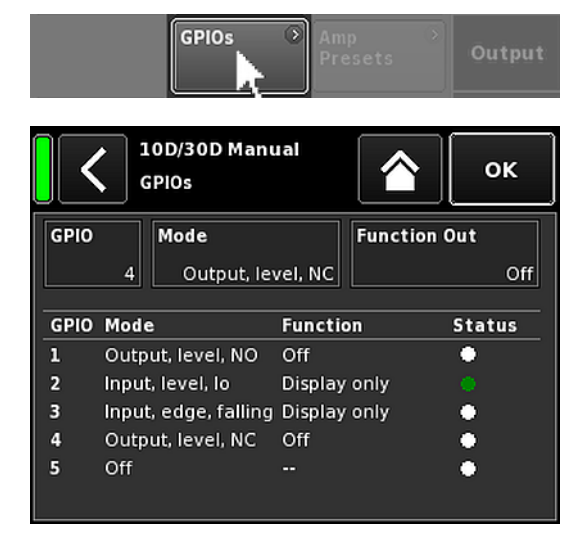

### 12.5.5 AmpPresets

d&b アンプは、入出力、チャンネル設定、EQ、ディレイの各設 定を含む全デバイスの重要なユーザー設定をすべて含む AmpPresets を提供します。

AmpPresets を用いると、使用するデバイス個々で設定を変更し なくてもサウンドシステムを様々な設定に切り替えて(「カン ファレンス」、「音楽」、「緊急放送」など)動作させること が可能になります。

以下の3種類のAmpPresetsメモリー(スロット)があります。

- User: ローカルでまたは d&b リモートネットワークを介 してアクセスできる 9 種類の AmpPresets です。 これらのプリセットは、特定のアプリケーション で、デバイス全体を以前の設定に復帰させる際に 使用されます。プリセットに個別の名前を付ける ことができます。
- Alarm: d&b リモートネットワークを介してのみアクセス できる3つの AmpPresets です。システム設定をロ ーカルで変更できないように、非常放送システム を保護する目的で使用します。
- Backup: d&b リモートネットワークを介してのみアクセス できる3つの AmpPresets です。別の AmpPreset が 読み込まれる際に、現在のシステム設定を一時的 にバックアップする目的で使用されます。

«AmpPresets» を選択すると、«Select»、«Name»、«Recall»、 «Store»、«Clear» の各機能を提供する、対応するサブ画面が表示 されます。

画面下に、最後に読み込まれた AmpPreset の番号が表示されます。読み込み後にいずれかの設定が変更された場合、それに対応する入力項目に «(modified)» が追加されます。

- Select: データの読み込みや保存やクリアを実行するための 9 つのユーザープリセットメモリー(スロット)に アクセスできます。
- Name: プリセット名の割当や編集を可能にします(15 字まで)。 表示される入力画面の左下の対応するボタン(«abc») で大文字と小文字の切り替えが可能です。
  - □ 間違えて入力した時は、右下の消去ボタン
     (▲)を押して修正できます。
  - 「右上の «OK» を選択すると入力を確認し、入力画 面を閉じて、AmpPresets 画面に戻ります。
  - ◎ 左上の戻るボタン (▲) を選択すると、全ての入 力をキャンセルし、以前入力された内容を維持し ながら、AmpPresets 画面に戻ります。

|               | Amp<br>Preset:<br>Output         |       |       |       |       |      |          |   |   |  |
|---------------|----------------------------------|-------|-------|-------|-------|------|----------|---|---|--|
| AmpPresets On |                                  |       |       |       |       |      |          |   |   |  |
| Sele          | Select Name<br>(User) 2 MyPreset |       |       |       |       |      |          |   |   |  |
| Reca          | ill                              |       | St    | ore   |       |      | lear.    |   |   |  |
|               |                                  |       |       |       |       |      |          |   |   |  |
| Curre         | ently a                          | ctive | AmpF  | reset | slot: | 1 (n | nodified | ) |   |  |
|               |                                  | AmpPi | reset | name  | [1]   | MyPi | eset     | 0 | к |  |
| 1             | 2                                | 3     | 4     | 5     | 6     | 7    | 8        | 9 | 0 |  |
| q             | w                                | e     | r     | t     | У     | u    | i        | • | р |  |
| a             | s                                | d     | f     | g     | h     | j    | k        |   | + |  |
| z             | x                                | c     | v     | b     | n     | m    | ,        | • | • |  |
|               | abc                              |       |       |       |       |      |          |   | × |  |

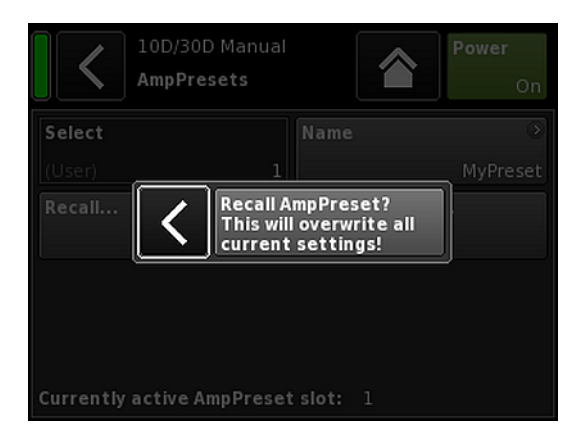

| Scope > | Remote |
|---------|--------|
|---------|--------|

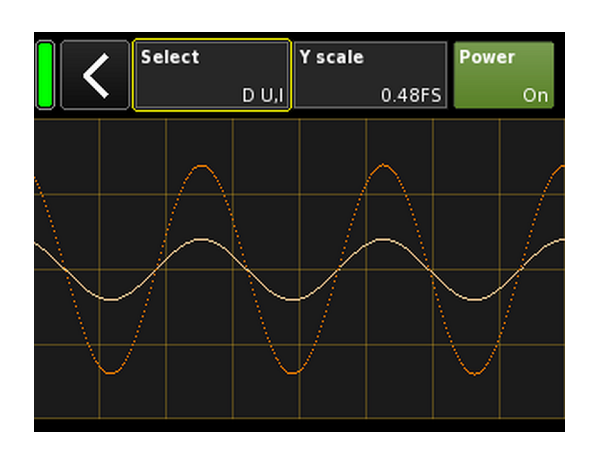

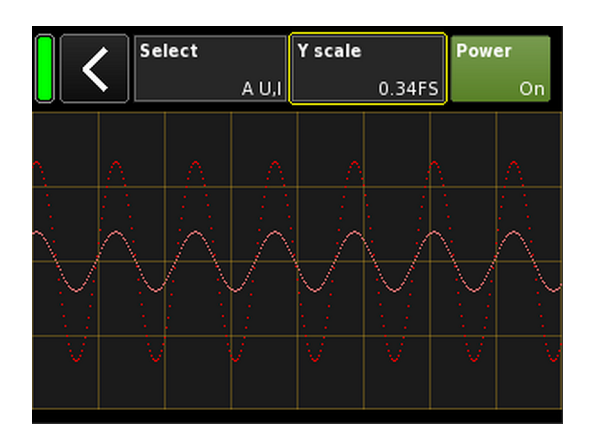

| Recall: | 保存されたプリセットの設定を呼び出します。                                   |  |  |  |  |
|---------|---------------------------------------------------------|--|--|--|--|
| Store:  | 選択されたプリセットメモリーに、現在のアンプ設<br>定を保存します。                     |  |  |  |  |
| Clear:  | 選択されたプリセットメモリーがクリアされ、<br>«Name» ボタンに «(empty)» が表示されます。 |  |  |  |  |
|         | Select Name 📀                                           |  |  |  |  |
|         | (User) 1 (empty)                                        |  |  |  |  |

**メモ:** これらの機能のいずれかを選択すると、対応する確認 ダイアログが開き、戻るボタン()を選択して、選択を確定 するか、操作をキャンセルすることができます。**《**)。

# 12.5.6 Scope

«Scope»機能によって、アンプの出力電圧(濃い色)と出力電流(薄い色)の基本的な信号監視ができます。

## Select

- **AU,I** チャンネル A の出力電圧と電流
- **BU,I** チャンネル B の出力電圧と電流
- **CU,I** チャンネル C の出力電圧と電流
- **DU,I** チャンネル D の出力電圧と電流
- All U 全チャンネルの出力電圧
- All 全チャンネルの出力電流
- All U, I 全チャンネルの出力電圧と電流

## Y scale

FS(フルスケール)の測定値のスケール。1.0 FS は、最大出力 電圧または最大出力電流を示します。

## 用途例

- スコープ機能は、以下の用途に便利なツールです。
- [ 信号の質の判断。
- ◎ チャンネル間の位相シフトの判断。
- □ クレストファクターの概略の把握。
- □ 出力チャンネルのチェック(例:出力電流が表示されない⇒コネクターのケーブルが断線している、または、スピーカーが接続されていない)。
- パワーアンプのチェック(例:出力電圧が表示されない)。

| Scope Auto-<br>Standby                 | Remote             |
|----------------------------------------|--------------------|
| 10D/30D Manual<br>AutoStandby/Wakeup   | <b>Power</b><br>On |
| Mode                                   | Cottings           |
| Time to standby<br>0h10min             | Settings           |
| Threshold                              |                    |
| -42.0dBu                               | Inputs             |
| Remaining time to standby: 600s<br>Off |                    |

#### AutoStandby Power AutoStandby/Wakeup Off 1/2 3/4 Settings A 1 A 2 Α3 A 4 D 2 D 1 D 3 D 4 Inputs

## 12.5.7 AutoStandby

«AutoStandby»を選択すると、 «Settings» タブがアクティブになった状態で対応するサブ画面が開きます。

AutoStandby機能によって、個別に指定された入力受信信号レベルが規定のスレッショルド値以下に下がると、所定の時間後に自動的にアンプがスタンバイモードに切り替わります。この機能は、各チャンネルのミュート状態と関係なく動作します。

AutoWakeup 機能によって、入力信号を受信しそれが規定のスレッショルド値を上回ると、5秒後に自動的にアンプに再度電源が入ります。

**メモ:** AutoWakeup 機能はデジタル入力のみに適用されます。

## Settings タブ

Mode

機能が無効になります。

AutoStandby :

Off:

機能が有効になります。この機能が起動する と、所定の時間後にデバイスがスタンバイモ ードに切り替わります。

### AutoStandby&AutoWakeup:

機能が有効になります。この機能が起動する と、所定の時間後にデバイスがスタンバイモ ードに切り替わり、入力信号を受信しそれが 規定のスレッショルド値を上回ると、5秒以 内に自動的にデバイスに再度電源が入りま す。

| Time to   | 1 分 から 24 時間 まで、1 分 おきに調整可                                   |
|-----------|--------------------------------------------------------------|
| Standby   | 能な時間(カウントダウン)。                                               |
| Threshold | - 140 dBu から +25 dBu まで 1 dBu おきに<br>調整可能な AutoWakeup 機能の閾値。 |
| Remaining | 編集不可能な情報フィールド。残り時間のカ                                         |
| time to   | ウントダウン以外にも、設定に応じて、各種                                         |
| standby   | 状態の詳細が表示されます。                                                |

### Inputs タブ

AutoWakeup 機能が有効になると、受信信号で監視の対象となる入力が指定できます。

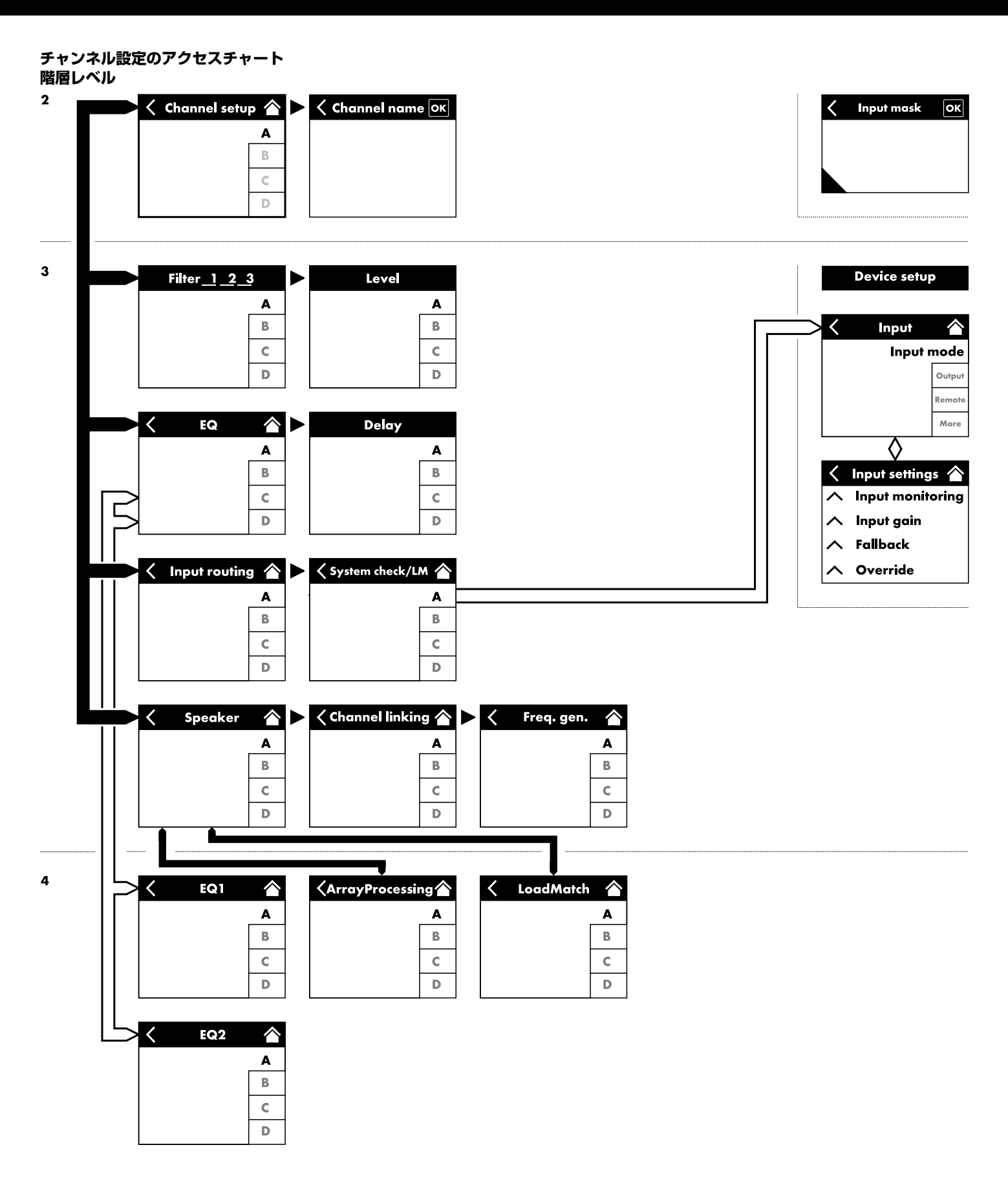

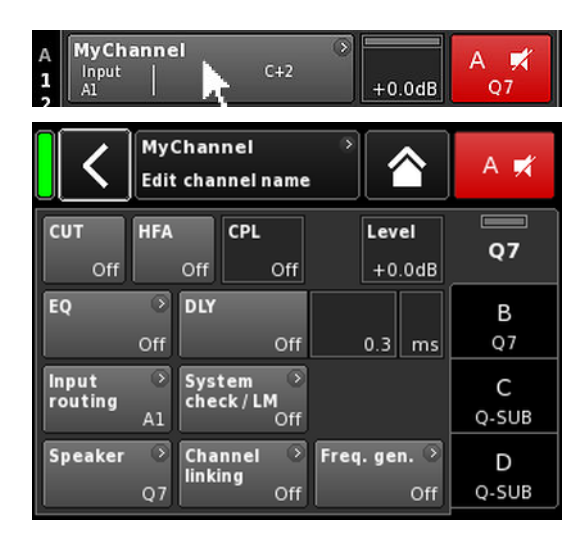

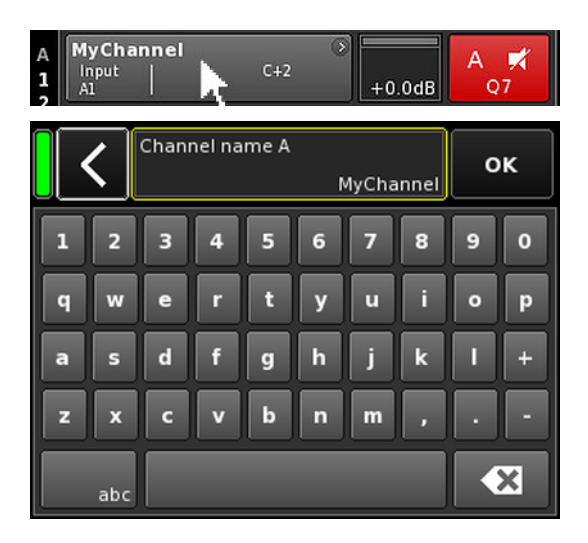

ホーム画面から特定のチャンネルを選択すると、それぞれのチャンネルタブがアクティブになった、対応するチャンネル設定 画面が開きます。

チャンネル設定画面は、上記と同じレイアウト構造に従い、ヘ ッダーとデータセクションに分割されています。

チャンネル設定画面のタブ構造を使用すると、各チャンネルの ご希望の機能へ直接アクセスできます。

さらに、選択中のチャンネルの«チャンネルミュート»ボタンだ けでなく、各チャンネルごとの「OSP」、「GR」、「OVL」表 示機能も使用可能となっています。これにより、ユーザーが定 義可能な EQ を設定するまで入力ルーティングを見ながら行え るためゲイン構造の整合性を維持することができます。

## 13.1 チャンネル名

チャンネル設定画面のヘッダーにある、中心の情報フィールド ボタン(«Edit channel name»)を選択すると、チャンネル名(最大 15 文字)を入力したり、編集することができます。

表示される入力画面の左下の対応するボタン(«abc»)で大文字と 小文字の切り替えが可能です。

間違えて入力した時は、右下の消去ボタン(図)をクリックして修正できます。

右上で «OK» をクリックすると入力を確認し、入力画面を閉じて、チャンネルの設定画面に切り替わります。

左上の戻るボタン (▲) をクリックすると、全ての入力をキャン セルし、以前入力された内容を維持しながらチャンネル設定画 面に切り替わります。

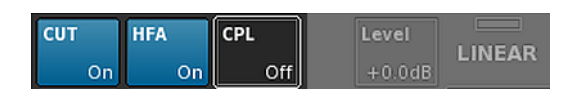

## 13.2 構成スイッチ - フィルター\_1, \_2, \_3

フィルターの種類は選択中のラウドスピーカー設定によって異なります。

フィルターの種類に応じて、機能ボタンまたは入力フィールドが利用可能です。

フィルターの名前はボタンまたはフィールドの左上に表示され、オン/オフ状況または値が右下に表示されます。さらに、このオン/オフ状況はカラーでも表示されます。

| フィルター_1                                                                                                    | フィルター_2                                            | フィルター_3                                                                          |
|----------------------------------------------------------------------------------------------------|----------------------------------------------------|----------------------------------------------------------------------------------|
| TOP/SUB のクロスオーバー周波数設定<br>(例:CUT、100 Hz、Infra …)                                                                                               | 聴取距離に応じた補正、例:HFA、HFC<br>HFC:オフ、+1 (HFC1)、+2 (HFC2) | CPL ⇒ アレイ EQ(カップリングエフェク<br>トの補正)                                                 |
| <ul> <li>メモ: LINEAR 設定での CUT :</li> <li>□ Butterworth 2 番目の順番(12dB/oct.)</li> <li>□ コーナー周波数:110 Hz</li> <li>□ アンプゲイン @ 0 dB:31 dB.</li> </ul> | CSA:カーディオイド・サブウーファー・ア<br>レイ。                       | CPL レンジ:<br>—-9 dB0 dB (Off):Cut (ローシェルフ)<br>0 dB (Off)++5 dB:ブースト(65 Hz、ベ<br>ル) |

| MyChannel  Input CUT HFA C+2 0.3 ms | +2.0dB |  |
|-------------------------------------|--------|--|
|-------------------------------------|--------|--|

ホーム画面のオン/オフのステータス、または構成スイッチの設 定値は、左の図に示されるように、対応するチャンネルストリ ップのチャンネルビューボタン上に示されます。

**メモ:** 各ラウドスピーカーで使用可能なフィルターの詳細説 明は、該当するラウドスピーカーの取扱説明書をご覧ください。

CSA 機能(カーディオイド・サブウーファー・アレイ)につ いての詳細は、技術情報 TI 330 で説明しています。同情報 は、d&b ウェブサイトでダウンロード可能です (www.dbaudio.com)。

| СИТ | HFA | CPL | Level  | 07 |
|-----|-----|-----|--------|----|
| On  | On  | -3  | +0.0dB |    |

## 13.3 Level

各アンプチャンネル、または組み合わされたチャンネル(出力 モードに応じて)の入力感度は、 — 57.5 dB から +6 dB の範囲 で、0.5 dB 単位で調整できます。

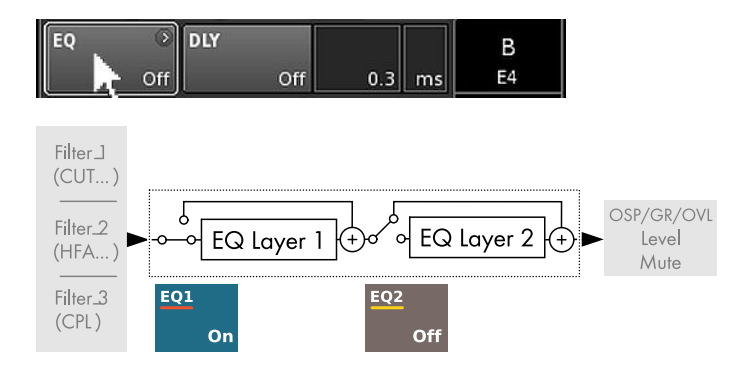

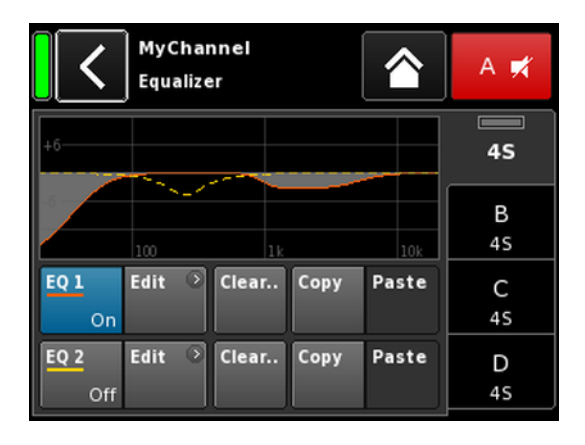

| A  | MyChannel |        | 0  |        |  |
|----|-----------|--------|----|--------|--|
| 12 | A1,2      | 0.3 ms | EQ | +2.0dB |  |

13.4 EQ-イコライザー

«EQ»を選択すると、それぞれのチャンネルのイコライザーのサブ画面が開きます。

左の図は、信号チェーン内のイコライザー(ユーザー EQ)の位置を示しています。

イコライザーは、ユーザー定義可能な2つの独立した16バンドイコライザー(2×16の最小位相バイクワッドIIR フィルター、フルパラメトリック)が用意されています。そして、以下の2レイヤーに分かれています。

⇒EQ 概要、

⇒ EQ 階層/カーブ。

### EQ 概要

概要の上部はすべてのフィルターの全体的な周波数特性を表示します。«EQ 1»は赤で表示され、«EQ 2»は黄色で表示されます。

アクティブなフィルターが実線で表示され、非アクティブなフ ィルターは破線で表示されカーブは灰色で塗りつぶされます。

概要の下部は、次の機能を提供します。

| EQ [n] On/ | それぞれの EQ に対するマスターオン/オフ                                                                                |
|------------|----------------------------------------------------------------------------------------------------|
| Off        | スイッチ。                                                                                                 |
|            | ホーム画面で、イコライザーのオン/オフス<br>テータスは、左の図で示されるように、対応<br>するチャンネルストリップの<br>«チャンネルビュー»ボタン上の «EQ» によっ<br>て表示されます。 |

 
 Edit
 編集用の対応するサブ画面(EQ 階層/カー ブ)を開きます。

Clear... 対応する EQ のすべてのフィルターの設定を リセットします。 «Clear...»/«Clear all device settings» ボタンを クリックする際に不慮のリセットを防ぐため に、ダイアログが表示され、リセットを実行 するか、戻るボタン(【) をクリックしてリ セットをキャンセルします。

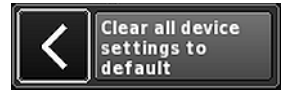

Copy/Paste 1 チャンネルの EQ 設定全体をコピーして、 他のチャンネルに貼り付けることができま す。

その手順は以下の通りです。

| <                | MyCh<br>Edit c | iannel<br>hannel r | name          |           | ^           | A 🛒     |
|------------------|----------------|--------------------|---------------|-----------|-------------|---------|
| CUT<br>Off       | HFA<br>C       | CPL                | Off           | Lev<br>+( | rel<br>.0dB | 4S      |
| EQ               | ि ।<br>On      | OLY                | off           | 0.3       | ms          | B<br>45 |
| Input<br>routing | • s<br>A1      | iystem<br>heck/Ll  | ூ<br>M<br>Off |           |             | C<br>45 |
| Speaker          | ● C<br>45      | hannel<br>Inking   | ⊙<br>Off      | Freq. ge  | n. ⊙<br>Off | D<br>45 |

| K MyChannel Equalizer      | A 🛒     |
|----------------------------|---------|
| +5                         | 45      |
| 100 11 100                 | B<br>45 |
| EQ1 Edit Clear Copy Paste  | C<br>45 |
| EQ 2 Edit Clear Copy Paste | D<br>45 |

ステップ 1

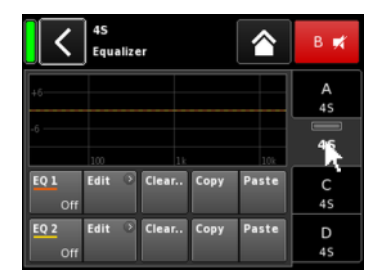

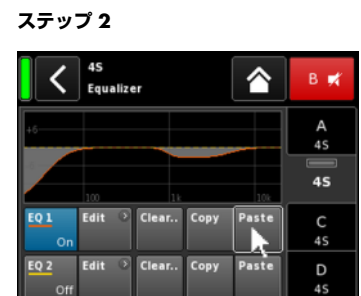

ステップ 3

ステップ 4

| <             | <b>MyChann</b><br>EQ 1/A | <b>el</b><br>O      | n              | A 🛒         |
|---------------|--------------------------|---------------------|----------------|-------------|
| Band<br>01/16 | +6                       |                     | 12             | 12S-D       |
| Band<br>On    | -6                       | 1k                  | 10k            | B<br>LINEAR |
| Type<br>Asym. | FRQ 1<br>177Hz           | Slope 1<br>12dB/oct | Gain<br>-6.8dB | C<br>LINEAR |
| Clear<br>band | FRQ 2<br>177Hz           | Slope 2<br>6dB/oct  |                | D<br>LINEAR |

- 1. コピーしたいチャンネル EQ 設定を選択します。
- 2. «Copy» を選択します。 ↓ «Paste» ボタンがアクセスできる状態になります。
- 3. EQ 設定を貼り付けたいチャンネルを選択します。
- 4. «Paste»を選択します。

## EQ 階層/カーブ

全体的な周波数特性とは別に、次の機能とステータス表示が用 意されています:

ヘッダーセクション

| EQ [n] - On/ | 対応する EQ のオン/オフステータス。                        |
|--------------|---------------------------------------------|
| οπ           | このフィールドは、それぞれの EQ 用のオ<br>ン/オフスイッチとしても機能します。 |

データセクション

1行毎に右から左に向かって説明します。

**バンドセレクタ** «Value +/-» ボタンを使用して、Filter band **ー** bar からフィルターバンドを選択することが できます。

## Band 02/16

| Filter band<br>bar | 11                                                          |
|--------------------|-------------------------------------------------------------|
|                    | 残りのフィルターバンド数が右側のバーの横<br>に表示しながら、使用中のすべてのフィルタ<br>ーバンドを表示します。 |
| バンドオン/オ<br>フ       | 選択されたフィルターバンドをオンまたはオ<br>フに切り替えます。                           |
| Туре               | フィルターの種類に応じて、各フィルターに<br>1 から 4 バンド必要となる場合があります。             |

以下の表に、利用可能な種類、それに対応す るパラメーター、選択された種類に必要なフ ィルターのバンド数が表示します。

| Туре | パラメーター 1 | パラメーター 2               | パラメーター 3 | パラメーター 4 | パラメーター 5 | 使用フィルター数 |
|------|----------|------------------------|----------|----------|----------|----------|
| PEQ  | FRQ      | Q(および対応す<br>る帯域幅 - BW) | Gain     |          |          | 1        |

| Туре                   | パラメーター 1 | パラメーター 2               | パラメーター 3 | パラメーター 4 | パラメーター 5 | 使用フィルター数 |
|------------------------|----------|------------------------|----------|----------|----------|----------|
| (パラメトリック<br>EQ)        |          |                        |          |          |          |          |
| Notch                  | FRQ      | Q(および対応す<br>る帯域幅 - BW) |          |          |          | 1        |
| HiShlv                 | FRQ      | Slope                  | Gain     |          |          | 2        |
| LoShlv                 | FRQ      | Slope                  | Gain     |          |          | 2        |
| Asym<br>(非対称フィルタ<br>一) | FRQ 1    | Slope 1                | Gain     | FRQ 2    | Slope 2  | 4        |

## パラメーターの範囲と解像度:

| Туре              | 利用できるフィルターの種類。                                                                                                    |
|-------------------|----------------------------------------------------------------------------------------------------|
| FRQ 1/96<br>400Hz | フィルター周波数(センター/コーナー周波<br>数), 20 Hz から 20 kHz で調整可能。<br>«Frequency/FRQ»入力フィールドの右上に、<br>増分がオクターブ値として表示されます。初<br>めてフィールドをクリックすると、周波数の<br>増分は 1/6 オクターブに設定されます。再<br>度フィールドをクリックすると、1/6 と<br>1/96 オクターブの増分間で切り替えること<br>ができます。 |
|                   | 設定された周波数を確認するには、再度入力<br>フィールドをクリックしてください。                                                                                                    |
| Q<br>BW           | フィルターの Q は、0.5 から…25 で、10%<br>単位で調整可能です。<br>また、得られた帯域幅 (BW) が値<br>(2.0…0.04 オクターブ)として、Q 入力フ<br>ィールド下の編集不可の情報フィールドに表<br>示されます。                                                                                           |
| Slope             | スロープは 6、12、18 または<br>24 dB/オクターブに設定することができま<br>す。                                                                                                    |
| Gain              | ゲインは、 - 18 dB から +12 dB で、0.2 dB<br>単位で調整可能です。                                                                                                    |
| バンドのクリア           | 選択されたフィルターバンドのすべての設定<br>をすぐにリセットします。                                                                                                    |

### 13.5 DLY - ディレイ

それぞれのチャンネルで、10000 ms/10 秒(3440 m/ 11286 フィート)までの遅延設定が可能な、独立信号ディレイ が利用できます。

| DLY    | 入力中のディレイ値に影響を与えることなく、デ |
|--------|------------------------|
| On/Off | ィレイを起動させたり、解除したりします。   |

「On」に設定すると、設定値はすぐに適用されま す。

 Value
 遅延時間は、0.3 から 10000 ms に、0.1 ms 単位

 で調整可能です。または、選択された単位に応じて、対応する値になります。

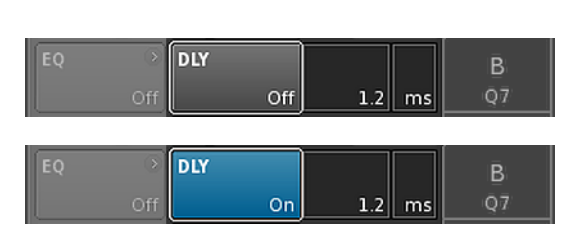

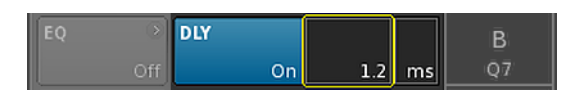

| EQ | Off | DLY | On | 1.2 | ms | B<br>Q7 |
|----|-----|-----|----|-----|----|---------|
|    |     |     |    |     |    |         |

| Al,2 1.2 ms +0.0dB 0-SUB              |
|---------------------------------------|
| 4 input<br>A1 2 1 2 ms + 0 0 dB O-SUB |

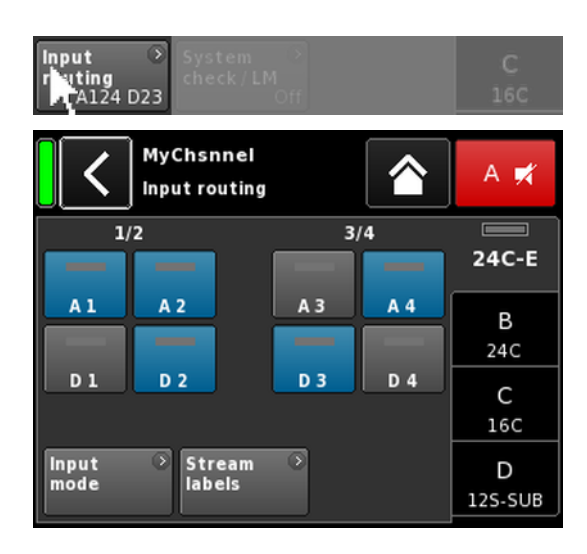

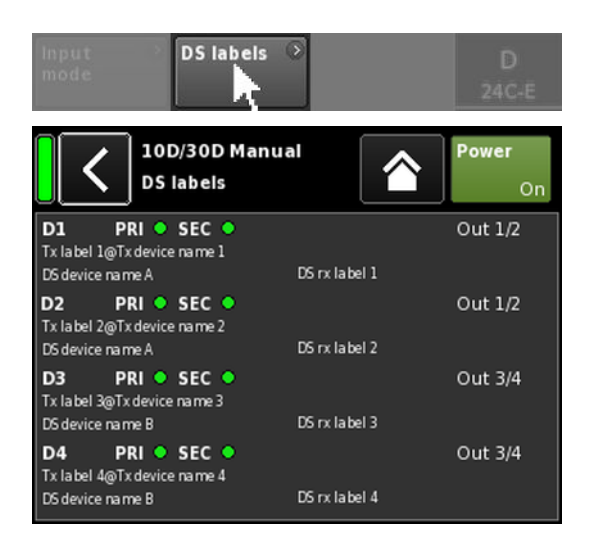

Unit

遅延の単位は、ミリ秒 [ms]、メートル [m]、フィ ート [ft]、秒 [s] が選択できます。

単位の変更はすべてのチャンネルに適用されま す。

ホーム画面で、ディレイの「On」ステータスは、左の図に示す ように、対応するチャンネルストリップのチャンネルビューボ タン上に設定値と単位で示されます。

## 13.6 Input routing

«Input routing»を選択すると、対応するサブ画面が開きます。

入力ソースは、個別にアンプチャンネルごとに、またはペアの アンプチャンネルごとに(出力モードの設定に応じて)選択す ることができます。

アナログとデジタル入力は組み合わせることができます。

また、入力ルーティング画面では、⇒ 36 ページの 12.2 章 「入力」…. を参照ください。 画面に直接アクセスする ことができます。

### **DS** labels

«DS labels» ボタンを選択すると、«DS labels» サブ画面が開きます。

d&b DS デバイスに関連して、Dante チャンネルラベルや配線情 報などのメタデータが、AES3 ユーザービットを使用して、デジ タルオーディオサンプルと一緒に、AES3 出力を介して送信され ます。

こうしたメタデータは、アンプで読み出して、この画面で表示 させることができます。画面は3つの列に分割され、各デジタ ル入力D1~D4に次の情報が提供されます。

| D[n] PRI SEC       | •         | <b>Out</b> [n]/[n+1] |
|--------------------|-----------|----------------------|
| Tx label@Tx Device |           |                      |
| DS デバイス名           | DS rx ラベル |                      |

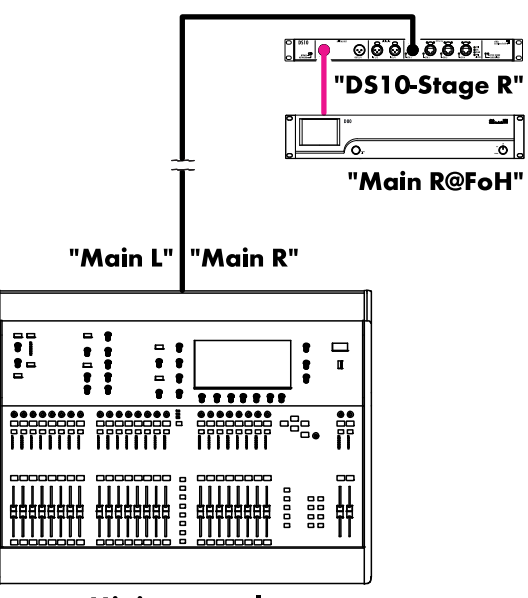

Mixing console "FoH"

| D [n]                                     | 対応する入力。                                                      |                           |
|-------------------------------------------|--------------------------------------------------------------|---------------------------|
| PRI/SEC                                   | Primary や Secondary Dante<br>トワークが作動中(緑 - ●)<br>かを表示します。 ●)。 | - のオーディオネッ<br>か中断(グレー - ) |
| Tx label@<br>Tx Device                    | このアンプ入力で受信され <sup>.</sup><br>ネル。                             | ている Dante チャン             |
| DS デバイス<br>名                              | AES3 を介してこのアンプノ<br>る DS デバイスの名前。                             | しカに接続されてい                 |
| DS rx ラベ<br>ル                             | 設定されている Dante は、<br>続されている DS 出力のチー<br>信します。                 | このアンプ入力に接<br>ャンネルラベルを受    |
| Out [n]/<br>[n+1]                         | アンプ入力に接続されてい                                                 | る物理 DS 出力。                |
| <b>例</b><br>簡単な例を左図<br>述されます。下<br>記されています | に示します。ストリームラベ<br>表に、対応するラベルと画面<br>。                          | 「ルは逆コンマで記<br>「上のその位置が列    |
|                                           | SEC                                                          | Out 1/2                   |

| D1 PRI SEC                 | Out 1/2        |
|----------------------------|----------------|
| Main R@FoH<br>DS10 Stage R | フロント - 出力<br>l |

## 13.7 System check/LM

### 13.7.1 System check

システムチェックは強力で便利なツールであり、d&b アンプに よる完全な d&b サウンドリインフォースメントシステムをチェ ックすることができます。d&b リモートネットワークと R1 ソフ トウェアを併せて使用することをお勧めします。

しかしながら、小さいシステムやシングルのキャビネットシス テムチェックは本体のみでも実行・アクセスが可能です。

システムチェックはアンプの特性により、コントローラーの DSP セクションからの正弦波信号により、出力に接続されたイ ンピーダンス (Z) を測定します。

«System check»を選択すると、対応するサブ画面が開きます。

### システムチェックメニュー

システムチェックメニューは、«System calibration» か «System check» を実行する 2 つのボタンを提供します。

さらに、キャリブレーション («Calib.:») とチェック («Check:») の実行進捗度 («Status») と結果(Z値)を示す表が提供されます。

各ラウドスピーカーのセットアップが読み込まれている場合、Z 値の表のコラムヘッダーは、接続されているラウドスピーカー のキャビネットに応じて変更されます。

- **ステー** 調整またはチェック状況の現在のステータス通知。 **タス** エラーのステータスは赤で表示されます。
- LF LF セクションの調整とチェック結果です。
- LF(R) J-SUB や J-INFRA といったカーディオイド・サブウ ーファーのリア LF ドライバーのキャリブレーション およびチェック結果。
- MF 該当するキャビネットの MF セクションの調整とチェック結果です。
- **HF** HF セクションの調整とチェック結果です。

### システムチェック手順

一般的なシステムチェック手順は以下のようになります。

- 1. システムのセットアップが完全に終了した後に、全ての接続をチェック/検証する必要があります。
- 2. アンプの全チャンネルをミュートします。

↓ システム配線の確認は、適切なオーディオプログラムと ミュートスイッチにより、各チャンネルごとにテストで きます-R1による操作をお勧めします。

3. 次の設定として、システムキャリブレーションを実行します。

↓ 調整プロセスは、各チャンネルに実際にロードされたインピーダンスを識別します。結果はリファレンスとして保存され、許容範囲値の上限と下限の計算に利用されます。

にリストされた d&b ラウドスピーカーのインピーダンス の一般値と結果を比較することにより、キャビネットの 正しい接続を確認できます。⇒ 82 ページの 17.1.1 章 「一般的なインピーダンス (Z)の値」…. を参 照ください。

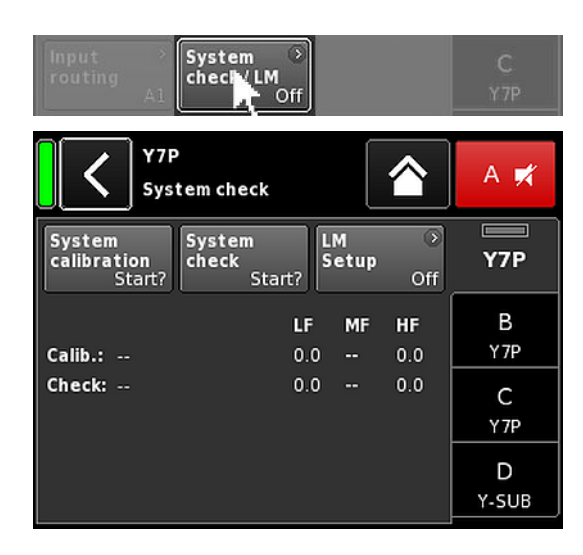

### 4. System check を実行する

↓ イベントの後にシステムチェックを実行すると、測定が 繰り返され、許容範囲外にある値が表示され、システム コンポーネントのダメージの可能性が示されます。

サウンドシステムが、既存の調整ファイルで同じ設定で 繰り返し使われた場合、システムの正しいセットアップ の確認のためにシステムチェックを利用することも可能 です。

システムチェックでは、ロードを接続したチェックの前 にアンプがキャリブレーションされていた場合、または R1 より有効なキャリブレーションファイルがロードされ た場合のみ、有効なインピーダンス値が返ってきます。

### 13.7.2 Load monitoring (LM)

#### フィーチャー

d&b Load monitoring 機能は System check 機能に関係しており、 ラウドスピーカーの誤動作の可能性を識別する役目がありま す。

### 機能

完全に設定されたシステムで System check メニューから実行されるキャリブレーションプロセスでは、各チャンネルのインピーダンスが決定され、そのインピーダンスの上限と下限が計算されます。

システムの動作中に、d&b Load monitoring が、両方の周波数で 別々に絶えず負荷インピーダンスを監視します。ラウドスピー カーのインピーダンスの変化を検出し、上限と下限の範囲を外 れるとエラーが報告されます。Load monitoring では、この目的 でユーザーが定義した間隔で約2秒間フェードインする可聴範 囲外のパイロット信号を使用しています。

### 注意!

個別コンポーネントの故障に対する Load monitoring の解決方法 は、各チャンネルに接続されているスピーカーの形式や個数に 応じて異なります。

部品の故障を検出できるように1つのアンプチャンネルで平行 して駆動できるキャビネットの最大数は、に列記されていま す。⇒ 84 ページの17.1.2 章「パラレル接続可能なキャビネ ット最大接続台数」…. を参照ください。

以下の場合には、負荷の監視を行なうことはできません。

- アンプのスイッチが切れている場合、または、スタンバイモードに切り替わっている場合。
- ◎ 該当するチャンネルがミュートされている場合。
- ◎ パイロット信号のレベルが低すぎる場合。

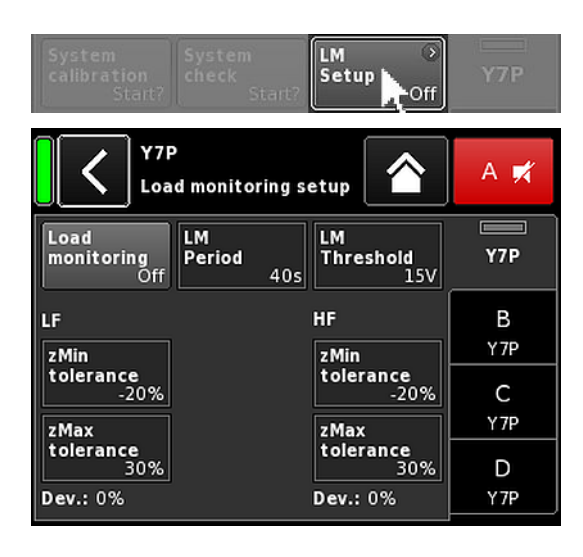

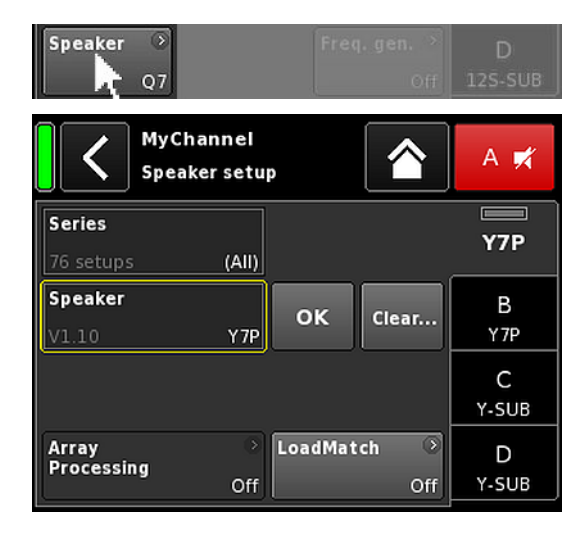

## Load monitoring セットアップ

«System check» 画面で «LM setup» を選択すると、対応するサブ 画面が開きます。

«Load monitoring セットアップ»メニューに、現場の条件に合わ せて調整するための関連パラメータがすべて表示されていま す。

| Load            | Load monitoring を起動します。On/Off ステ                                            |
|-----------------|-----------------------------------------------------------------------------|
| monitoring      | ータスは System check と Channel setup の各                                        |
| On/Off          | 画面にも表示されます。                                                                 |
| LM Period       | システムがラウドスピーカーの動作不良の検<br>出に要する最大時間、40秒おき。パイロッ<br>ト信号の間隔はこのパラメータから取得され<br>ます。 |
| LM<br>Threshold | 大信号スレッショルド値。測定中に出力信号<br>がこの電圧レベルを上回ると、精度低下を補<br>正すべく、その測定の公差上限が増加しま<br>す。   |
| zMin            | インピーダンスウィンドウの下限。 デフォル                                                       |
| tolerance       | トでは -20 % に設定されています。                                                        |
| zMax            | インピーダンスウィンドウの上限。デフォル                                                        |
| tolerance       | トでは +30 % に設定されています。                                                        |
| Dev.:           | キャリブレーション中に決定される参照値に<br>対する相対偏差 (%)。                                        |

### 13.8 Speaker

<)

«Speaker»を選択すると、Speaker setup サブ画面が開き、設定したい d&b ラウドスピーカーを表示される機種から選択が可能になります。(表示される機種は出力モードによって変わります。)

選択可能な設定は、2 つのブロック、 «Series» と «Speaker» に 配置されています。

- Back (戻る 戻るボタンは、次の 2 つの機能を提供します。
  - «OK»をクリックして、選択内容が確定されていない ⇒ キャンセル: サブ画面を終了しても、以前の設定は有効なままです。
    - 2. «OK»を押して、選択内容が確定している:サブ画面を終了します。

 Series
 «Series» 入力フィールドの左下に利用可能な設定の数を表示する一方で、右下にシリーズの実際の名前を表示します。

リストはアルファベット順になっていますが、 出発点は現在読み込まれているシリーズです。

«(All)» を選択すると、利用可能なすべての設定 および LINEAR の設定へ直接アクセスできま す。

**Speaker** «Speaker»入力フィールドの左下に、選択され たラウドスピーカーの設定バージョンを表示す る一方で、右下に実際の設定名を表示します。

ラウドスピーカーリストは、選択されたシリーズに応じて、数字またはアルファベット順のどちらかで表示されます。

«(All)»が«Series»フィールドで選択された場 合、リストは、数値の設定名で始まり、アルフ ァベット順で残りの設定名が続きます。ただ し、現在ロードされている設定内容が開始点と なります。

- OK
   «OK» («Speaker» 選択フィールドに隣接)を 選択すると構成を確認し、選択された設定が有 効になります。
- Clear... «Clear...»/«Clear all device settings» ボタンをク リックする際に不慮のリセットを防ぐために、 ダイアログが表示され、リセットを実行する か、戻るボタン(【) をクリックしてリセット をキャンセルします。

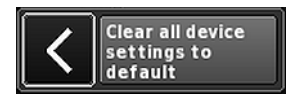

«Clear…»ボタンを選択すると、それぞれのチャンネルの次のラウドスピーカー関連の設定を クリア/リセットします。

- 設定スイッチ (Filter\_1、Filter\_2、Filter\_3) は リセットされます。
- レベルは 0 dB に設定されます。
- ディレイ設定はリセットされます(選択中の 単位は維持されます)。
- 『全ての EQ 設定は無効になります。

アレイ
 適用可能なラウドスピーカー機種が選択される
 処理
 と、«ArrayProcessing» ボタンが機能します。そして、機能のオン/オフ状態を表示し、⇒ 69
 ページの 13.8.1 章 「ArrayProcessing (AP)」....
 を参照ください。 で説明された
 ArrayProcessing サブ画面へ直接アクセスできます。

メモ: ArrayProcessing はすべてのラウドスピ ーカーには適用されません。機能が適用され ない場合は、このボタンは機能しません。

LoadMatch 適用可能なラウドスピーカー機種が選択される と、«LoadMatch» ボタンが機能します。そし て、機能のオン/オフステータスを表示し、 ⇒ 70 ページの 13.8.2 章 [LoadMatch] .... を参照ください。で設定された LoadMatch サ ブ画面へ直接アクセスできます。

> **メモ:** LoadMatch はすべてのラウドスピーカ ーには適用されません。機能が適用されない 場合は、このボタンは機能しません。

| Main R<br>ArrayProcessing |              | A 🛒        |
|---------------------------|--------------|------------|
| AP slot                   | 1            | V8 AP      |
| (Bypass)                  | <b>V</b> 7.0 | B<br>V8 AP |
|                           |              | C<br>V8 AP |
| Clear all slots           |              | D<br>V8 AP |

## 13.8.1 ArrayProcessing (AP)

通常、ArrayCalc ソフトウェア内で ArrayProcessing (AP) データ が作成され、R1 V2 によって d&b リモートネットワーク (OCA) を介してアンプに転送されます。

ー旦、離れた場所にあるアンプに ArrayProcessing データが転送 されると、各データのスロットは本体でも切り替えることが可 能です。

AP slot 各メモリスロットの選択フィールド。

**メモ:** 最初のスロット (1) はバイパススロットとして確保されます。

選択フィールドの下に、以前に ArrayCalc に 入力されたスロットに関するコメントと一緒 にスロット名とバージョンが表示されます。

さらに、«Home» 画面のそれぞれのチャンネ ルストリップに、選択されたスロットが表示 されます。

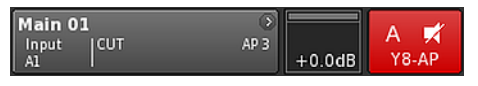

スロットデータがすべてリセットされます。

Clear all slots

## HF Trim (HFT)

ArrayProcessing 機能の一部として組み込まれている HF Trim(高 域トリム)機能によって、遠距離にある客席の大気吸収条件の 変化に応じて、処理後のアレイの高域を整えるができます。

«HF Trim» オプションは、該当キャビネットの «AP» 設定が読み 込まれている場合にのみアクセスできます。HF Trim は、各チャ ンネル画面から起動でき、本体、もしくは、R1 V2 で d&b リモ ートネットワークを介して、設定することができます。但し、 一般的に HF Trim は R1 を使用してグループされたキャビネット に適用します。

Off 追加ターゲット距離なし。

+1/+2 各ソースに 10% (+1) または 20% (+2) の追加ター ゲット距離あり。 補正は、30 m (100 ft) の最大追加距離に制限されま す。

ホーム画面では、オン/オフ状態と HF Trim オプションの設定 は、左の図で示されるように、対応するチャンネルストリップ の«チャンネルビュー»ボタン上に «HFT**[n]**» で示されます。

| <                | MyChan<br>Edit cha | A 🛒                   |           |                     |            |
|------------------|--------------------|-----------------------|-----------|---------------------|------------|
| CUT<br>Off       | HF Trim<br>+2      | CPL<br>Off            | Lev<br>+0 | r <b>el</b><br>.0dB | V8 AP      |
| EQ               | Off                | Off                   | 6.2       | ms                  | B<br>V8 AP |
| Input<br>routing | Sys<br>Al          | tem ③<br>ck/LM<br>Off |           |                     | C<br>V8 AP |
| Speaker<br>V     | Cha<br>BAP         | ing<br>Off            | Freq. ge  | n. ⊙<br>Off         | D<br>V8 AP |

| MyChannel |        |        | A 🛒   |
|-----------|--------|--------|-------|
| A1        | 6.2 ms | +0.0dB | V8 AP |

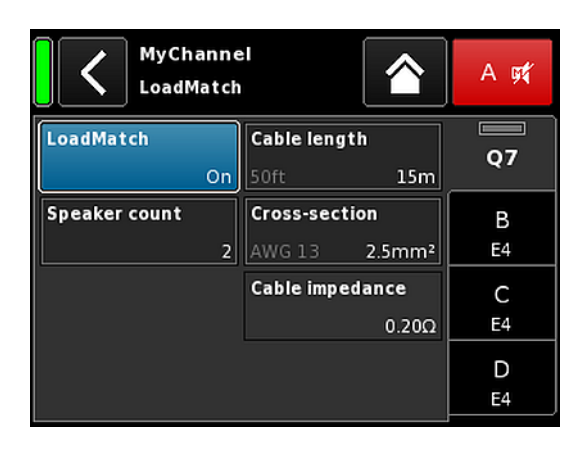

## 13.8.2 LoadMatch

スピーカー設定画面で «LoadMatch» を選択すると、対応するサブ画面が開きます。

⇒ LoadMatch を起動するには、«Cable length» 入力フィール ドの隣の左のオン/オフボタンをクリックします。

該当するラウドスピーカーについては、d&b LoadMatch 機能に より、アンプが、使用されるラウドスピーカーケーブルの特性 を電気的に補正できるようになります。この機能は、使用され るケーブルの長さが最長 70 m (230 ft) 以下の場合、最大 20 kHz までの帯域幅の音色バランスの補正をカバーします。

LoadMatch は追加の導線を必要としませんので、全てのコネクターオプションで使用することが可能です。

最適な補正を提供するために、LoadMatch は次の3つのパラメ ーターの設定が必要です。

 Cable length
 5 m 単位でケーブルの長さを設定します。

 ⇒
 「フィート」での対応する長さは、入

Speaker count 接続されるキャビネット台数。

 
 Cross-section
 平方ミリメートルでのケーブルの線断面積 (mm<sup>2</sup>)で、0.5 mm<sup>2</sup> 単位で、最大 10.0 mm<sup>2</sup> まで入力が可能です。

> ⇒ 対応する「AWG」値が入力フィール ドの左下に表示されます。

カフィールドの左下に表示されます。

⇒ 結果として得られるケーブルインピー ダンスは、下の «Cable impedance» 情 報フィールドで抵抗値として表示され ます。

# Maximum gain reached

LoadMatch 設定によっては、メッセージ «Maximum gain reached» が表示されることがあります。これ は、LoadMatch 機能が動作する上限であることを示します。

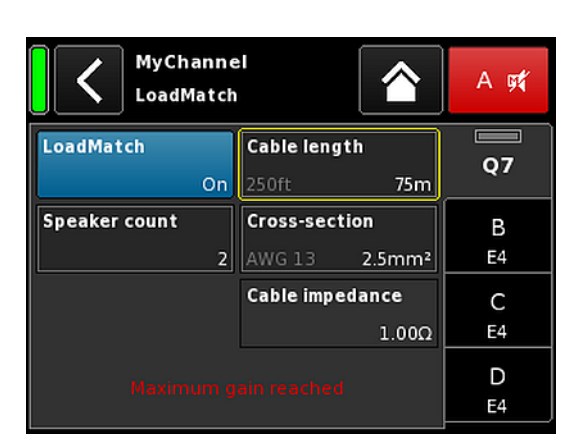

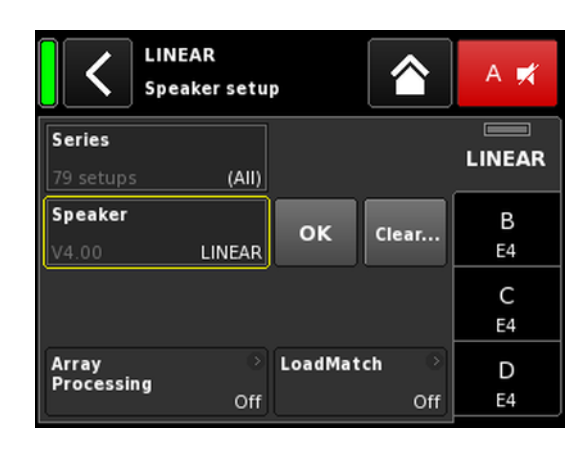

## 13.8.3 LINEAR セットアップ

ラウドスピーカー特定の設定に加えて、LINEAR 設定も利用可能 で、10D/30D をリニアパワーアンプとして使用することが可能 になります。

**メモ:** LINEAR 設定での CUT :

- Butterworth 2 番目の順番(12dB/oct.)
- コーナー周波数:110 Hz
- □ アンプゲイン @ 0 dB:31 dB.

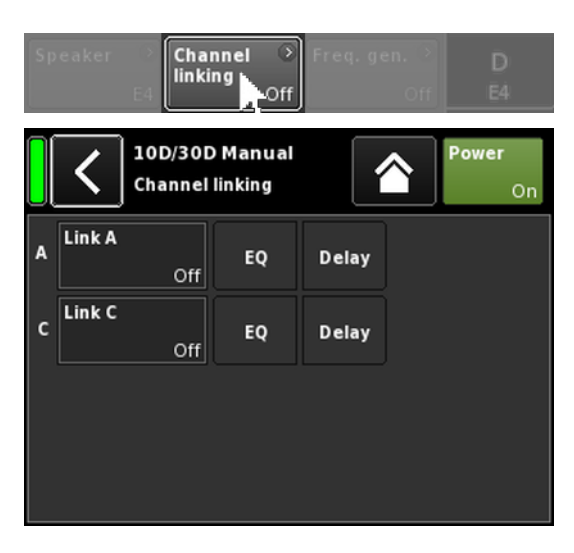

| A  | Link A | A->BC  | EQ      | Delay |    |         |
|----|--------|--------|---------|-------|----|---------|
| c  | Link C | Off    | EQ      | Delay |    |         |
| EC | 2      | On DLY | œ<br>On | 0.3   | ms | B<br>E4 |
|    |        |        |         |       |    |         |

| Speaker 📀 | Channel 📀 | Freq. gen. 📀 | D  |
|-----------|-----------|--------------|----|
| E4        | A->B      | Off          | E4 |

## 13.9 Channel linking

«Channel linking» を選択すると、対応するサブ画面が開きます。

アンプの出力モードが Dual Channel または Mix TOP/SUB モードに設定されている場合。«Channel linking» 機能によって、チャンネルの EQ またはディレイ設定をリンクすることができます。

次の4つの方向モードがあります。

- $\mathbb{I} \quad \mathsf{A} \Rightarrow \mathsf{B}$
- $\mathbb{I} \quad \mathsf{A} \Rightarrow \mathsf{BC}$
- $A \Rightarrow BCD$
- $\mathbb{C} \Rightarrow \mathsf{D}$

すると、リンクされた機能が、チャンネルAまたはCの «Channel» メニューから制御でき、チャンネルBまたはDの «Channel» メニューから解除することができます。

«A  $\Rightarrow$  BC» または «A  $\Rightarrow$  BCD» を選択すると、«Link C» 機能が解除されます («off» に設定される)。

ただし、上のように «Link A» が設定されている間に «Link C» を 起動すると、それに呼応して、«Link A» 機能が解除されます。

«Channel» メニューでは、この状態は、左の図で示すように、水 平の 8 («∞») で表示されます。

リンク機能のオン/オフ状態は、左の図で示すように、それぞれ のチャンネルメニューに表示されます。

| CUT HF                | FA CPL<br>Off Off           | Level E<br>+0.0dB   | 4       | A | Link A | A->B | EQ | Delay | CUT<br>Off       | HFA<br>(      | CPL<br>Off Off             | Level<br>+0.0dB | A<br>E4 |
|-----------------------|-----------------------------|---------------------|---------|---|--------|------|----|-------|------------------|---------------|----------------------------|-----------------|---------|
| EQ Of                 | DLY<br>ff Off               | 0.3 ms              | B<br>:4 | c | Link C | C->D | EQ | Delay | EQ               | ⊙<br>∞<br>Off | DLY<br>Off                 | 0.3 ms          | E4      |
| Input C<br>routing Al | System Scheck/LM Off        | E                   | C<br>4  |   |        |      |    |       | Input<br>routing | )<br>A1       | System<br>check/LM<br>Off  |                 | C<br>E4 |
| Speaker E4            | Channel<br>linking<br>4 Off | Freq. gen. ③<br>Off | D<br>:4 |   |        |      |    |       | Speake           | r ⊃<br>E4     | Channel<br>linking<br>A->B | Freq. gen.      | D<br>E4 |

## チャンネルのリンク:

例

EQ A  $\Rightarrow$  B; EQ とディレイ C  $\Rightarrow$  D
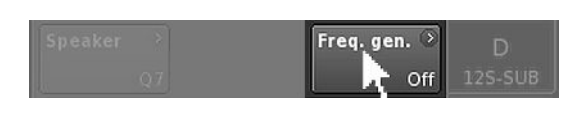

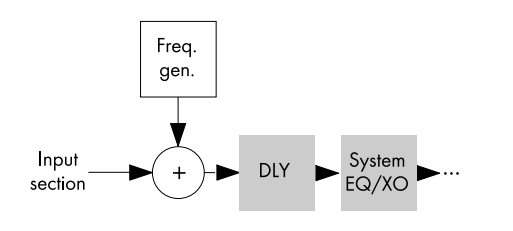

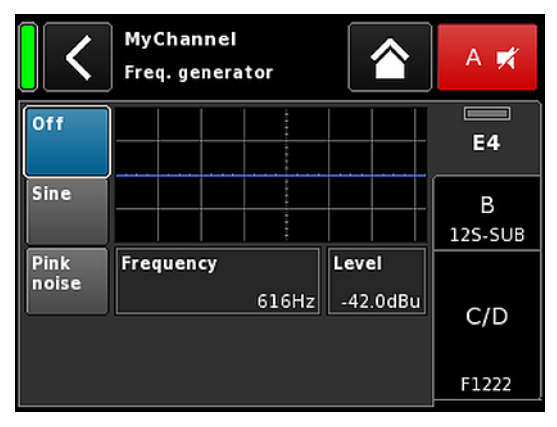

| MyCha | nnel |        | ••     |  |
|-------|------|--------|--------|--|
| Input |      |        |        |  |
| A1,2  | FG   | 0.3 ms | +2.0dB |  |

13.10 周波数発生器 - Freq. gen.

Frequency

1000Hz

«Freq. gen.»を選択すると、対応するサブ画面が開きます。

各アンプチャンネルは、正弦波やピンクノイズ信号を提供す る、独立した信号発生器を提供します。

発振器は、周波数が極めて正確で高調波を含まない純粋なスペ クトルの正弦波信号を提供します。

この発生器は、例えば接続中のラウドスピーカーを確認した り、空間の共鳴を確認するために使用することができます。

発生器は、入力セクションの後、実際の信号処理前の信号経路 に挿入されます。テスト信号は入力信号が存在する場合は、そ の信号と合算されます。

メモ: 不意にテスト信号が出力されないように、この周波数 発生器はデバイスの電源がオンになると自動的にオフに設定 されます。

| Off | 周波数発生器は、<br>(バイパス)。 | スイッチがオフになります |
|-----|---------------------|--------------|
|     |                     |              |

Sine/ 周波数発生器をオンにするには、«正弦波» または «ピンクノイズ» のいずれかを選択し Pink noise ます。

周波数は 10 Hz から 20 kHz で設定できま Frequency す。

> «Frequency/FRQ»入力フィールドの右上に、 増分がオクターブ値として表示されます。初 めてフィールドをクリックすると、周波数の 増分は 1/6 オクターブに設定されます。再 度フィールドをクリックすると、1/6と 1/96 オクターブの増分間で切り替えること ができます。

設定された周波数を確認するには、再度入力 フィールドをクリックしてください。

Level dBu のレベルで、-57.5 dB から +6 dB で、 0.5 dB 単位で調整できます。

> レベル値は、コントローラー信号入力のレベ ルを示しています。現在の出力電圧はチャン ネル入力ゲイン、選択中のラウドスピーカー 設定における周波数に依存したゲイン、使用 している場合には EQ 設定に依存します。

ホーム画面では、発生器のオン/オフ状態は、左の図で示される ように、対応するチャンネルストリップのチャンネルビューボ タン上に «FG» で示されます。

## 14.1 電源

本装置は、アクティブ力率補正 (PFC) によるユニバーサルレン ジ スイッチモード電源を内蔵しています。

電源部には、主電源電圧モニタリング、過電圧、および低電圧 保護、さらに、突入電流リミッターを備えています。

## 14.1.1 アクティブ力率補正 (PFC)

アクティブ**力率補正**は、クリーンで高効率な正弦波電流を提供 し、そのため、不利な主電源条件下で、または非常に長い電源 ケーブル接続が必要な場合に、最高のパフォーマンスを提供し ます。 力率は 0.9 より高く、500 W 以上の主電源消費電力値を対象と

り率は 0.9 より高く、 500 W 以上の主电源消費电力値を対象と しています。

## 14.1.2 主電源電圧モニタリング

主電源電圧および周波数は、電源部に記録され、R1内、または Web Remote インターフェイスで見ることができます。電源電圧 がこの範囲外である場合、自動復帰型保護回路がすみやかに反 応し、内部の「主電源」を切り離し、監視回路のみが動作し て、主電源の電圧を監視します。本装置は、中性線が欠相して いる、または相間で実行される場合 装置に損傷を与えること なく、最大 400 V AC<sub>RMS</sub>の主電源電圧を受け入れます。

## 14.1.3 定格主電源電圧

この電源によって、手動で設定を変更することなく、世界中の どの主電源でも本器を使用することができます。

電源には「主電源」と「予備電源」が装着されています。

## 主電源

主電源は、パワーアンプに、100~240 V の公称電源範囲内 で、電源を供給します。

## 予備電源

予備電源は、DSP セクションとデバイス制御に、55 V AC<sub>RMS</sub> ~ 400 V AC<sub>RMS</sub> の範囲内で電源を供給します。

## 主電源電圧の変動に伴う挙動

主電源電圧が上記の公称電源電圧範囲外になった場合、本器 は、「Standby」(保護)または「運転」のどちらか適切なモー ドに切り替わります。

電圧しきい値は、主電源電圧の変動勾配に無関係です。

| 55   | $\Leftarrow$                   | 75 | ¢             | 266 | $\Leftarrow$                  | 400 |
|------|--------------------------------|----|---------------|-----|-------------------------------|-----|
|      | <b>電圧不足</b><br>Standby<br>(保護) |    | 使用            |     | <b>過電圧</b><br>Standby<br>(保護) |     |
| 55 _ | $\Rightarrow$                  | 85 | $\Rightarrow$ | 276 | $\Rightarrow$                 | 400 |

過電圧 電圧不足 動作状態に応じて、デバイスが Standby モード(保護)に切り替わります。

## 注意!

主電源が 400 V 以上になる**過電圧**状態では、デバイスが破損す る可能性があります。

**電圧不足**状態では、55 V AC<sub>RMS</sub> まで下がってもデバイス制御用 予備電源が動作します。

このスレッショルド値まで、

- フロントパネルの LED インジケーターは起動状態を維持する。
- Web リモートまたは R1 を介したリモートコントロールが制約なしで実行できる。
- ◎ このスレッショルド値以下では、デバイスの電源が切れる。

## 14.1.4 電源供給要求

本アンプの高い増幅性能は、適正な容量を持つ電源設備と供給が不可欠です。

しかしながら、主電源はアクティブ PFC(力率補正)機能によって、ほぼ理想的な電流形(正弦波)になるため、主電源とケ ーブルの電力損失は可能な限り最小限に保たれます。主電源と ケーブルの電力損失は、可能な限り最小限に保たれます。

安全かつ安定した動作を確保するには、次の推奨内容と仕様を 守ってください。

- 3 つのアンプが三相 (120°)の主電源で動作している場合、N (ニュートラル)導体上の電流は、3 つのデバイス間で負荷 および信号を一致させることにより、最小限に抑えることが できます。
- 電源ラインをできる限り短くし、電源ケーブルの線断面積をできる限り大きくしてください。最大負荷時の電圧低下は、 必ず5%以下に収まるようにしてください。

## 14.1.5 発電機による動作/UPS 要件

本アンプを電源ジェネレーターや無停電電源装置(UPS)と使用 する際には以下に従って使用してください。

- 10D/30D アンプでは、皮相電力(VA 値)は、実効電力(W
  値)とほぼ同じです。
- システム全体で必要とされる、最大電力を供給することができる電源ジェネレーターや UPS を使用してください。10D/30Dの1台当たりの短時間電流値は1.3/2.2 kVA となります。これは特に、専用の短時間過負荷機能のない UPS を使用する場合に重要です。
- 電源ジェネレーターまたは UPS を使用する場合は 220 から 240 V でご使用ください。周波数は 50 Hz、60 Hz どちらで も構いません。

## 14.2 パワーアンプ

10D/30D に内蔵されているパワーアンプは、スイッチモード電源と同様のクラス D 技術を利用します。既知のリニアアンプのコンセプト(クラス A、AB、G または H)に比べて、クラス D 電力アンプは熱の生成が少なく、小型かつ軽量の設計を可能にします。

非常に高い最大出力振幅を供給する一方で、あらゆる種類の信 号と負荷で高効率を維持し、できるだけ冷たい状態を保ちま す。チャンネルは同じ電源を共有し、熱的に結合されるためチ ャンネルが異なる負荷となった時でも高い平均出力電力を供給 します。これは TOP と SUB での構成やアクティブカーディオイ ドサブウーファーが典型的な使用例になります。洗練された回 路設計によって、負荷によるアンプの性能への影響を減少し、 より正確なサウンド再生が可能です。保護機能の包括的なセッ トは、過負荷や損傷/欠陥から各チャンネルを個別に防ぎます。 安全上可能な場合、影響されないチャンネルは動作し続けま す。

## 14.3 冷却ファン

温度とレベルで制御される2つのファンが、内部コンポーネントの冷却用に組み込まれてます。このため、より音が大きいプログラム時に強い冷却を行い、より音が小さなプログラム時には弱い冷却を行うことでファン音によるノイズを抑制します。しかしながら、もし機器が温度限界に近づき、«Temp. Warning»を表示した時は、入力信号に関係なく最大の冷却が継続して動作します。

## 14.4 消費電流/消費電力と熱分散

### 参考測定値

信号 CF = 12 dB:公称出力の 1/8 を表わす。

信号 CF = 9 dB:公称出力の 1/4 を表わす。出力は公称ライン電流に制限される。

連続 (cont.):時間無制限。温度条件によって電力値に影響が出る ことがある

最大 (max.):数値は、信号投入の 1 秒後に測定される。

**サイン波 (最大 1 s/10%):**クレスト 1 kHz ノサイン波 (電圧) ファクター 3 dB/1.4、最大の電流値を表します。

| 230 V AC/50 Hz/0.5 Ω ソースインピーダンス |               |                               |      |           |                   |          |               |                |  |
|---------------------------------|---------------|-------------------------------|------|-----------|-------------------|----------|---------------|----------------|--|
| モード/信号                          | 負荷            | ライン電<br>流<br>A <sub>RMS</sub> | 力率   | 入力電力<br>W | 出力電力<br>(合計)<br>W | 電力損<br>W | 熱分散<br>BTU/時間 | 熱分散<br>kCal/時間 |  |
| オフ                              | -             | 0.2                           | 0.1  | 4         | 0                 | 4        | 14            | 3              |  |
| スタンバイ                           | -             | 0.23                          | 0.23 | 13        | 0                 | 13       | 44            | 11             |  |
| アイドリング                          | -             | 0.37                          | 0.5  | 45        | 0                 | 45       | 154           | 39             |  |
| 信号 CF = 12 dB cont.             | 4 Ω/チャ<br>ンネル | 2.5                           | 0.89 | 516       | 390               | 126      | 430           | 108            |  |
| 信号 CF = 9 dB cont.              | 4 Ω/チャ<br>ンネル | 4.86                          | 0.96 | 1070      | 780               | 290      | 989           | 249            |  |
| 信号 CF = 9 dB max.               | 4 Ω/チャ<br>ンネル | 5.9                           | 0.94 | 1296      | 800               | 496      | -             | -              |  |
| サイン波 CF3dB<br>最大1s/10%          | 4 Ω/チャ<br>ンネル | 16.2                          | -    | -         | -                 | -        | -             | -              |  |

# 208 V AC/60 Hz/0.5 Ω ソースインピーダンス

| モード/信号                     | 負荷            | ライン電<br>流<br>A <sub>RMS</sub> | 力率   | 入力電力<br>W | 出力電力<br>(合計)<br>W | 電力損<br>W | 熱分散<br>BTU/時間 | 熱分散<br>kCal/時間 |
|----------------------------|---------------|-------------------------------|------|-----------|-------------------|----------|---------------|----------------|
| オフ                         | -             | 0.21                          | 0.1  | 4         | 0                 | 4        | 14            | 3              |
| スタンバイ                      | -             | 0.25                          | 0.22 | 13        | 0                 | 13       | 44            | 11             |
| アイドリング                     | -             | 0.41                          | 0.53 | 45        | 0                 | 45       | 154           | 39             |
| 信号 CF = 12 dB cont.        | 4 Ω/チャ<br>ンネル | 2.7                           | 0.91 | 516       | 390               | 126      | 430           | 108            |
| 信号 CF = 9 dB cont.         | 4 Ω/チャ<br>ンネル | 5.3                           | 0.97 | 1085      | 780               | 305      | 1041          | 262            |
| 信号 CF = 9 dB max.          | 4 Ω/チャ<br>ンネル | 5.5                           | 0.97 | 1140      | 800               | 340      | -             | -              |
| サイン波 CF 3 dB<br>最大 1 s/10% | 4 Ω/チャ<br>ンネル | 17                            | _    | _         | _                 | -        | -             | _              |

| 120 V AC/60 Hz/0.2 Ω ソースインピーダンス |               |                               |      |           |                   |          |               |                |  |
|---------------------------------|---------------|-------------------------------|------|-----------|-------------------|----------|---------------|----------------|--|
| モード/信号                          | 負荷            | ライン電<br>流<br>A <sub>RMS</sub> | 力率   | 入力電力<br>W | 出力電力<br>(合計)<br>W | 電力損<br>W | 熱分散<br>BTU/時間 | 熱分散<br>kCal/時間 |  |
| オフ                              | -             | 0.2                           | 0.05 | 1         | 0                 | 1        | 5             | 1              |  |
| スタンバイ                           | -             | 0.2                           | 0.3  | 7         | 0                 | 7        | 25            | 6              |  |
| アイドリング                          | -             | 0.47                          | 0.67 | 39        | 0                 | 39       | 131           | 33             |  |
| 信号 CF = 12 dB cont.             | 4 Ω/チャ<br>ンネル | 5.6                           | 0.94 | 630       | 390               | 240      | 819           | 206            |  |
| 信号 CF = 9 dB cont.              | 4 Ω/チャ<br>ンネル | 8.5                           | 0.99 | 1010      | 740               | 270      | 921           | 232            |  |
| 信号 CF = 9 dB max.               | 4 Ω/チャ<br>ンネル | 9.5                           | 0.99 | 1120      | 800               | 320      | -             | -              |  |
| サイン波 CF 3 dB<br>最大 1 s/10%      | 4 Ω/チャ<br>ンネル | 20.7                          | -    | -         | -                 | -        | -             | -              |  |

# 100 V AC/60 Hz/0.2 Ω ソースインピーダンス

| 100 V AC/60 Hz/0.2 Ω ソースインピーダンス |               |                               |      |           |                   |          |               |                |  |
|---------------------------------|---------------|-------------------------------|------|-----------|-------------------|----------|---------------|----------------|--|
| モード/信号                          | 負荷            | ライン電<br>流<br>A <sub>RMS</sub> | 力率   | 入力電力<br>W | 出力電力<br>(合計)<br>W | 電力損<br>W | 熱分散<br>BTU/時間 | 熱分散<br>kCal/時間 |  |
| オフ                              | -             | 0.2                           | 0.05 | 1         | 0                 | 1        | 3             | 1              |  |
| スタンバイ                           | -             | 0.2                           | 0.32 | 7         | 0                 | 7        | 22            | 6              |  |
| アイドリング                          | -             | 0.53                          | 0.71 | 38        | 0                 | 38       | 130           | 33             |  |
| 信号 CF = 12 dB cont.             | 4 Ω/チャ<br>ンネル | 6                             | 0.99 | 600       | 380               | 220      | 751           | 189            |  |
| 信号 CF = 9 dB cont.              | 4 Ω/チャ<br>ンネル | 9.1                           | 0.99 | 910       | 625               | 285      | 972           | 245            |  |
| 信号 CF = 9 dB max.               | 4 Ω/チャ<br>ンネル | 11.8                          | 0.99 | 1180      | 800               | 380      | -             | -              |  |
| サイン波 CF 3 dB<br>最大 1 s/10%      | 4 Ω/チャ<br>ンネル | 22.6                          | -    | -         | -                 | -        | -             | -              |  |

# 30D アンプ

| 230 V AC/50 Hz/0.5 Ω ソースインピーダンス |               |                               |      |           |                   |          |               |                |  |
|---------------------------------|---------------|-------------------------------|------|-----------|-------------------|----------|---------------|----------------|--|
| モード/信号                          | 負荷            | ライン電<br>流<br>A <sub>RMS</sub> | 力率   | 入力電力<br>W | 出力電力<br>(合計)<br>W | 電力損<br>W | 熱分散<br>BTU/時間 | 熱分散<br>kCal/時間 |  |
| オフ                              | -             | 0.25                          | 0.09 | 5         | 0                 | 5        | 16            | 4              |  |
| スタンバイ                           | -             | 0.27                          | 0.23 | 14        | 0                 | 14       | 48            | 12             |  |
| アイドリング                          | -             | 0.41                          | 0.49 | 46        | 0                 | 46       | 157           | 40             |  |
| 信号 CF = 12 dB cont.             | 4 Ω/チャ<br>ンネル | 4                             | 0.95 | 900       | 650               | 250      | 853           | 215            |  |
| 信号 CF = 9 dB cont.              | 4 Ω/チャ<br>ンネル | 5.65                          | 0.93 | 1300      | 980               | 320      | 1092          | 275            |  |
| 信号 CF = 9 dB max.               | 4 Ω/チャ<br>ンネル | 8.9                           | 0.97 | 2010      | 1406              | 604      | -             | -              |  |
| サイン波 CF3dB<br>最大1s/10%          | 4 Ω/チャ<br>ンネル | 16.2                          | -    | -         | -                 | -        | -             | -              |  |

| 208 V AC/60 Hz/0.5 Ω ソースインピーダンス |               |                               |      |           |                   |          |               |                |  |
|---------------------------------|---------------|-------------------------------|------|-----------|-------------------|----------|---------------|----------------|--|
| モード/信号                          | 負荷            | ライン電<br>流<br>A <sub>RMS</sub> | 力率   | 入力電力<br>W | 出力電力<br>(合計)<br>W | 電力損<br>W | 熱分散<br>BTU/時間 | 熱分散<br>kCal/時間 |  |
| オフ                              | -             | 0.2                           | 0.09 | 4         | 0                 | 4        | 14            | 3              |  |
| スタンバイ                           | -             | 0.3                           | 0.23 | 13        | 0                 | 13       | 44            | 11             |  |
| アイドリング                          | -             | 0.41                          | 0.52 | 45        | 0                 | 45       | 152           | 38             |  |
| 信号 CF = 12 dB cont.             | 4 Ω/チャ<br>ンネル | 4.5                           | 0.96 | 900       | 645               | 255      | 870           | 219            |  |
| 信号 CF = 9 dB cont.              | 4 Ω/チャ<br>ンネル | 6.6                           | 0.97 | 1350      | 1000              | 350      | 1194          | 301            |  |
| 信号 CF = 9 dB max.               | 4 Ω/チャ<br>ンネル | 9.76                          | 0.98 | 1987      | 1383              | 604      | -             | -              |  |
| サイン波 CF 3 dB<br>最大 1 s/10%      | 4 Ω/チャ<br>ンネル | 17                            | -    | -         | -                 | -        | -             | -              |  |

#### 120 V AC/60 Hz/0.2 Ω ソースインピーダンス ライン電 流 出力電力 入力電力 (合計) 電力損 熱分散 熱分散 $\mathbf{A}_{\mathrm{RMS}}$ 力率 モード/信号 負荷 W W W BTU/時間 kCal/時間 オフ 1 1 0.18 0.07 0 3 1 \_ スタンバイ 8 0 8 27 7 0.2 0.31 -アイドリング 0.5 0.66 39 0 39 133 34 -4 Ω/チャ 7.5 0.99 890 250 853 215 信号 CF = 12 dB cont. 640 ンネル 4 Ω/チャ 8.7 0.99 1040 760 280 955 241 信号 CF = 9 dB cont. ンネル 信号 CF = 9 dB max. 4 Ω/チャ 16.5 0.99 1980 1380 600 \_ \_ ンネル 4 Ω/チャ サイン波 CF 3 dB 20.7 --\_ ---最大 1 s/10% ンネル

| 100 V AC/60 Hz/0.2 Ω ソースインピーダンス |               |                               |      |           |                   |          |               |                |  |
|---------------------------------|---------------|-------------------------------|------|-----------|-------------------|----------|---------------|----------------|--|
| モード/信号                          | 負荷            | ライン電<br>流<br>A <sub>RMS</sub> | 力率   | 入力電力<br>W | 出力電力<br>(合計)<br>W | 電力損<br>W | 熱分散<br>BTU/時間 | 熱分散<br>kCal/時間 |  |
| オフ                              | -             | 0.2                           | 0.07 | 1         | 0                 | 1        | 3             | 1              |  |
| スタンバイ                           | -             | 0.2                           | 0.35 | 7         | 0                 | 7        | 25            | 6              |  |
| アイドリング                          | -             | 0.5                           | 0.71 | 37        | 0                 | 37       | 126           | 32             |  |
| 信号 CF = 12 dB cont.             | 4 Ω/チャ<br>ンネル | 9.4                           | 0.99 | 940       | 680               | 260      | 887           | 224            |  |
| 信号 CF = 9 dB cont.              | 4 Ω/チャ<br>ンネル | 9.7                           | 0.99 | 970       | 680               | 290      | 989           | 249            |  |
| 信号 CF = 9 dB max.               | 4 Ω/チャ<br>ンネル | 21.4                          | 0.99 | 2140      | 1372              | 768      | -             | -              |  |
| サイン波 CF 3 dB<br>最大 1 s/10%      | 4 Ω/チャ<br>ンネル | 22.6                          | -    | -         | -                 | -        | -             | -              |  |

## 15.1 整備

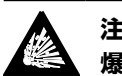

## 注意! ▲ 爆発の恐れがあります。

本器にはリチウムバッテリーが内蔵されています。これは正し く装着しないと爆発の危険があります。

d&baudiotechnik が認定し、相応の資格を有するサービスス タッフに交換を依頼してください。

本機器の蓋を開けないでください。内部にはユーザーが修理で きる部品はありません。何らかの損傷が生じた場合には、絶対 に動作させないでください。

以下のような時は、d&baudiotechnik が認定し、相応の資格を有するサービススタッフに修理や点検を依頼してください。

- ◎ 本器内に異物や液体が入った。
- □ 本器が正常に動作しない。
- ◎ 本器を落下させた、または、筐体に損傷が生じた。

## 15.2 メンテナンスとお手入れ

ー般的な使用方法の場合は、アンプのメンテナンスは行わなく ても良いように設計されています。

冷却機能構造によりダストフィルターは不要です。このため、 その交換や清掃の必要がありません。

# CEICK

**16.1 EU 適合性宣言 (CE マーク)** この宣言は、以下の製品に適用されます。

## d&b Z2760 10D アンプ

# d&b Z2770 30D アンプ

製造者 d&b audiotechnik GmbH & Co. KG

この番号で始まる製品バージョンの全てが初期仕様に一致していますが、後に設計または電気技術的変更が行われないことを前提としています。

弊社は、本製品が全て関係条項の EC 指令条項に準拠していることを宣言いたします。

この宣言に関わる詳細な情報は、 d&b に注文頂くかウェブサイト www.dbaudio.com からダウンロードすることもできます。.

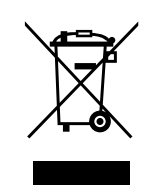

## 16.2 WEEE 宣言(廃棄について)

電気及び電子機器を廃棄する際は、必ず他のゴミと分別してく ださい。

本機器を廃棄する時には、お住まいの国や地域の関連する法律 や条例に従ってください。廃棄の際に不明な点がある時は、お 買い上げの販売店、または d&b audiotechnik までお問い合わせ ください。

WEEE-Reg.-Nr. DE: 13421928

## 16.3 ライセンスと著作権

本機には、さまざまなオープンソースライセンスの下でリリー スされた、ソフトウェアコンポーネントが含まれています。こ れらの部品は、d&b ファームウェアと一緒に提供されます。

部品リストおよびライセンスや著作権の全文は、⇒ 22 ページ の 8.1.1 章 「Web Remote インターフェース」…. を参照くださ い。で説明されているように、アンプの Web Remote インター フェースを使用してアクセスできます。

⇒ «Web Remote» インターフェースページの左上にある d&b ロゴを選択すると、«Licenses and Copyright» 情報ページが 開きます。

このページには、本製品で使用されているオープンソースソフ トウェアの概要が説明されています。GPL および LGPL ライセン スで規定されているように、弊社では、請求があった場合に、 本器で使用されているソースコードをご提供します。これをご 希望の方は、以下の住所に郵送でご連絡なさるか、

d&b audiotechnik GmbH & Co. KG Eugen-Adolff-Str., D-71522 Backnang, Germany T +49-7191-9669-0, F +49-7191-95 00 00, i<u>nfo@dbaudio.com</u>

以下のメールアドレスまでご連絡ください。 software.support@dbaudio.com

|        | Web Remote          | Event Log | Commands | Service               |
|--------|---------------------|-----------|----------|-----------------------|
| d&b au | diotechnik          | .+        | da       | &b<br>udiotechnik ●■。 |
|        | censes and copyrign | iu<br>    | Web      | Remote version 5.0.0  |

## 17.1 System check - リファレンス

## 17.1.1 一般的なインピーダンス (Z)の値

## 一般的なインピーダンス (Z)の値

以下の表に d&b ラウドスピーカーの一般的なインピーダンスの 値をオームで記載します。相対的に短いケーブルと正しい測定 環境で測定された値は、表に記載されているインピーダンスか ら±20%以内の範囲に入らなければなりません。

表の値は 1 台のキャビネットになりますので 2 台をパラレル接続した場合のインピーダンスは半分になり、3 台の場合は 1/3のようになっていきます。

**メモ:** LF の測定値はサイン波を用いたアンプ内の測定演算を 用いて測定されます。そのためマルチメーターを使用して測 定する DC 抵抗値とは異なる結果となる場合がありますので ご注意ください。

10D/30D アンプは、数秒間に各キャビネットタイプに 対し て低い周波数の領域範囲で可聴な低いレベルの 信号を発生さ せます。これにより、室温の影響とイン ピーダンス値のドラ イバーコンポーネントの劣化を 減少させます。

| System        | Z LF | Z HF | Z MF/LF rear/side |
|---------------|------|------|-------------------|
| 16C           | 7.5  | 12   | -                 |
| 24C           | 12   | 11   | -                 |
| 24C-E         | 7    | 11   | -                 |
| 10AL/AL-D     | 17   | 13   | -                 |
| 10S/S-D/A/A-D | 17   | 13   | -                 |
| 12S/S-D       | 7    | 11   | -                 |
| 12S-SUB       | 8    | -    | -                 |
| 24S/S-D       | 3    | 16   | -                 |
| 18S/A-SUB     | 6.5  | -    | -                 |
| 4S            | 17   | 13   | -                 |
| 44S           | 17   | 21   |                   |
| 5\$           | 16   | 13   | -                 |
| 85            | 10   | 15   | -                 |
| 21S-SUB       | 4.5  | -    | -                 |
| 27S/A-SUB     | 5    | -    | -                 |
| AL60/AL90     | 7    | 12   | -                 |
| B1-SUB        | 4.5  | -    | -                 |
| B2-SUB        | 3.5  | -    | -                 |
| B22-SUB       | 3.5  | -    | -                 |
| B4-SUB        | 5    | -    | -                 |
| B6-SUB        | 6.5  | -    | -                 |
| B8-SUB        | 7.5  | -    | -                 |
| C3            | 8.5  | 4    | -                 |
| C4-TOP        | 11   | 12   | -                 |
| C4-SUB        | 6.5  | -    | -                 |
| C6/690        | 9    | 15   | -                 |
| C7-TOP        | 7    | 8    | -                 |

| System           | Z LF | Z HF | Z MF/LF rear/side |
|------------------|------|------|-------------------|
| C7-SUB           | 6    | -    | -                 |
| Ci-SUB           | 9    | -    | -                 |
| Ci45/60/90       | 7.5  | 13   | -                 |
| Ci80             | 11   | 16   | -                 |
| EO               | 12   | 11   | -                 |
| E12/12-D         | 7    | 13   | -                 |
| E12-SUB/E12X-SUB | 8.5  | -    | -                 |
| E15X-SUB         | 7.5  | -    | -                 |
| E3               | 16   | 21   | -                 |
| E4               | 17   | 13   | -                 |
| E5               | 16   | 13   | -                 |
| E6               | 24   | 20   | -                 |
| E8               | 13   | 16   | -                 |
| E9               | 9    | 13   | -                 |
| F1222            | 8.5  | 15   | -                 |
| M4               | 7    | 13   | -                 |
| M6               | 8    | 13   | -                 |
| MAX              | 7    | 15   | -                 |
| MAX2             | 6.5  | 15   | -                 |
| MAX12            | 7.5  | 14   | -                 |
| Q1/Q7/Q10        | 7    | 12   | -                 |
| Q-SUB            | 6.5  | -    | -                 |
| T10              | 14   | 16   | -                 |
| T-SUB            | 6.5  | -    | -                 |
| V7P/V10P         | 7    | 17   | -                 |
| V8/V12           | 8    | 18   | -                 |
| V-SUB/V-GSUB     | 6    | -    | -                 |
| XSL8/XSL12       | 8    | 28.8 | 15.2              |
| Y7P/Y10P         | 9    | 20   | -                 |
| Y8/Y12           | 10   | 20   | -                 |
| Y-SUB            | 6.5  | -    | -                 |

17.1.2 パラレル接続可能なキャビネット最大接続台数

以下の表に、1つのチャンネルに接続してラウドスピーカーの コンポーネントの不具合を検出できる可能な最大パラレル接続 台数を表示します。

**メモ:** System check 機能のスレッショルド値は、システム状態を評価するロードモニタリングでも使用されます。従って、表中の値は、ロードモニタリングにも適用されます。パラレル接続して動作させるキャビネットの台数が増えると、個別のコンポーネントの不具合を正しく監視することができなくなります。これは特に、非常放送や避難放送システムで重要となります。

システム

不具合モード

| 1 台のキャビネッ<br>の接続が解除され<br>いる | ト 1台のキャし<br>て の高地 | ビネット 1 台の高<br>或 ラ・ | 諸域/中域ド 1台<br>イバー | のキャビネット<br>の低域 | 1 台の低域ドライバー |
|-----------------------------|-------------------|--------------------|------------------|----------------|-------------|
| 16C                         | 3                 | 3                  | -                | 1              | -           |
| 24C                         | 2                 | 2                  | -                | 1              | -           |
| 24C-E                       | 1                 | 1                  | -                | 1              | -           |
| 10AL/10AL-D                 | 3                 | 3                  | -                | 3              | -           |
| 10S/10S-D/10A/10A-D         | 3                 | 3                  | -                | 3              | -           |
| 12S 12S-D                   | 2                 | 2                  | -                | 2              | -           |
| 24\$/24S-D                  | 1                 | 1                  | -                | 1              | -           |
| 12S-SUB                     | 3                 | -                  | -                | 3              | -           |
| 18A-SUB/18S-SUB             | 3                 | -                  | -                | 3              | -           |
| 21S-SUB                     | 1                 | -                  | -                | 1              | -           |
| 27A-SUB/27S-SUB             | 1                 | -                  | -                | -              | 1           |
| 45                          | 3                 | 2                  | -                | 3              | -           |
| 44S                         | 3                 | 2                  | -                | 3              | _           |
| 55                          | 3                 | 2                  | -                | 3              | _           |
| 85                          | 3                 | 2                  | -                | 3              | _           |
| AL60/AL90                   | 2                 | 2                  | _                | 2              | 1           |
| B1-SUB                      | 1                 |                    | -                | -              | 1           |
| B2-SUB                      | 1                 | -                  | -                | -              | 1           |
| B22-SUB                     | 1                 | _                  | -                | -              | 1           |
| B4-SUB                      | 2                 | -                  | -                | 2              | 1           |
| B6-SUB                      | 2                 | -                  | _                | 2              |             |
| B8-SUB                      | 2                 | -                  | -                | 2              | -           |
| C3                          | 2                 | 2                  | 1                | 2              | 1           |
| C4-TOP                      | 3                 | 2                  |                  | 3              |             |
| C4-SUB                      | 3                 | -                  | -                | 3              | _           |
| C6/C690                     | 3                 | 2                  | -                | 2              | _           |
| C7-TOP                      | 3                 | 2                  | -                | 3              | -           |
| CZ-SUB                      | 3                 | -                  | -                | 3              | -           |
| Ci-SUB                      | 3                 | -                  | -                | 3              | -           |
| Ci45/60/90                  | 3                 | 2                  | -                | 3              | -           |
| Ci80                        | 3                 | 1                  | -                | 3              | _           |
| FO                          | 3                 | 2                  | -                | 3              | _           |
| <br>F12/12-D                | 3                 | 2                  | -                | 3              | -           |
| F12-SUB                     | 3                 | -                  | _                | 3              | _           |
| F12X-SUB                    | 3                 | -                  | _                | 3              | _           |
| F1.5X-SUB                   | 3                 | -                  | -                | 3              | _           |
| F3                          | 3                 | 2                  | -                | 3              | -           |
| F4                          | 3                 | 2                  | -                | 3              | _           |
| <br>F5                      | 3                 | 2                  | -                | 3              | _           |
| E6                          | 3                 | 2                  | -                | 3              | -           |
| <br>F8                      | 3                 | 2                  | -                | 3              | _           |
| F9                          | 3                 | 1                  | _                | 3              | _           |
| F1222                       | 2                 | 2                  | -                | 2              | _           |
| MA                          |                   | 3                  | -                | 3              | _           |
| M6                          | 3                 | 2                  | -                | 3              |             |
| MAX                         | 3                 | 3                  | -                | 3              | -           |

 

# 不具合モード

| 1 台のキャビネ<br>の接続が解除さ<br>いる | ット 1 台のキャし<br>れて の高切 | ビネット 1台の高<br>或 ラ・ | §域/中域ド 1台(<br>イバー | のキャビネット 1<br>の低域 | ┃ 台の低域ドライバー |
|---------------------------|----------------------|-------------------|-------------------|------------------|-------------|
| MAX2                      | 3                    | 3                 | -                 | 3                | -           |
| MAX12                     | 3                    | 3                 | -                 | 3                | -           |
| Q1/Q7/Q10                 | 3                    | 3                 | -                 | 3                | 1           |
| Q-SUB                     | 3                    | -                 | -                 | 3                | -           |
| T10                       | 3                    | 2                 | -                 | 3                | -           |
| T-SUB                     | 3                    | -                 | -                 | 3                | -           |
| V8/V12                    | 2                    | 1                 | 1                 | 1                | 1           |
| V7P/V10P                  | 2                    | 1                 | 1                 | 1                | 1           |
| V-SUB/V-GSUB              | 2                    | -                 | -                 | 2                | 1           |
| XSL8/XSL12                | 2                    | 1                 | 1                 | 1                | 1           |
| Y7P/Y10P                  | 2                    | 2                 | -                 | 2                | 1           |
| Y8/Y12                    | 2                    | 2                 | -                 | 2                | 1           |
| Y-SUB                     | 2                    | _                 | -                 | 1                | 1           |

# 17.2 表示される可能性のあるエラーメッセージ

下の表には、Web Remote インターフェイス内に表示される可能 性のあるエラーメッセージが、エラー ID の順に並べてありま す。

| Id | 表示文                       | イベントログ表示                                                          | 内容                 | 場所               | 考えられる理由                              |
|----|---------------------------|-------------------------------------------------------------------|--------------------|------------------|--------------------------------------|
| 10 | システムエラー 8                 | システムエラー ‰<br>(再起動)                                                | 予期しない CPU リ<br>セット | DSP              | ソフトウェアまたは<br>ハードウェアエラー               |
| 11 | システムエラー 128               | システムエラー %d<br>(I2C、IC 0x%02X、<br>Pos %d)                          | 内部 I2C 通信障害        | DSP              | I2C デバイスの欠陥                          |
| 15 | 不明なデバイスの種<br>類            | 不明なデバイスの種<br>類 %d                                                 | 不明なデバイスの種<br>類     |                  |                                      |
| 16 | 無効なデバイス ID                | 無効なデバイス ID<br>%d                                                  | 無効なハードウェア<br>構成    | ADDAC, AMP, SMPS | 不明または間違った<br>モジュール識別                 |
| 17 | 無効な CPLD バージ<br>ョン        | 無効な CPLD バージ<br>ョン %d(必要最低<br>限 %d)                               | 無効な CPLD の識別       | DSP              | 不明または誤った<br>CPLD の識別                 |
| 18 | 無効な ADDAC の識<br>別         | 無効な ADDAC ボー<br>ド ID %d                                           | 無効な ADDAC 識別       | ADDAC            | 不明または誤った<br>ADDAC 識別                 |
| 19 | 無効なディスプレイ<br>ID           | 無効なディスプレイ<br>ボード ID %d                                            | 無効なディスプレイ<br>識別    | ディスプレイ           | 不明または間違った<br>ディスプレイ識別                |
| 20 | プログラムエラー<br>%u            | プログラムエラ—<br>%d、%d、%d、%d                                           | プログラムエラー           | DSP              | 複数の理由が考えら<br>れます。                    |
| 21 | 無効な DSP データ               | 無効な DSP データベ<br>ース(ポジション<br>%d、エラー %d)                            | 無効な DSP データ        | DSP              | ソフトウェアエラー                            |
| 25 | プログラムエラー<br><sup>%u</sup> | プログラムエラー<br>%d:AWL %d、ライ<br>ン %d での AWL エ<br>ラー %d                | プログラムエラー           | DSP              | 複数の理由が考えら<br>れます。                    |
| 28 | SMPS 通信エラー                | SMPS 通信エラー<br>(ステータス<br>%04X)                                     | SMPS 通信障害          | DSP, SMPS        | DSP または SMPS 不<br>良、ケーブル不良           |
| 29 | SMPS ファームウェ<br>アミスマッチ     | ハードウェア ID %d<br>に不適な SMPS ファ<br>ームウェア<br>V%d.%02d.%02d            | 無効な SMPS 構成        | SMPS             | SMPS ファームウェ<br>アは、モジュール識<br>別と一致しません |
| 30 | SMPS 温度エラー<br>%d ℃        | SMPS 温度エラー %<br>+3dÂ℃(電力<br>%uW)                                  | メガー温度-オフ           |                  |                                      |
| 32 | 主電源過電圧 >276V              | 主電源過電圧 >276V<br>(平均 %3dV、ピー<br>ク %3dV、ステータ<br>ス %04X、エラー<br>%04X) | 主電源過電圧             | (外部:主電源)         | 主電源電圧が高すぎ<br>です/でした                  |
| 34 | 主電源電圧低下 %dV               | 主電源電圧低下(平<br>均 %3dV、ピーク<br>%3dV、ステータス<br>%04X、エラー<br>%04X)        | 主電源低電圧             | (外部:主電源)         | 主電源電圧が低すぎ<br>です/でした                  |
| 45 | アンプ通信エラー                  | アンプ通信エラー<br>(ステータス<br>%04X)                                       | AMP 通信障害           | DSP, AMP         | DSP または AMP 不<br>良                   |

| Id  | 表示文                   | イベントログ表示                                                           | 内容                                          | 場所                           | 考えられる理由                                         |
|-----|-----------------------|--------------------------------------------------------------------|---------------------------------------------|------------------------------|-------------------------------------------------|
| 46  | アンプのファームウ<br>ェアが古すぎる  | アンプのファームウ<br>ェア %4.2d が古すぎ<br>る、必要なバージョ<br>ンは %4.2d。               | AMP ファームウェア<br>のバージョンが要求<br>されるものより古い<br>です | AMP                          | AMP ソフトウェアエ<br>ラー                               |
| 50  | 無効なデバイスパラ<br>メータ      | チャンネル「%c」:<br>無効なデバイスパラ<br>メータ(デバイス ID<br>%d)                      | 無効なデバイスのパ<br>ラメーター                          | DSP                          | ソフトウェアエラー<br>または間違ったデバ<br>イスの種類が検出さ<br>れました     |
| 51  | 無効な DSP プログラ<br>ム %u  | チャンネル「%c」:<br>無効な DSP プログラ<br>ム %d                                 | DSP プログラムが無<br>効です                          | DSP                          | ソフトウェアエラー                                       |
| 52  | DSP ブートエラー            | チャンネル「%c」:<br>DSP ブート エラー<br>(DSP プログラム<br>%d)                     | DSP ブートエラー                                  | DSP                          | DSP またはソフトウ<br>ェアエラー                            |
| 58  | DSP comm. error       | チャンネル「%c」:<br>DSP 通信エラー                                            | DSP 通信障害                                    | DSP                          | DSP 不良またはソフ<br>トウェアエラー                          |
| 59  | 無効なセットアップ<br>エラー      | チャンネル「%c」:<br>無効な スピーカー<br>セットアップ(スピ<br>ーカー ID %d、番号<br>%d、エラー %d) | DSP 無効な設定デー<br>タ                            | DSP                          | ソフトウェアエラー                                       |
| 61  | 無効な AP スロット<br>%d     | チャンネル「%c」:<br>無効な AP スロット<br>%d(ファイル バー<br>ジョン %d)                 | 無効なアレイ処理デ<br>ータ                             | (外部:AP データ<br>ファイルが無効で<br>す) | ソフトウェアエラー                                       |
| 78  | アンプの電源の不具<br>合        | アンプの電源の不具<br>合(ステータス<br>%04X、エラー<br>%04X、%4.1dV、<br>%4.1dV)        | アンプのレール電圧                                   | AMP                          | AMP 不良                                          |
| 79  | アンプのファームウ<br>ェアのミスマッチ | ハードウェア ID %d<br>に不適なアンプのフ<br>ァームウェア<br>V%d.%02d.%02d               | AMP には間違ったフ<br>ァームウェアがイン<br>ストールされていま<br>す  | AMP                          | AMP ファームウェア<br>は、AMP のハードウ<br>ェアをサポートして<br>いません |
| 87  | アンプの一時的ミュ<br>ート       | チャンネル「%c」:<br>アンプ温度自動シャ<br>ットダウン (%d ℃)                            | 高温が原因で発生す<br>るアンプのミュート                      | AMP                          | 冷却不良                                            |
| 89  | アンプ保護                 | チャンネル「%c」:<br>アンプ保護(電力<br>%uW)                                     | アンプのチャンネル<br>保護                             | AMP                          | 配線またはアンプの<br>不具合                                |
| 95  | アンプ温度過剰 %dÂ<br>℃      | チャンネル「%c」:<br>アンプ温度過剰 %dÂ<br>℃(電力 %uW)                             | AMP 過熱                                      | AMP                          | 冷却不良                                            |
| 96  | アンプ温度センサー<br>不具合      | アンプ温度センサー<br>不具合 (A %d ℃、<br>B %d ℃、C %dÂ<br>℃、D %d ℃)             | AMP 温度センサ障害                                 | AMP                          | AMP 不良                                          |
| 99  | アンプ温度警告 %dÂ<br>℃      | チャンネル「%c」:<br>アンプ温度警告 %dÂ<br>℃ (電力 %uW)                            | AMP の<br>温度警告                               | AMP                          | 冷却不良                                            |
| 120 | CAN オープンエラ<br>ー       | CAN インターフェ<br>ースが開かない(エ<br>ラー %d)                                  | CAN インターフェ<br>イスオープンエラー                     | DSP                          | DSP 不良またはソフ<br>トウェアエラー                          |

| Id  | 表示文                  | イベントログ表示                                                   | 内容                     | 場所                      | 考えられる理由                 |
|-----|----------------------|------------------------------------------------------------|------------------------|-------------------------|-------------------------|
| 121 | CAN IJ-              | CAN エラー %d<br>(リモート フラグ<br>%02X、dbCan フラ<br>グ %02X)        | CAN IJ-                | (外部:CAN 配<br>線)、リモート ID | CAN 配線または複<br>数のリモート ID |
| 122 | CAN 警告               | CAN 警告 %d (リ<br>モート フラグ<br>%02X、dbCan フラ<br>グ %02X)        | CAN 警告                 | (外部:CAN ケー<br>ブル接続)     | CAN 配線または複<br>数のリモート ID |
| 124 | OCA リモートエラ<br>ー      | OCA リモートエラ<br>ー ‰                                          | OCA リモートエラ<br>ー        |                         | ソフトウェアエラー               |
| 150 | スピーカーインピー<br>ダンスの不具合 | (空白)                                                       | 負荷モニタリングイ<br>ンピーダンスエラー | (外部:スピーカ<br>ー、ケーブル接続)   | スピーカー不良、ケ<br>ーブル        |
| 153 | アンプ低温                | チャンネル「%c」:<br>アンプ温度が低すぎ<br>る (%d ℃)                        | AMP の温度警告              | АМР                     | 外部条件、センサー<br>の不具合       |
| 160 | 入力フォールバック            | 入力フォールバック<br>(A1=%d、A2=%d、<br>D1=%d、D2=%d)                 | 入力フォールバック<br>が起動       | (外部:ケーブル接<br>続)         |                         |
| 161 | 入力モニタリングの<br>不具合     | 入力モニタリングの<br>不具合 A%d<br>(%4.1ddBu、閾値<br>%4.1ddBu)          | 入力モニタリングの<br>不具合       | (外部:ケーブル接<br>続)         | 配線または信号源の<br>不具合        |
| 162 | 入力モニタリングの<br>不具合     | 入力モニタリングの<br>不具合 A%d<br>(%4.1ddBu、閾値<br>%4.1ddBu)          | 入力モニタリングの<br>不具合       |                         |                         |
| 163 | 入力モニタリングの<br>不具合     | 入力モニタリングの<br>不具合 A%d<br>(%4.1ddBu、閾値<br>%4.1ddBu)          | 入力モニタリングの<br>不具合       |                         |                         |
| 164 | 入力モニタリングの<br>不具合     | 入力モニタリングの<br>不具合 A%d<br>(%4.1ddBu、閾値<br>%4.1ddBu)          | 入力モニタリングの<br>不具合       |                         |                         |
| 165 | 入力モニタリングの<br>不具合     | 入力モニタリングの<br>不具合 D%d(ロック<br>%d、%4.1ddBFS、<br>閾値 %4.1ddBFS) | 入力モニタリングの<br>不具合       |                         |                         |
| 166 | 入力モニタリングの<br>不具合     | 入力モニタリングの<br>不具合 D%d(ロック<br>%d、%4.1ddBFS、<br>閾値 %4.1ddBFS) | 入力モニタリングの<br>不具合       |                         |                         |
| 167 | 入力モニタリングの<br>不具合     | 入力モニタリングの<br>不具合 D%d(ロック<br>%d、%4.1ddBFS、<br>閾値 %4.1ddBFS) | 入力モニタリングの<br>不具合       |                         |                         |
| 168 | 入力モニタリングの<br>不具合     | 入力モニタリングの<br>不具合 D%d(ロック<br>%d、%4.1ddBFS、<br>閾値 %4.1ddBFS) | 入力モニタリングの<br>不具合<br>   |                         |                         |
| 169 | イーサネットの過負<br>荷       | イーサネットの過負<br>荷、スロットリング<br>アクティブ                            | イーサネットの過負<br>荷         |                         | ネットワークトラフ<br>ィック過剰      |

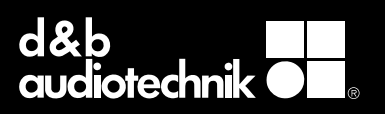